# Anläggningsregister

# Version 2.3

| Ändrings | logg       |               |                                                                                                    |
|----------|------------|---------------|----------------------------------------------------------------------------------------------------|
| Version  | Datum      | Användare     | Beskrivning                                                                                                    |
| 2.2      | 2019-11-25 | Kjell Joelson | Nytt avsnitt 3.5 Skapa en ny anläggningsgrupp. Tillägg till<br>avsnitt 4.6 Kontrollera transaktioner bokförda via Projekt-<br>importen. Nytt avsnitt 6.5 Ändra konteringsvärden för stöld-<br>begärlig egendom (KINV). Komplettering i avsnitt 12.5 avse-<br>ende ändring av status. Konton för anläggningsgrupper upp-<br>daterat och lagd som bilaga. Uppdatering av kapitel 10 Ex-<br>ploateringsprojekt. Komprimering till färre sidor. Allmän<br>översyn |
| 2.3      | 2024-08-19 | Cabl1003      | Översyn och omgjord till webbmanual. Tagit bort avsnitt om<br>Aktiverad ränta på pågående anläggningar.                                                                                                    |

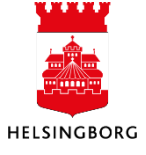

Anläggningsregister Web

| 1 | Inledn          | ing                                                        | 5          |
|---|-----------------|------------------------------------------------------------|------------|
|   | 1.1 Allma       | änt om anläggningsredovisning                              | . 5        |
|   | 1.2 Syfte       |                                                            | . 5        |
|   | 1.3 Flöde       | 9                                                          | . 6        |
| 2 | Anlägg          | gning - grunduppsättning                                   | . 7        |
|   | 2.1 Gem         | ensam                                                      | . 7        |
|   | 2.1.1           | Verifikationsnummerserier                                  | . 7        |
|   | 2.1.2           | Verifikationstyper                                         | . 7        |
|   | 2.1.3           | Anläggningsnummer/anläggnings-id                           | . 7        |
|   | 2.2 Över        | sikt anläggning                                            | . 8        |
|   | 2.2.1           | Anläggningsbegrepp                                         | . 8        |
|   | 2.3 Anläg       | ggningsgrupper                                             | . 8        |
|   | 2.3.1           | Anläggningsgrupp - Flik 1                                  | . 9        |
|   | 2.3.2           | Huvudbokskontering - Flik 2                                | . 9        |
|   | 2.3.3           | Avskrivningsbok - Flik 3                                   | 10         |
|   | 2.3.4           | Skapa en ny anläggningsgrupp                               | 11         |
|   | 2.4 Anlag       | ggningar                                                   | 12         |
|   | 2.4.1           |                                                            | 12         |
|   | 2.4.2           | Avskrivningsbok – Flik 3                                   | 13         |
|   | 2.4.3           | Kontaktinformation – Flik 4                                | 13         |
|   | 2.4.4           | Relation – FIIK 5                                          | 13         |
|   | 2.5 KON         | Anläggningekenten                                          | 14<br>4 4  |
|   | 2.0.1           | Projektintonyall och aktivaring                            | 14<br>17   |
|   | 2.5.2           | Automatkontoring                                           | 14         |
| 2 | Skana           | anläggning                                                 | 1 <b>7</b> |
| 5 | 3 1 Skan        | anläggning från faktura (Tratton)                          | 17         |
|   | 3.1 <b>Skap</b> | Direktinvestering                                          | 17         |
|   | 312             | Fakturor - flik 1                                          | 18         |
|   | 313             | Anläggningsregistrering - flik 2                           | 19         |
|   | 314             | Registrera tillägg på en anläggning                        | 20         |
|   | 3.1.5           | Bokföring anläggning                                       | 21         |
|   | 3.2 Skap        | a anläggning via Projektimporten                           | 25         |
|   | 3.2.1           | Kontrollera transaktioner bokförda via Projektimporten     | 25         |
|   | 3.2.2           | Förbereda projekt för överföring till anläggningsregistret | 26         |
|   | 3.2.3           | Förslag projektimport                                      | 26         |
|   | 3.2.4           | Underhåll förslag projektimport                            | 27         |
|   | 3.2.5           | Avsnittet Anläggningar                                     | 28         |
|   | 3.2.6           | Avskrivningsböcker                                         | 28         |
|   | 3.2.7           | Lägga till/ta bort transaktioner                           | 29         |
|   | 3.2.8           | Bekräftelse projektimport                                  | 29         |
|   | 3.2.9           | Bokföring av anläggning via projektimport                  | 29         |
| 4 | Avskri          | va och ränteberäkna anläggningar                           | 32         |
|   | 4.1 Avsk        | rivningsförslag                                            | 32         |
|   | 4.1.1           | Underhåll avskrivningsförslag                              | 33         |
|   | 4.1.2           | Ta bort felaktiga rader                                    | 33         |
|   | 4.1.3           | Andra värden för konteringsbegrepp                         | 34         |

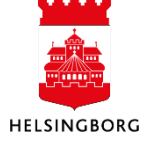

|   | 4.2 Avsk | rivningsbekräftelse                                               | 34 |
|---|----------|-------------------------------------------------------------------|----|
|   | 4.3 Bokf | öring avskrivning                                                 | 35 |
|   | 4.3.1    | Underhåll av bokföringsförslag                                    | 35 |
|   | 4.3.2    | Bokföringsbekräftelse                                             | 36 |
|   | 4.4 Neds | skrivning                                                         | 37 |
|   | 4.4.1    | Justering av en anläggnings bokförda värde                        | 37 |
|   | 4.4.2    | Bokföring av nedskrivning                                         | 37 |
|   | 4.5 Simu | ılering                                                           | 41 |
|   | 4.5.1    | Beräkning av kapitalkostnader för budget                          | 41 |
|   | 4.5.2    | Fråga simuleringar                                                | 41 |
| 5 | Andra    | anläggning                                                        | 41 |
|   | 5.1.1    | Överföring/delning av anläggning inom en klient/förvaltning       | 42 |
|   | 5.1.2    | Byte av anläggningsgrupp                                          | 43 |
|   | 5.1.3    | Ändra avskrivningsgrund (avskrivningstid)                         | 44 |
|   | 5.1.4    | Ändra konteringsvärden                                            | 45 |
|   | 5.1.5    | Andra konteringsvärden för stöldbegärlig egendom (KINV)           | 46 |
|   | 5.1.6    | Reversering                                                       | 46 |
|   | 5.1.7    | Dokumentarkiv – Koppla dokument till en anläggning                | 48 |
| 6 | Avslut   | ta anläggning                                                     | 50 |
|   | 6.1.1    | Försäljning/Utrangering                                           | 50 |
|   | 6.1.2    | Bokföra Försäljning/Utrangering                                   | 52 |
| 7 | Bokfö    | ra anläggning                                                     | 56 |
|   | 7.1.1    | Bokföringsförslag (AT03)                                          | 56 |
|   | 7.1.2    | Underhåll av bokföringsförslag                                    | 57 |
|   | 7.1.3    | Bokföringsbekräftelse                                             | 58 |
| 8 | Uppfö    | ljning av anläggningstillgångar                                   | 59 |
|   | 8.1.1    | Ekonomisk information                                             | 59 |
|   | 8.1.2    | Transaktioner per avskrivningsbok                                 | 60 |
|   | 8.1.3    | L46AT01 Fasta upplysningar                                        | 60 |
|   | 8.1.4    | L46AT02 Periodisk data respektive Periodisk data Objekt och konto | 61 |
|   | 8.1.5    | L46AT03 Anläggningsrelationer                                     | 61 |
|   | 8.1.6    | L46AT04 Sålda/utrangerade anläggningar                            | 61 |
|   | 8.2 Rapp | porter                                                            | 63 |
|   | 8.2.1    | Avstämning anläggningskonton (3.2.01)                             | 63 |
|   | 8.2.2    | Avstämning detaljinfo om differenser (3.2.02)                     | 64 |
|   | 8.2.3    | Avstämning saknade ver nr i HB (3.2.03)                           | 64 |
|   | 8.2.4    | Avstämning ver nr (3.2.04)                                        | 64 |
|   | 8.2.5    | Aktivering urval på period (3.2.05)                               | 65 |
|   | 8.2.6    | Ej aktiverade anläggningar (3.2.06)                               | 65 |
|   | 8.2.7    | Avskrivningar urval på period (3.2.07)                            | 65 |
|   | 8.2.8    | Försäljning urval på period (3.2.08)                              | 65 |
|   | 8.2.9    | Restvarde anlaggningar (3.2.09)                                   | 66 |
|   | 8.3 Stan | dardfragor och fragemallar                                        | 66 |
|   | 8.3.1    | Avskrivningsgrund                                                 | 66 |
|   | 8.3.2    |                                                                   | 67 |
|   | 8.3.3    | Fraga avskrivningsbok                                             | 67 |
| ~ | 8.3.4    | I ransaktioner fran andra moduler                                 | 6/ |
| 9 | Explo    | ateringsprojekt                                                   | 68 |
|   | 9.1.1    | Sammantattning                                                    | 68 |

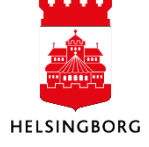

|    | 9.1.2  | Förutsättningar                            | 68 |
|----|--------|--------------------------------------------|----|
|    | 9.1.3  | Hantering under utförandet                 | 68 |
| 10 | Arsava | slut                                       | 68 |
| 11 | Överfö | öring av anläggningar mellan förvaltningar | 71 |
|    | 11.1.1 | Inloggning                                 | 72 |
|    | 11.1.2 | Underhåll/Inläsning Anläggningar, flik 1   | 73 |
|    | 11.1.3 | Inläsning Transaktioner, flik 2            | 74 |
|    | 11.1.4 | Underhåll av bokföringsförslag             | 75 |
|    | 11.1.5 | Ombokning i huvudboken m.m.                | 76 |
|    |        |                                            |    |

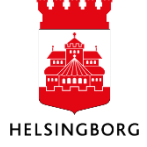

# 1 Inledning

## 1.1 Allmänt om anläggningsredovisning

Anläggningsreskontran eller -registret i ekonomisystemet, benämns i denna manual fortsättningsvis anläggningsregistret. Anläggningar får generella egenskaper genom att de kopplas till grupper med bland annat samma tillgångskonto och avskrivningstid, så kallade anläggningsgrupper.

Relationer är ett begrepp, som kan användas för att knyta ihop likartade tillgångar. Vi har tills vidare valt att avvakta med dessa.

I en anläggnings **avskrivningsbok** samlas alla transaktioner som tillhör anläggningen, från aktivering till avslut. Anläggningsregistret är helt integrerat med huvudboken vilket innebär att all bokföring som sker i anläggningsregistret även uppdaterar huvudboken.

## 1.2 Syfte

Anläggningsregistret i ekonomisystemet används huvudsakligen för:

- Specifikation av anläggningstillgångarna i balansräkningen
- Specifikation av exploateringsprojekt i balansräkningen
- Beräkning av kapitalkostnader
- Information om avskrivningsdetaljer
- Registerhållning av stöldbegärlig egendom

## Strukturen i anläggningsregistret återges i nedanstående figur:

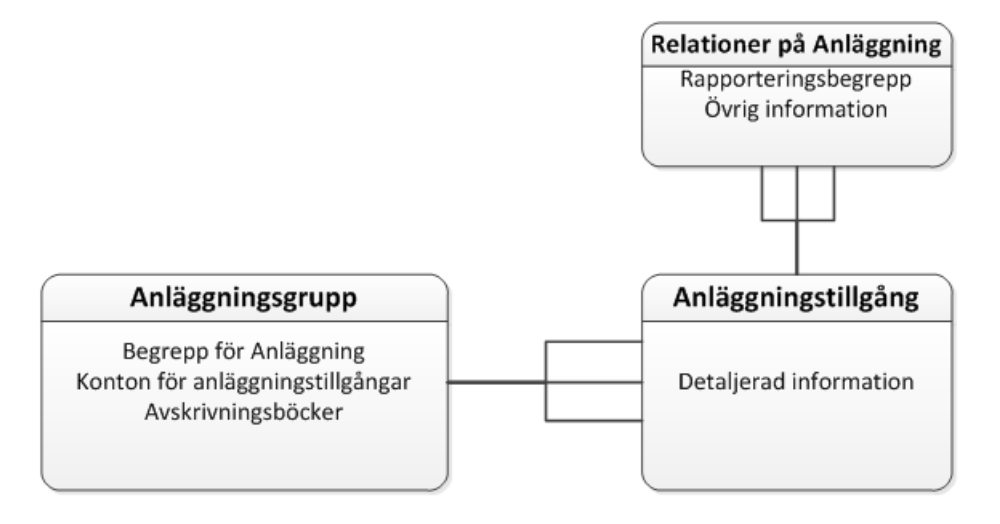

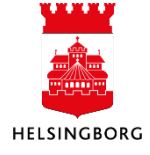

## 1.3 Flöde

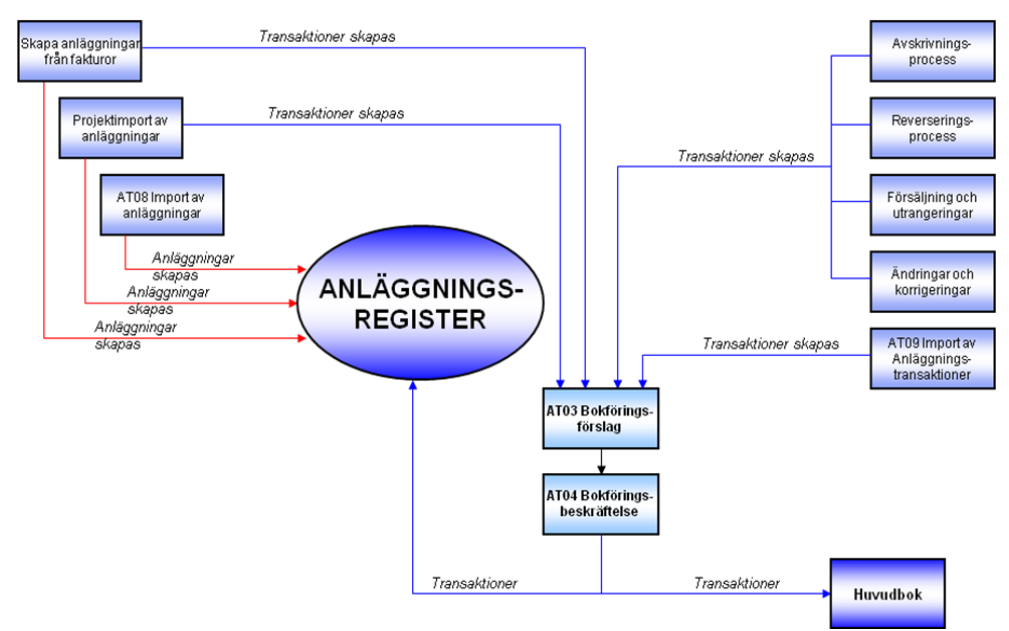

## Anläggningar kan skapas på tre sätt:

- Via 'Skapa anläggningar från fakturor', även kallad "Tratten"
- Via projektimportfunktionen
- Genom att läsa in anläggningar via importfunktionen i anläggningsmodulen. Används vid överföring av inventarier mellan förvaltningar.

### Transaktioner skapas på följande sätt:

- Genom att skapa nya anläggningar eller göra tillägg via Tratten eller Projektimporten
- Genom att använda avskrivningsprocessen
- Genom att använda reverseringsprocessen
- Genom att göra ändringar på en anläggning, t ex byte av anläggningsgrupp
- Genom att avsluta anläggningar (försäljning/utrangering)
- Genom att läsa in anläggningstransaktioner via importfunktionen i anläggningsmodulen. Används vid överföring av inventarier mellan förvaltningar.

För att transaktioner ska bli bokförda i huvudboken och i anläggningsregistret, ska normalt rapporterna Bokföringsförslag (AT03) och Bokföringsbekräftelse (AT04) köras.

Efter att förslaget **(AT03)** körts kan ändringar göras i en särskild underhållsbild. Förslag kan köras flera gånger.

Reversering är en funktion för att vända bort (backa) skapade kapitalkostnader. Det sker normalt efter att Bokföringsbekräftelse är gjord.

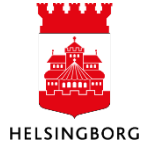

## 2 Anläggning - grunduppsättning

Detta kapitel innehåller information om grunduppsättningen av Anläggningsmodulen. Det som beskrivs avser samtliga förvaltningar.

## 2.1 Gemensam

Som för alla moduler i ekonomisystemet kräver anläggningsregistret att man har gjort en grunduppsättning under menyn/mappen Gemensam. Dessa fasta uppgifter är i stort sett uppsatta på samma sätt för samtliga förvaltningar.

## 2.1.1 Verifikationsnummerserier

#### Sökväg: Gemensam > Fasta register > Ver.nummerserier

Det finns en verifikationsnummerserie upplagd för automatisk tilldelning av verifikationsnummer vid bokföring av anläggningstransaktioner. Transaktionerna har samma verifikationsnummer i huvudboken som i anläggningsregistret vilket underlättar spårbarheten mellan register och huvudbok.

## 2.1.2 Verifikationstyper

#### Sökväg: Gemensam > Fasta register > Verifikationstyper

Det finns två verifikationstyper för anläggningstransaktioner. Verifikationstypen **AT** är standard för alla anläggningstransaktioner. Kapitalkostnader och reverseringar bokförs dock med ver typ **AR**.

| <br>• | î      | 10 Ver.nummerserier × | 10 Verifikationstyper ×               |                |                  |          |
|-------|--------|-----------------------|---------------------------------------|----------------|------------------|----------|
|       |        |                       |                                       |                |                  |          |
| Verif | ikatio | nstyper               |                                       |                |                  |          |
|       | #      | Verifikationstyp      | Beskrivning                           | Behandlingskod | Ver.nummerserier | Status   |
|       |        |                       |                                       | AT             |                  | ▼ Filter |
|       | 1      | AR                    | Bokföring avskrivningar och räntor AT | AT             | 19               | Aktiv    |
|       | 2      | AT                    | Bokföring anläggningar                | AT             | 19               | Aktiv    |

## 2.1.3 Anläggningsnummer/anläggnings-id

Varje förvaltning har en egen nummerserie upplagd för tilldelning av anläggnings-id. Denna börjar med klientnummer följt av fem siffror (löpnummer), exempelvis 1010001 för klient 10. Anläggningar skapade före införandet av detta ekonomisystem följer samma logik, dock med en annan numrering.

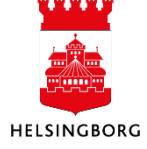

## 2.2 Översikt anläggning

## Sökväg: Redovisning > Anläggning

Här finns samtliga funktioner som krävs för att administrera anläggningsregistret; från aktivering till avslut. Under **Fasta register** under anläggning gör man den uppsättning som krävs specifikt för anläggningsregistret.

## 2.2.1 Anläggningsbegrepp

**Sökväg:** Redovisning > Anläggning > Fasta register > Anläggningsbegrepp

Anläggningarna/inventarierna är indelade i två grupperingar, eller så kallade anläggningsbegrepp enligt nedan. Alla med ett eget anläggningsnummer. Anläggningsnummer för ANL börjar med klientnummer och 10. Anläggningsnummer för KORTINV börjar med klientnummer och 90.

| An | läggnii | ngsbegrepp |                  |       |           |            |          |       |            |    |   |
|----|---------|------------|------------------|-------|-----------|------------|----------|-------|------------|----|---|
|    | BI      | Begrepp    | Beskrivning      | Ägare | Benämning | Тур        | Fält     | Längd | Underhåll  | DK | Р |
|    |         |            |                  |       |           | -          | •        |       | •          | •  |   |
|    | FO      | ANL        | Anläggningar     |       |           | Alfanumeri | Anl/Refk | 12    | Automatisk |    |   |
|    | F1      | KORTINV    | Korttidsinventar |       |           | Alfanumeri | Anl/Refk | 12    | Automatisk |    |   |

För att kunna registrera ytterligare information på anläggningarna än vad som finns i standard kan det kopplas en eller flera relationer till anläggningarna. I nuläget finns inga kopplade relationer.

## 2.3 Anläggningsgrupper

Sökväg: Redovisning > Anläggning > Fasta register > Anläggningsgrupper

Uppgifterna som anges för respektive anläggningsgrupp styr vilka generella inställningar, avskrivningstider, konteringsbegrepp och räntetabeller som ska användas för anläggningar som kopplas till anläggningsgruppen. Värden kan vara förslagsvärden eller fasta värden. Det är här man till exempel kan se vilka konton som en anläggningsgrupp är kopplad till för olika händelser. Anläggningsgrupperna har normalt fyra eller sex tecken.

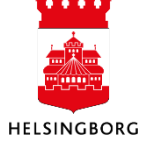

## 2.3.1 Anläggningsgrupp - Flik 1

Första fliken innehåller de generella inställningar och de avskrivningsinställningar som ska gälla för de anläggningar som kopplas till gruppen. I de fall en inställning är markerad som **Fast** gäller den för alla anläggningar som kopplas till anläggningsgruppen vid aktivering.

Är inställningen **inte markerad med Fast**, lämnas värdet på anläggningsgruppen som förslagsvärde vid aktivering, men värdet kan ändras och anpassas efter den aktuella anläggningen. Ett exempel på detta är livslängd som kan variera inom gruppen medan avskrivningsmetod och avskrivningsfrekvens alltid ska vara densamma.

| Anläggningsgrupp                                                | Huvudbokskontering         | Avskrivningsbok     |      |                                         |                                     |
|-----------------------------------------------------------------|----------------------------|---------------------|------|-----------------------------------------|-------------------------------------|
| Anläggningsgr                                                   | rupp                       |                     |      |                                         |                                     |
| Fälthjälp<br>114007<br>1140 Kajer<br>Anläggningsgrupp<br>114007 | p                          | Beskrivning*        |      | Begrepp*                                | Status*<br>Aktiv 💌                  |
| Generella insta                                                 | ällningar                  |                     |      |                                         |                                     |
| Bokföringstyp<br>Bokförs i HB                                   |                            | Fast                |      | Indextabell ID                          | Fast                                |
| Avskrivningsin                                                  | nställningar               |                     |      | Inställning för sjunkande bokfört värde |                                     |
| Start avskrivning<br>Första i innevarar                         | nde period 👻               |                     |      | Växla till linjär automatiskt           | Faktor sjunkande bokfört värde Fast |
| Avskrivningsmeto<br>Linjär 1(saldojust<br>Livslängd i periode   | terad)  Fast Fast Fast 600 | Avskrivningstabell  | Fast | Max. procent Fast<br>100,00             | Procentvärdestyp Fast               |
| Avskrivningsfrekv<br>Periodiskt<br>Samma belopp va              | vens* Fast                 | Kalkylränta<br>0,00 | Fast |                                         |                                     |

**Första i innevarande period** vilket innebär att avskrivningarna påbörjas i samma månad som aktiveringen sker och genereras för hela månaden.

**2. Avskrivningsmetod** är **Linjär1 (saldojusterad)** när avskrivning ska ske respektive **Ingen avskrivning** när avskrivning inte ska ske. Metoden **Linjär 1** innebär att avskrivningstiden för ett eventuellt **Tillägg** på en anläggning anpassas till den ursprungliga investeringen. Sluttidpunkt blir alltså samma oavsett tillägg. Avskrivningen beräknas med **Samma belopp varje månad** vilket innebär att beräkningen sker per månad utan hänsyn till antal dagar i månaden.

## 2.3.2 Huvudbokskontering - Flik 2

I flik 2 kan man ange vilka begrepp som ska användas vid kontering av transaktioner i anläggningsregistret och huvudboken.

För Helsingborgs stad fyller vi inte i några begrepp på anläggningsgruppen utan dessa registreras istället på respektive anläggning utifrån förvaltningens regelverk.

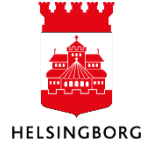

## 2.3.3 Avskrivningsbok - Flik 3

I flik 3 kopplar man en eller flera avskrivningsböcker till anläggningsgruppen och man styr även beräkningen av internränta (kalkylmässig ränta). Räntan beräknas på bokfört värde vid periodens slut.

Staden använder endast avskrivningsboken "**Planenlig avskrivning**" (PLAN).

Anläggningsgruppens avskrivningsbok innehåller de värden som är giltiga för alla transaktioner som skapas på anläggningar som är kopplade till anläggningsgruppen.

De fält som i anläggningsgruppen är markerade som **Fast** är gråmarkerade och kan inte ändras för avskrivningsboken. Normalt ska inga värden i anläggningsgrupperna ändras.

| Avskrivningsböcker                                                                                                    |             |                              |      |                |
|----------------------------------------------------------------------------------------------------|-------------|------------------------------|------|----------------|
| Avskrivit bobok                                                                                                    |             | Status                       |      | Kont           |
| Planenlig avskrivning                                                                                                    | •           | Aktiv                        | •    | * Bokförs i HB |
| Lägg till ] Ta bort<br>Avskrivningsbok Aktiverings-/av                                                                                               | vskrivnings | skonton Ovriga konton Omvi   | arde | ringskonton    |
| Avskrivningsinställningar<br>Start avskrivning<br>Första i innevarande period<br>Avskrivningsmetod<br>Lingiär 1(saldojusterad)<br>Linelsent perioder | Fast        | Avskrivningstabell*          | Fa   | ast            |
| 396 Avskrivningsfrekvens* Periodiskt Samma belopp varje period                                                                                       | Fast        | 3,030<br>Kalkyiränta<br>0,00 | Fa   | ast            |
| Kalkylmässig ränta     Kalkylmässig räntetabell     Internränta     Använd värdeförändringar                                                         | •           | Fast                         |      |                |

## 2.3.3.1 Aktiverings-/avskrivningskonton

Här anger man de konton som ska gälla vid bokföring av aktivering (balanskonton) samt konton för bokföring av avskrivningar (balans- och resultatkonton). Utöver dessa finns ett balanskonto 1200 (avräkningskonto) som används som preliminärt konto för nyinvesteringar samt för bokföring av transaktioner inom anläggningsregistret, exempelvis vid byte av anläggningsgrupp.

Uppsättningen av de olika kontotyperna styrs av vilket intervall som anläggningskontot tillhör.

| Avskrivningsbok                                                                   | Aktiverings-/avskrivnin                          | gskonto  | n Övriga konton Omvärderingsk                                                                                                    | onton | Egna | a kontotyper                                                                                                    |           |                                                                                                    |       |
|-----------------------------------------------------------------------------------|--------------------------------------------------|----------|----------------------------------------------------------------------------------------------------|-------|------|----------------------------------------------------------------------------------------------------|-----------|----------------------------------------------------------------------------------------------------|-------|
| Aktivering                                                                        |                                                  |          |                                                                                                    |       |      | Avskrivning                                                                                                    |           |                                                                                                    |       |
| Aktivering<br>1230<br>Byggnadsinventar<br>Skrotbelopp<br>1230<br>Byggnadsinventar | ier, anskaffningsvärde<br>ier, anskaffningsvärde | •        | Öka avräkningskonto<br>1200<br>Aktivering anläggning<br>Kontrollkonto skrotbelopp<br>1230<br>Byggnadsinventarier, anskaffningsvärde | •     |      | Kostnadskonto<br> 7930<br>Avskrivning på maskiner och inventarier<br>Nedskrivning kostnadskonto<br> 7950<br>Nedskrivning av immateriella och materiella anläggni | ▼<br>ngst | Ackumulerad avskrivning<br>1239<br>Ackumulerade av- och nedskrivningar, byggnadsinve<br>Manuell avskrivning kostnadskonto<br>7930<br>Avskrivning på maskiner och inventarier | entar |
| Bokför dimen<br>Ändringar av avn<br>9995<br>Interimskonto AT                      | isions-/omgrupperings-/i<br>äkningskonton        | relation | svärden                                                                                                    |       |      |                                                                                                    |           |                                                                                                    |       |

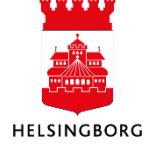

## 2.3.3.2 Övriga konton

Dessa konton styr bokföring av försäljningar och kalkylmässig ränta. För konton som inte är aktuella för staden, till exempel kursvinst/-förlust, anges avräkningskontot 9995.

I samband med registrering av en försäljning i anläggningsmodulen hamnar anläggningens ursprungliga anskaffningsvärde och ackumulerade avskrivningar i resultaträkningen. Försäljningspriset bokförs direkt i huvudboken. Nettot av försäljningspris, anskaffningsvärde och ackumulerade avskrivningar utgör resultatet av försäljningen.

**Observera** att i det fall resultatet blir en realisationsförlust måste en manuell ombokning till annat försäljningskonto ske i huvudboken. Se kapitel **7 Avsluta anläggning**.

| Avskrivningsbok Aktiverings-/avskrivningskon                                                                                                    | ton Övriga konton Omvärderingskonton Egna                                                                                         | kontotyper                                                                                                    |   |
|----------------------------------------------------------------------------------------------------|----------------------------------------------------------------------------------------------------|----------------------------------------------------------------------------------------------------|---|
| Försäljning                                                                                                    |                                                                                                    | Kalkylmässig ränta                                                                                                    |   |
| Försäljningskonto     •       3811     •       Försäljningspris, maskiner och inventarier (SCB)       Försäljningsvinst       3812       Bokfört värde, maskiner och inventarier | Förlust fsg.<br>7812   Boldfört värde, maskiner och inventarier, försäljning<br>Minska avräkningskonto<br>9995   Interimskonto AT | Kalkylmässig ränta     Motkonto för kalkylmässig ränta       8563     •       Intern ränta - maskiner och inventarier     •   Kursvinst/kursförlust | • |
| Kostnad för utrangering<br>7813<br>Bokfort värde, maskiner och inventarier, utrangering                                                                                          |                                                                                                    | Kursvinst     Kursförlust       9995     •       Interimskonto AT     Interimskonto AT                                                              | • |

## 2.3.3.3 Omvärderingskonton

Används inte av staden. Här anges avräkningskontot i samtliga fält.

## 2.3.3.4 Egna kontotyper

I sista fliken anger man konton för kostnader som uppstår i samband med försäljning och utrangering av anläggningar med ett återstående restvärde.

| Avsk | rivningsbok | Aktiverings-/avskrivningskonton | Övriga konton          | Omvärderingskonton | Egna kontotyper |                    |                     |                    |       |
|------|-------------|---------------------------------|------------------------|--------------------|-----------------|--------------------|---------------------|--------------------|-------|
|      |             | Kontotyp för anläggning         |                        | Beskrivning        | F               | Påverka basvärde/u | Ska avskrivningar p | Påverka omvärderin | Konto |
|      | SL          |                                 | Försäljningskonto - fö | örlust             |                 |                    |                     |                    | 7812  |
|      | SG          |                                 | Försäljningskonto - v  | inst               |                 |                    |                     |                    | 3812  |
|      | SB          |                                 | Försäljningskonto ej   | vinst förlust      |                 |                    |                     |                    | 3812  |
|      | DD          |                                 | Utrangering kostnad    | skonto             |                 |                    |                     |                    | 7813  |
|      |             |                                 |                        |                    |                 |                    |                     |                    |       |

## 2.3.4 Skapa en ny anläggningsgrupp

Det är ovanligt att det finns skäl att skapa nya anläggningsgrupper. En anledning kan vara förändringar i normalkontoplanen, vilken f n heter Kommunbas 24. Övergång till komponentavskrivning kan vara ett annat skäl och i sådant fall behövs en anläggningsgrupp per komponent.

Enklast är att utgå ifrån/kopiera en befintlig anläggningsgrupp inom samma kontogrupp. Man får då med sig alla konton och andra parametrar och behöver endast ändra det som avviker från den kopierade anläggningsgruppen. När en liknande anläggningsgrupp sökts upp klicka på "Kopiera". Fyll i den fyr- eller sexställiga kod som den nya anläggningsgruppen ska tilldelas i fältet "Anläggningsgrupp". Ange namnet på den nya anläggningsgruppen i "Beskrivning" och fortsätt sedan med förslaget på avskrivningstid som anges i fältet **"Livslängd i perioder**". Det är oftast det enda fält som behöver ändras i denna flik.

I flik 3 – Avskrivningsbok finns flera underliggande flikar. I avskrivningsbok anges samma avskrivningstid som i fliken tidigare. För "Aktiverings-/avskrivningskonton" och "Övriga konton" får befintliga konton kontrolleras och eventuellt ändras. **Spara.** Den nya anläggningsgruppen är nu skapad och klar att användas.

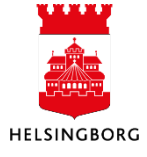

## 2.4 Anläggningar

Här ser man de fasta upplysningar för anläggningen som angavs vid aktiveringen. **'Från anläggnings**datum' och **'Från avskrivningsdatum'** ärvs från den ursprungliga importen. Övriga datum fyller ingen funktion utan utgör endast informationsfält. Fältet **Huvudanläggning** används för att knyta ihop två eller flera anläggningar som har ett naturligt samband. I fliken finns även textfält nedtill för information av värde. Information kan även skrivas in vid en senare tidpunkt och avse till exempel överföring av anläggningen till annan anläggningsgrupp, till annan ansvarig eller till annan förvaltning. Även information om eventuell utrangering kan anges här.

| <b>≣                                    </b>            | 10 Anläggningar ×                               |                     |                      |          |                 |
|---------------------------------------------------------|-------------------------------------------------|---------------------|----------------------|----------|-----------------|
|                                                         |                                                 |                     |                      |          |                 |
| nläggninga                                              | ar                                              |                     |                      |          |                 |
| Anläggningar                                            | Huvudbokskontering                              | Avskrivningsbok     | Kontaktinformation   | Relation | Åtgärdsöversikt |
| Anläggnin                                               | gar                                             |                     |                      |          |                 |
| Fälthjälp                                               |                                                 |                     |                      |          |                 |
| 1810709                                                 |                                                 | ≡~                  |                      |          |                 |
| Vallåkra IP, gru                                        | splan                                           |                     |                      |          |                 |
| Anläggning                                              |                                                 | Be                  | skrivning*           |          | -               |
| 1810709                                                 |                                                 | l≡* Va              | allåkra IP, grusplan |          |                 |
| Anl.grupp*                                              |                                                 | Sta                 | atus*                |          | -               |
| 1111 Markre                                             | eserv                                           | - Ał                | ctiv                 | -        |                 |
| Standardv<br>Underlag avs<br>Från anläggn<br>2018-05-01 | ärden<br>kr./aktivering<br>87 50<br>ingsdatum * | Ans<br>0,00<br>Frår | n period201805       |          |                 |
| Från avskrivn                                           | ingsdatum *                                     | Frå                 | n period             |          |                 |
| 2018-05-01                                              |                                                 |                     | 201805               |          |                 |
| Till avskrivnir                                         | ngsdatum                                        | Till                | period<br>0          |          |                 |
| Huvudanlägg                                             | ning                                            |                     | /.NR                 |          |                 |

#### 2.4.1 Huvudbok - Flik 2

Här visas de värden som angavs som konteringsbegrepp vid aktiveringen. Observera att fälten är möjliga att ändra i denna flik, men det slår inte igenom eftersom det är Avskrivningsbokens motsvarande

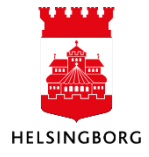

flik som styr bokföringen av kapitalkostnaderna. Vid ändring av konteringsvärden i "Avskrivningsboken" påverkas inte värdena i denna flik. Det är bra eftersom det kan vara en fördel att kunna se hur den ursprungliga anskaffningen bokfördes i denna flik.

Undantag gäller dock för inventarielistor/specifikationer av stöldbegärlig egendom (KINV) i anläggningsregistret som ska användas vid bokslut. Då används rapporten "**Fråga anläggning"** och den bygger på koddelarna i denna flik.

| Anläggning   |                                  |                                  |     |      |  |
|--------------|----------------------------------|----------------------------------|-----|------|--|
| Fälthjälp    | 1810709<br>Vallåkra IP, grusplan | ≡*                               |     |      |  |
| Huvudbokskor | itering                          |                                  |     |      |  |
| Ansvar       | Ansvar                           | 1710<br>Markreserv               |     | Fast |  |
| Projekt      |                                  |                                  |     | Fast |  |
| Anl/Refkod   | Anläggningar                     | 1810709<br>Vallåkra IP, grusplan | ≡×  | Fast |  |
| Verksamhet   | Verksamhet                       | 810<br>Kommersiell verksamhet    | ••• | Fast |  |
| Aktivitet    | Aktivitet                        | 157<br>Kapitalkostnader          |     | Fast |  |
| Motpart      | Motpart                          | 413<br>Internbank                |     | Fast |  |
| Objekt       | Objekt                           |                                  |     | Fast |  |

## 2.4.2 Avskrivningsbok – Flik 3

Här visas anläggningens aktuella status i Avskrivningsboken.

| Anläggninga             | ar                                |                 |                        |          |                 |         |       |            |          |   |
|-------------------------|-----------------------------------|-----------------|------------------------|----------|-----------------|---------|-------|------------|----------|---|
| Anläggningar            | Huvudbokskontering                | Avskrivningsbok | Kontaktinformation     | Relation | Åtgärdsöversikt |         |       |            |          |   |
| Anläggning<br>Fälthjälp | 1810709                           | E~              |                        |          |                 |         |       |            |          |   |
| Avskrivnin              | Vallåkra IP, grusplan<br>gsböcker |                 |                        |          |                 |         |       |            |          |   |
| Avsk                    | rivningsbok                       | Status          | Konteringsinställninga | r        | Indextabell ID  | Enheter | Hist. | Akt.status | Aktivera |   |
| Planenlig a             | ivskrivning * Aktiv               | •               | * Bokförs i HB         | •        | •               |         | 0     | Aktiverad  |          | • |
|                         |                                   |                 |                        |          |                 |         |       |            |          |   |

## 2.4.3 Kontaktinformation - Flik 4

Här finns möjlighet att lägga in adressuppgifter.

### 2.4.4 Relation - Flik 5

Här är det möjligt att ange olika relationsvärden för en anläggning. Detta är i nuläget inte uppsatt för staden.

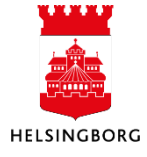

## 2.5 Konton

## 2.5.1 Anläggningskonton

**Sökväg:** Redovisning > Anläggning > Fasta register > **Anläggningskonton** 

De konton som ska kopplas till de olika anläggningsgrupperna måste läggas upp som anläggningskonton. Samtliga AT-konton har, i huvudboken, en konteringsregel som gör att det inte går att bokföra manuellt på kontot (belopp = fast).

#### Anläggningskonton

|     | #         | 1      | Konto |           |         |         | Bes    | crivnin  | g       |                      |        |       |       |
|-----|-----------|--------|-------|-----------|---------|---------|--------|----------|---------|----------------------|--------|-------|-------|
|     |           |        |       |           |         |         |        |          |         |                      |        |       | Ladda |
|     | 1         | 1010   |       | Internt u | upparl  | betad   | e imm  | ateriel  | la anlà | iggnir               | ngstil | lgån  |       |
|     | 2         | 1019   |       | Ackumu    | lerad   | e av- i | och ne | edskriv  | ninga   | r <mark>på</mark> ir | ntern  | t up  |       |
|     | 3         | 1020   |       | Förvärv   | ade in  | nmate   | riella | tillgång | gar     |                      |        |       |       |
|     | 4         | 1029   |       | Ackumu    | lerad   | e av- ( | och ne | edskriv  | ninga   | r på fö              | örvär  | vad   |       |
|     | 5         | 1111   |       | Markres   | serv    |         |        |          |         |                      |        |       |       |
|     | 6         | 1112   |       | Sanerin   | gsfast  | tighete | er     |          |         |                      |        |       |       |
|     | 7         | 1120   |       | Verksan   | nhets   | fastigł | neter  |          |         |                      |        |       |       |
|     | 8         | 1129   |       | Ackumu    | lerad   | e av- i | och ne | edskriv  | ninga   | r, verl              | csam   | hets  |       |
|     | 9         | 1130   |       | Fastighe  | eter fö | ör affä | rsverk | samh     | et      |                      |        |       |       |
|     | 10        | 1131   |       | VA-verk   |         |         |        |          |         |                      |        |       |       |
|     | 11        | 1138   |       | Ackumu    | lerad   | e av- ( | och ne | edskriv  | ninga   | r på V               | 'A-ve  | rk    |       |
|     | 12        | 1139   |       | Ackumu    | lerad   | e av- ( | och ne | edskriv  | ninga   | r, fast              | ighet  | ter f |       |
|     | 13        | 1140   |       | Publika   | fastig  | heter   |        |          |         |                      |        |       |       |
|     | 14        | 1149   |       | Ackumu    | lerad   | e av- ( | och ne | edskriv  | ninga   | r, pub               | lika f | asti  |       |
|     | 15        | 1150   |       | Övriga f  | astig   | neter   |        |          |         |                      |        |       |       |
| Lä  | gg till 1 | a bort |       |           |         |         |        |          |         |                      |        |       |       |
| För | rslag     | •      |       | 1         | 2       | 3       | 4      | 5        | 6       | 7                    | 8      |       | M     |

## 2.5.2 Projektintervall och aktivering

Det finns olika projektnummerintervall. Vissa projekt avser driftskostnader medan andra avser investeringar. Gemensamt för all kontering med projektkod är att man alltid ska använda ett resultatkonto i kontoklass 3\*-8\*. Detta gäller även för investeringar. Alla utgifter och inkomster som bokförs med en projektkod inom intervallet 5\*-98\* hamnar via en automatkontering på ett balanskonto (1200 eller 1170). Projektkod väljs ur nedanstående projektnummerserier:

| Projekttyp<br>nr | Projekttyp<br>Beskrivning | Projektnummer<br>Projektkod |
|------------------|---------------------------|-----------------------------|
| 11               | Driftprojekt med pengar   | 1xxxx                       |
| 12               | Driftprojekt utan pengar  | 1xxxx                       |
| 21               | Löpande med pengar        | 2xxxx                       |
| 22               | Löpande utan pengar       | 2xxxx                       |
| 31               | EU-projekt                | 3xxxx                       |
| 51               | Direkt investeringar      | 5xxxx                       |
| 52               | Exploateringar            | 8xxxx                       |
| 61               | Projektimport             | 6xxxx                       |
| 62               | Gamla projekt             | 90xxx-98xxx                 |
| 99               | Stöldbegärligt            | 99xxx                       |

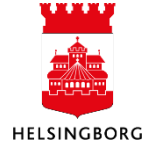

## 2.5.3 Automatkontering

En automatkontering är uppsatt i huvudboken som slår till om bokföring sker på projektkoder som inleds med siffrorna 5\*, 6\*, 8\* eller 90\* - 98\*.

## 2.5.3.1 Skapa anläggning från faktura

Skapa anläggning från faktura genererar via projektkoden följande automatkontering:

Konto 4990 kredit Konto 1200 debet

#### **Exempel:**

Inkommande faktura bokförs på konto 4020, projekt 50013. En trigger/automatkontering slår till och bokföring sker enligt nedan:

| Fråga verifikation > Trans | saktionsde | staljer                       |            |    |    |       |        |         |       |     |         |        |        |
|----------------------------|------------|-------------------------------|------------|----|----|-------|--------|---------|-------|-----|---------|--------|--------|
| Transaktionsdetalje        | er         |                               |            |    |    |       |        |         |       |     |         |        |        |
| Verifikationsjournal       |            |                               |            |    |    |       |        |         |       |     |         |        |        |
| Verifikationsnummer        | #          | Beskrivning                   | Belopp     | MK | VT | Konto | Ansvar | Projekt | Verks | Akt | Motpart | Objekt |        |
| l                          |            |                               |            |    |    |       |        |         |       |     |         |        | Filter |
| 200159140                  | 3          | Glaspartier mm Rådhuset (ÖFN) | -27 981,11 | 0  | L2 | 4990  | 1003   | 50013   | 920   | 157 | 870     |        |        |
| 200159140                  | 4          | Glaspartier mm Rådhuset (ÖFN) | 27 981,11  | 0  | L2 | 1200  | 1003   | 50013   | 920   | 157 | 870     |        |        |
| 200159140                  | 1          | Glaspartier mm Rådhuset (ÖFN) | 27 981,11  | 0  | L2 | 4020  | 1003   | 50013   | 920   | 157 | 870     |        |        |
| 200159140                  | 0          | 212374                        | -34 976,39 | 10 | L2 | 2510  |        |         |       |     | 870     |        |        |
| 200159140                  | 2          | 212374                        | 6 995,28   | 0  | L2 | 1677  |        |         |       |     | 870     |        |        |
|                            |            |                               |            |    |    |       |        |         |       |     |         |        |        |

Det är konteringsraden med konto 1200 som hamnar för aktivering via **Skapa anläggningar från faktura.** Vid aktivering av en anläggning sker nedanstående bokföring:

| Avskr | Avskrivningsbok<br>(T) | Anl.grupp | Konto | Projekt<br>(T)  | Trans.typ för<br>anläggning (T) | Val | Valutabelopp |
|-------|------------------------|-----------|-------|-----------------|---------------------------------|-----|--------------|
|       |                        |           |       |                 |                                 |     |              |
| PLAN  | Planenlig avskrivning  | 1220      | 1220  |                 | Aktivering                      | SEK | 300 811,20   |
| PLAN  | Planenlig avskrivning  | 1220      | 1200  | Investering SLF | Aktivering                      | SEK | -300 811,20  |

Konto 1200 krediteras med projekt 50013 (Investering SLF). Konto 1220 (anläggningskonto) debiteras utan projektkod.

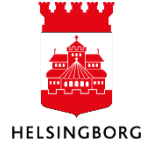

## 2.5.3.2 Projektimporten (pågående arbeten)

Projektimporten (pågående arbeten) genererar en automatkontering enligt nedan:

Konto 4990 kredit Konto 1170 debet

#### **Exempel:**

Huvudboksverifikation bokförs på konto 4010, projekt 60001. En trigger/automatkontering slår till och bokföring sker enligt nedan:

| HB | 100000150 | 0 | 2015-03-01 | 201503 | 4010 | 11 | 60001 | 0 | 1 | 25 000,00  | AGRLO |
|----|-----------|---|------------|--------|------|----|-------|---|---|------------|-------|
| HB | 100000150 | 1 | 2015-03-01 | 201503 | 1910 |    |       | 0 | 1 | -25 000,00 | AGRLO |
| HB | 100000150 | 2 | 2015-03-01 | 201503 | 4990 | 11 | 60001 | 0 | 1 | -25 000,00 | AUTO  |
| HB | 100000150 | 3 | 2015-03-01 | 201503 | 1170 | 11 | 60001 | 0 | 1 | 25 000,00  | AUTO  |

Det är konteringsraden med konto 1170 som hamnar för aktivering. Vid aktivering av en anläggning sker nedanstående bokföring:

| Anläggning | Anläggning (T)       | Trans.typ för anläggning | Beskrivning          | Val | Valutabelopp | Belopp  | Konto | Dim 1 | Dim 2 |
|------------|----------------------|--------------------------|----------------------|-----|--------------|---------|-------|-------|-------|
| 1010001    |                      |                          |                      |     |              |         |       |       |       |
| 1010001    | Test Projektimporten | Aktivering 💌             | Test Projektimporten | SEK | 888,00       | 888,00  | 1140  |       |       |
| 1010001    | Test Projektimporten | Aktivering               | Test Projektimporten | SEK | -888,00      | -888,00 | 1170  | 11    | 60001 |

Konto 1170 krediteras med projektkod 60001. Konto 1140, i detta fall, debiteras utan projektkod.

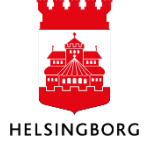

## 3 Skapa anläggning

## 3.1 Skapa anläggning från faktura (Tratten)

Sökväg: Redovisning > Anläggning > Anläggning > Skapa anläggningar från fakturor

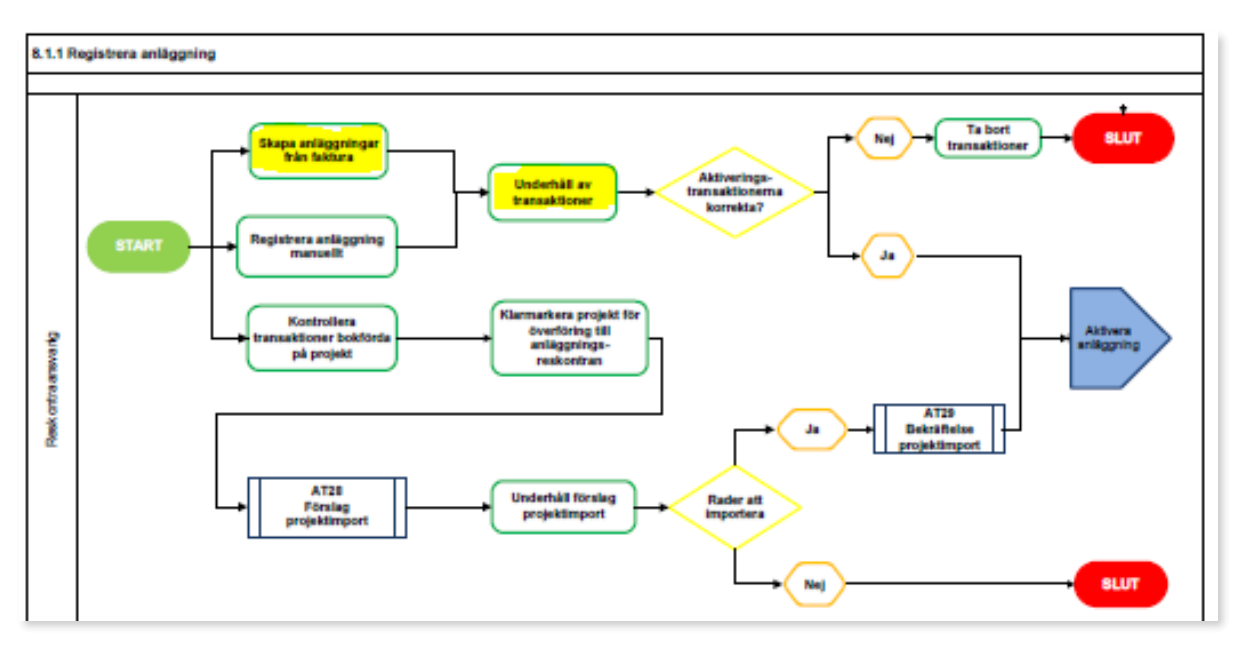

Denna process beskriver **Skapa anläggning från fakturor**, även kallad **Tratten**. I den skapas nya anläggningar och befintliga anläggningar uppdateras med tilläggsinvesteringar. För att kunna skapa en anläggning måste en anskaffning registreras. Vanligen sker detta via en leverantörsfaktura. Inköpet ska bokföras på ett kostnadskonto tillsammans med en lämplig projektkod för att det ska hamna i **Skapa anläggning från fakturor** för vidare hantering.

## 3.1.1 Direktinvestering

För så kallade direktinvesteringar ska projektkod 5\* användas vid bokföring av en faktura för att den ska hamna i **Skapa anläggningar från fakturor**. Ett resultatkonto i kontoklass 3-8 i kombination med projektkod triggar en automatkontering på konto 1200 vilket framgår av bilden nedan.

## 3.1.1.1 Exploatering

Avser fakturan en exploateringskostnad ska projektkod 8\* användas vid konteringen för att den ska hamna i **Skapa anläggningar från fakturor**. Kostnadskontot i kombination med projektkoden triggar en automatkontering på konto 1200 vilket också framgår av bilden nedan.

### 3.1.1.2 Stöldbegärlig egendom

Avses <u>kostnadsförd</u> stöldbegärlig egendom ska konto 6410 i kombination med projektkod 99\* användas vid kontering för att transaktionen ska hamna i **Skapa anläggningar från fakturor**. Syftet är endast registerhållning och inga kapitalkostnader skapas.

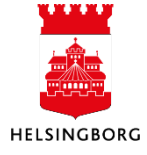

## 3.1.2 Fakturor - flik 1

Markera den eller de rader som ska skapa en anläggning genom att bocka i till vänster på raden och välj därefter **Nästa steg** längst ner eller klicka på nästa flik 2 - Anläggningsregistrering. Om en anläggning ska skapas av flera fakturor kan dessa markeras samtidigt.

I detta läge kan man välja att ta bort en faktura med **Ta Bort**-knappen men det förutsätter att det samtidigt finns en rättning/backning av posten från bokföringen, som kan tas bort samtidigt. I annat fall får man ett felmeddelande om att borttagna poster inte balanserar mellan debet och kredit.

Skapa anläggningar från fakturor

| - Fa | kturor     | <u>2</u> - Anlägg | ningsregistrerin | g     |            |        |     |              |               |        |           |           |         |
|------|------------|-------------------|------------------|-------|------------|--------|-----|--------------|---------------|--------|-----------|-----------|---------|
| U    | rvalslista |                   |                  | •     |            |        |     |              |               |        |           |           |         |
|      | Status     | Lev.nr            | Leverantörsn     | Konto | Ver.datum  | Period | Val | Valutabelopp | Beskrivning   | Ansvar | ▲ Projekt | Fakturanr | Ver.nr  |
|      |            |                   |                  |       |            |        |     |              |               |        |           |           |         |
|      |            | 2000589           | Kinnarps AB      | 1200  | 2024-03-07 | 202403 | SEK | 16 216,00    | Bord Nano la  | 1004   | 50013     | 5839205   | 2001618 |
|      |            | 2028686           | Soeco Konto      | 1200  | 2024-02-01 | 202402 | SEK | 44 315,00    | Periodisera 2 | 1004   | 50013     | 27374     | 1100851 |
|      |            | 2028686           | Soeco Konto      | 1200  | 2024-02-26 | 202403 | SEK | 44 315,00    | Flytt Drottni | 1004   | 50013     | 27374     | 2001614 |
|      |            | 2028686           | Soeco Konto      | 1200  | 2024-03-01 | 202403 | SEK | -44 315,00   | Periodisera 2 | 1004   | 50013     | 27374     | 1100851 |
|      |            | 2000589           | Kinnarps AB      | 1200  | 2024-02-01 | 202402 | SEK | -2 380,00    | Periodisera 2 | 1004   | 50013     | 5838429   | 1100851 |
|      |            | 2000589           | Kinnarps AB      | 1200  | 2024-02-22 | 202402 | SEK | 78 502,87    | Laminatskiv   | 1004   | 50013     | 5835042   | 2001616 |
|      |            | 2000650           | Brand & Säk      | 1200  | 2024-02-26 | 202402 | SEK | 20 600,00    | -             | 1004   | 50013     | 70604     | 2001616 |
|      |            | 2000589           | Kinnarps AB      | 1200  | 2024-03-01 | 202403 | SEK | 2 380,00     | Periodisera 2 | 1004   | 50013     | 5838429   | 1100852 |

Genom att markera en rad och sedan klicka på gemet i övre höger hörn, kan du se fakturabilden.

**Obs!** Det kan ta en stund innan fakturan dyker upp i den här bilden och det beror på att alla bilder måste uppdateras innan fakturan visas – detta sker automatiskt. Visas inte fakturan när bilden har öppnats måste bilden stängas ner och öppnas igen för att den ska uppdateras.

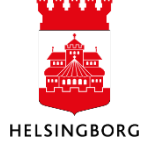

## 3.1.3 Anläggningsregistrering - flik 2

I denna flik hanteras anläggningen och kopplas till rätt anläggningsgrupp. Nu ska information registreras i den övre halvan av anläggningsregistreringsfliken.

#### Skapa anläggningar från fakturor

| <u>1</u> - | Fakturo   | or <u>2</u> | - Anläggr  | ningsregistrering | 3           |             |            |                         |          |                  |                   |                      |                 |         |           |                       |
|------------|-----------|-------------|------------|-------------------|-------------|-------------|------------|-------------------------|----------|------------------|-------------------|----------------------|-----------------|---------|-----------|-----------------------|
| -          | Summ      | na av va    | lda tran   | saktioner         |             |             |            |                         |          |                  |                   |                      |                 |         |           |                       |
| Ē          | Belopp    |             |            | 104 84            | 6,00        | l.belopp    |            | 104 846,00              |          |                  |                   |                      |                 |         |           |                       |
| 3          | Summ      | na av an    | läggning   | gsvärden          |             |             |            |                         |          |                  |                   |                      |                 |         |           |                       |
| E<br>[     | Belopp    |             |            | 104 84            | 6,00 Va     | I.belopp    |            | 104 846,00              |          |                  |                   |                      |                 |         |           |                       |
|            | Fasta (   | upplysr     | ningar - a | anläggningar      | $\bigcirc$  |             |            |                         |          |                  |                   |                      |                 |         |           |                       |
|            | ]         | Anläggn     | ing        | Anläggningsn      | Anl.grupp   | Autonumrer  | Transaktic | n Huvudanlägg           | Lev.n    | r Ansvar         | Verksamh          | et Aktivitet         | Motpart         | Objekt  | Trar      | ns.datum anläggning   |
| ≯          | 1010      | 0011        | ≡*         | Väla Södra III    | 1471 Exploa |             |            | 36000002<br>EXPLSLUT VĂ |          | 1706<br>Exploate | 800<br>Arbetsområ | 176<br>id Exploateri | 114<br>Stadsbyg |         | 2024-03-2 | 8                     |
|            | Lägg till | I Tal       | oort P     | Kopiera rad       |             |             |            |                         |          |                  |                   |                      |                 |         |           |                       |
|            | Avskri    | ivningsl    | böcker     | (2)               |             |             |            |                         |          |                  |                   |                      |                 |         |           |                       |
|            | Bok       | för J/N     | Trans.ty   | p för Avskrivni   | ngsb Anlä   | ggning Avsk | r./akt.bel | Val Val.                | pelopp   | Skrotbelopp      | Ansvar            | Verksamhet           | Aktivitet       | Motpart | Objekt    | Trans.datum anläggnin |
|            |           | ~           | Tillägg    | Planenlig         | avs 10100   | 11 10       | 04 846,00  | SEK 104                 | 4 846,00 | 0,00             | 1706              | 800                  | 176             | 114     | 2         | 024-03-28             |

#### 1. Fyll i aktuella fält i "Fasta upplysningar – anläggningar"

**Anläggning**, lämnas blankt, eftersom vi använder automatisk numrering. Fyll bara i anläggning när du gör ett tillägg. Är anläggningsnumret okänt, **tryck på fälthjälpen** och välj aktuell anläggning från listan.

Anläggningsnamn, lägg till ett namn för anläggningen

Anläggningsgrupp, ange korrekt anläggningsgrupp från rullisten

Autonumreringsserie. Den sätts med automatik.

Transaktionstext, fritextfält för mer information om anläggningen

**Huvudanläggning**, om anläggningen är en av flera anläggningar som ska kopplas ihop till en huvudanläggning, anges anläggningsnumret för denna i fältet Huvudanläggning. I annat fall blir anläggningen sin egen huvudanläggning.

**Aktuell kodsträng** för anläggningen som hämtas från investeringens kontering. Denna avgör hur kapitalkostnaden bokförs om den inte ändras i del 2 nedanför. Ändra kodsträngen vid behov. Det är denna som kommer att användas för avskrivning och intern ränta. Motpartskoden behöver inte ändras då den sätts automatiskt för kapitalkostnader.

Trans.datum anläggning. Avskrivning och ränta påbörjas i denna periods första dag.

Bidrag Bocka för om inkomsten avser investeringsbidrag

Om flera anläggningar ska skapas av den aktuella fakturan klickar man på **Lägg till** för att lägga till en ny rad. Upprepa sedan stegen ovan även för denna rad. Justera därefter beloppen för raderna.

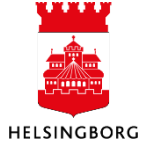

## 2. Avskrivningsböcker

I Avskrivningsböcker anges kodsträngen för bokföring av avskrivning och intern ränta, d v s kapitalkostnaden. Som förslag anges transaktionens kodsträng.

• Fyll i/granska aktuella fält i "Avskrivningsböcker"

**Bokför J/N**. Om anläggningen ska aktiveras behåller man markeringen för Bokför J/N för den aktuella avskrivningsboken. Den är förmarkerad med automatik.

Avskrivningsmetod. Alltid Planenlig avskrivning

Avskr/aktiv och skrotbelopp. Belopp anges automatiskt

**Livslängd**. Det kommer med automatik upp ett förslag från angiven anläggningsgrupp. Granska förslaget och ändra vid behov, d v s gör en bedömning av livslängden.

**Obs!** Man ser bara en rad i taget i avskrivningsboken även om fakturan delats upp på flera anläggningar. För att komma åt respektive anläggningsrad i avskrivningsboken markera aktuell rad i den övre delen "Fasta upplysningar – anläggningar".

Spara. Anteckna eventuellt anläggningsnumret.

Nu är anläggningen skapad i anläggningsregistret. Det som eventuellt återstår är komplettering av anläggningsinformation samt att bokföra anläggningen i huvudboken. Detta gäller även stöldbegärlig egendom.

## 3.1.4 Registrera tillägg på en anläggning

Ursprungsanläggningen måste vara aktiverad för att tillägg ska kunna göras.

1. Välj i fliken **Fakturor** en eller flera fakturor som ska läggas till en befintlig anläggning

2. Klicka på Nästa steg och du hamnar automatiskt i fliken Anläggningsregistrering. Välj där en be-

fintlig anläggning i fältet **Anläggning**. Är anläggningsnumret okänt, **tryck på fälthjälpen** <sup>[E]</sup> och välj aktuell anläggning från listan.

3. Spara och notera ID-nr för att bokföra tillägget.

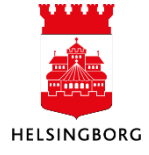

## 3.1.5 Bokföring anläggning

**Sökväg:** Redovisning > Anläggning > Bokföring > Bokföring **Sökväg2:** Arbetsyta Anläggning > Tratten > Bokföring

## 3.1.5.1 Bokföringsförslag

För **Skapa anläggning från faktura (Tratten)** behövs en manuell körning av ett bokföringsförslag.

| Totalt: 0 | Transaktioner                                                          |                               |     |  |  |  |  |  |  |  |  |  |  |
|-----------|------------------------------------------------------------------------|-------------------------------|-----|--|--|--|--|--|--|--|--|--|--|
| Iotait. V | # Förslags ID Typ av<br>anläggningstransaktion Avskrivningsbok Anläggn | ing Beskrivning av anläggning | Tex |  |  |  |  |  |  |  |  |  |  |
|           |                                                                        |                               |     |  |  |  |  |  |  |  |  |  |  |
|           | Ta bort Byta period                                                    |                               |     |  |  |  |  |  |  |  |  |  |  |
|           |                                                                        |                               |     |  |  |  |  |  |  |  |  |  |  |
|           |                                                                        |                               |     |  |  |  |  |  |  |  |  |  |  |
|           |                                                                        |                               |     |  |  |  |  |  |  |  |  |  |  |
|           |                                                                        |                               |     |  |  |  |  |  |  |  |  |  |  |
|           |                                                                        |                               |     |  |  |  |  |  |  |  |  |  |  |
|           |                                                                        |                               |     |  |  |  |  |  |  |  |  |  |  |
|           |                                                                        |                               |     |  |  |  |  |  |  |  |  |  |  |
|           |                                                                        |                               |     |  |  |  |  |  |  |  |  |  |  |
|           |                                                                        |                               |     |  |  |  |  |  |  |  |  |  |  |

### 1. Klicka på Kör förslag.

# 2. Välj variant **Bokföringsförslag – Till** underhållsbilden.

3. Viktiga parametrar:

- **Period**, blir bokföringsperiod i huvudboken. Systemet föreslår aktuell period vilket innebär att ändring ofta får ske. I annat kan bokföring ske på fel period.
- Verifikationsdatum, förslag är dagens datum vilket ej behöver ändras

4. Klicka på **Spara**. Se rapportbeställningen nedan.

5. Kontrollera att rapportresultatet ser bra ut via **Dina beställda rapporter**.

6. När du klickar på **Stäng** kommer du tillbaka till underhållsbilden.

| Kin Cinelan                |                                      |           |
|----------------------------|--------------------------------------|-----------|
| Korforslag                 |                                      |           |
| ヽ ?                        |                                      |           |
| Kör förslag                |                                      |           |
| Variant Bokföringsförsla   | g - Till underhållsbilden            | •         |
|                            | -                                    |           |
|                            |                                      |           |
|                            |                                      |           |
| Öppna parametrar           |                                      |           |
| Bunt ID*                   | B2412204                             |           |
| Avskrivningsbok*           | •                                    |           |
|                            |                                      |           |
| Från anläggningsnr         |                                      |           |
| Till anläggningsnr         |                                      |           |
| Anlaggningsgrupp *         |                                      |           |
| Import ID                  |                                      | 0         |
| Period *                   | 202412                               | <b>•</b>  |
| Verifikationsdatum*        | 2024-12-20                           |           |
| Trans.typ för anläggning * | •                                    |           |
| Begrepp*                   | •                                    |           |
| Användare*                 | •                                    |           |
| Sortera efter*             | Avskrivningsbok, anläggningsgrupp og | h anlāç 🔻 |
| 4 5                        | BO_GR_ID_1                           |           |
|                            |                                      |           |
| Dina bestallda rapporte    | r Kapportdefinitioner Skapa meny     | Export    |
|                            |                                      |           |
| Sting 6                    |                                      |           |

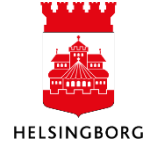

## 3.1.5.2 Underhåll bokföringsförslag

| Sortera efter 🖉 👻 Stigande   «             | Bokföring                                                 |                                             |
|--------------------------------------------|-----------------------------------------------------------|---------------------------------------------|
| Bunt ID: B2412202<br>Beställt av: CABL1003 | Transaktioner                                             |                                             |
|                                            | # Förslags ID Typ av<br>anläggningstransaktion Avskrivnin | ngsbok Anläggning Beskrivning av anläggning |
| Totalt: 1                                  | ▼                                                         | ▼                                           |
|                                            | 1 1 Aktivering Planenlig av                               | skrivning 1010259 Nya stolar D14            |
|                                            | 2 1 Aktivering Planenlig av                               | skrivning 1010259 Nya stolar D14            |
|                                            |                                                           |                                             |
| 7                                          |                                                           |                                             |
| Spara Export Uppdatera                     | Kör förslag Ta bort bunt Kör om förslag Bekräfta förs     | slag                                        |

Klicka på Uppdatera för att få fram ditt bokföringsförslag eller välj Bunt ID i listan till höger.

Här kan du se och eventuellt korrigera ditt bokföringsförslag. Transaktionerna visas med både debetoch kreditrad. Glöm inte klicka på **Spara** när du är klar med dina ändringar. Man kan göra följande ändringar:

- Redigera eller lägga till transaktionstext per rad i fältet **Text**
- Ändra bokföringsperiod för alla rader i ett Förslags ID genom att välja en av raderna och sedan välja **Byta period**.

| Bok                                                                                                    | förin  | Ig          |                                  |                       |            |                 |
|----------------------------------------------------------------------------------------------------|--------|-------------|----------------------------------|-----------------------|------------|-----------------|
| Tra                                                                                                    | ansakt | tioner      |                                  |                       |            |                 |
|                                                                                                    | #      | Förslags ID | Typ av<br>anläggningstransaktion | Avskrivningsbok       | Anläggning | Beskrivnin      |
|                                                                                                    | 1      | Byta        | period                           |                       |            |                 |
| <ul> <li>Image: A start of the start of the start of</li></ul> | 3      | Ange per    | riod.*                           | 0                     |            |                 |
|                                                                                                    | 5<br>6 | OK          | Avbryt                           |                       |            |                 |
| $\checkmark$                                                                                                    | 7      | 1           | Överförs från                    | Planenlig avskrivning | 1010117    | Digital filmsca |
| $\checkmark$                                                                                                    | 8      | 1           | Överförs från                    | Planenlig avskrivning | 1010117    | Digital filmsca |
|                                                                                                    | 9      | 2           | Försäljning                      | Planenlig avskrivning | 1010049    | Laröd 2:198     |
|                                                                                                    | 10     | 2           | Försäljning                      | Planenlig avskrivning | 1010049    | Laröd 2:198     |
|                                                                                                    | 11     | 2           | Försäljning                      | Planenlig avskrivning | 1010049    | Laröd 2:198     |
|                                                                                                    | 12     | 2           | Försäljning                      | Planenlig avskrivning | 1010049    | Laröd 2:198     |
| Tak                                                                                                    | oort   | Byta period |                                  |                       |            |                 |
| Förs                                                                                                    | slag   | -           |                                  |                       |            |                 |

- Redigera huvudbokens transaktionsdatum per rad i fältet Verifikationsdatum
- Ta bort raderna för ett Förslags ID genom att markera en av raderna man vill ta bort och välja **Ta bort** från verktygsmenyn

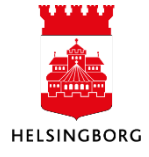

• Ta bort hela bunten genom att välja **Ta bort bunt** i menyn.

| E. |       | L      |           |             | U            |                |                  |
|----|-------|--------|-----------|-------------|--------------|----------------|------------------|
|    | Spara | Export | Uppdatera | Kör förslag | Ta bort bunt | Kör om förslag | Bekräfta förslag |

Spara.

Om du har tagit bort buntar kommer du få frågan om du vill ta bort transaktionerna i **Transaktioner** också. Klicka i **Ja** om posterna ska återgå.

|                                                                    | × |
|--------------------------------------------------------------------|---|
| Ta bort                                                            |   |
| 👔 Vill du också ta bort transaktioner från fönstret Transaktioner? |   |
|                                                                    |   |
| Ja Nej                                                             |   |
| Ta bort Byta period                                                |   |

## 3.1.5.3 Bokföringsbekräftelse

När transaktionerna i bokföringsförslaget är korrekta och du har sparat om du har gjort några ändringar i förslaget, ska en **Bokföringsbekräftelse** köras. Den startas manuellt och uppdaterar då anläggningsregistret och bokför aktiveringstransaktionerna i huvudboken. Klicka på **Bekräfta förslag.** 

Välj variant: Bokföringsbekräftelse Övrigt Anläggning.

| Sortera eft | Palväfta fävelag                                                                                     |
|-------------|----------------------------------------------------------------------------------------------------|
| Bunt ID:    |                                                                                                    |
| Totalt:     | Bekräfta förslag                                                                                     |
|             | Generella parametrar                                                                                 |
|             | Öppna parametrar                                                                                     |
|             | Bunt ID * B2412202  Verifikationstyp * Bolföring anläggningar                                        |
|             | AI Beskrivning                                                                                       |
|             | ℅ Fasta parametrar                                                                                   |
|             | ⊗ Skrivarparametrar                                                                                  |
|             | Spara         Dina bestallda rapporter         Rapportdefinitioner         Skapa meny         Export |
|             | Stång                                                                                                |
| Spara       | Export Uppdatera Kör förslag Ta bort bunt Kör om förslag Bekräfta förslag                            |

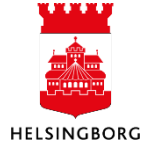

Bokföringsbekräftelsen skapar en rapport som du hittar via "Dina beställda rapporter" som visar vad som bokförts och vilka verifikationsnummer som skapats. **Observera** att alla koddelar inte visas, och att värdena i koddelskolumnerna inte heller visar alla positioner.

Följande utdata skapas vid bokföring:

- **AT04b** Bokföringsbekräftelse
- **GL18B** Verifikationsspecifikation

Följande utdata skapas vid fel:

• AT04a – Fellista Bokföringsbekräftelse om något fel måste åtgärdas

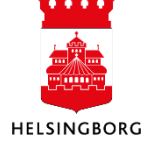

## 3.2 Skapa anläggning via Projektimporten

En anläggning startar alltid som transaktioner via ett investeringsprojekt. Syftet med Projektimporten är att skapa anläggningar i anläggningsregistret från större investeringar med längre byggtid och ett större antal fakturor.

För Projektimporten gäller att man inte aktiverar faktura för faktura utan istället ett totalbelopp när investeringen betraktas som avslutad. Under pågående byggnation hamnar alla investeringsutgifter (och -inkomster) på konto 1170 'Pågående ny-, till- och ombyggnad' i huvudboken. Vid ett bestämt datum, färdigställandetidpunkt eller inflyttningstidpunkt, förs totalbeloppet över till slutligt anläggningskonto och till anläggningsregistret. Överföring av ett projekts utgifter/inkomster till anläggningsregistret kan ske vid mer än ett tillfälle.

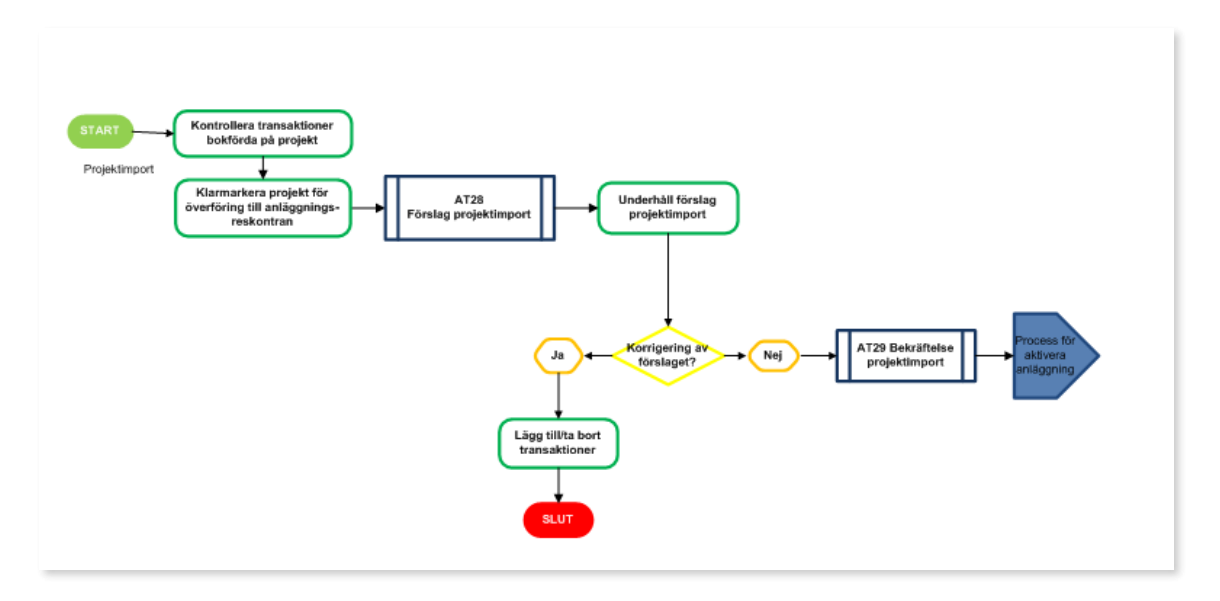

## 3.2.1 Kontrollera transaktioner bokförda via Projektimporten

Sökväg: Redovisning > Rapporter > Mellan företag > Delad > Anläggning > AY-AT Fråga projektimport

Rapporten är avsedd för kontroll av transaktionerna innan **Bekräftelse projektimport** körs. När frågan öppnas från menyn finns möjlighet att göra urval på specifika projekt. I annat fall, klicka bara på **OK**.

Rapporten visar samtliga transaktioner på projektkoder som styrts till Projektimporten och konto 1170, summerade per projekt och som ännu inte har aktiverats, då sökvillkoret är Bunt ID mindre än 0. När en transaktion har aktiverats får den nämligen ett nummer i kolumnen Bunt id.

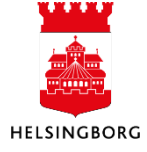

## 3.2.2 Förbereda projekt för överföring till anläggningsregistret

#### Sökväg: Redovisning > Anläggning > Inläsning av projekt > Inställning inläsning projekt

När projekt är klara för överföring till anläggningsmodulen klarmarkeras dessa i skärmbilden **Inställning inläsning projekt**. I bilden är samtliga fält gråmarkerade utom **Begreppsvärden**, det vill säga projektnummer. När man skriver in projektkoden visas alla projekt i listan och begränsning sker i takt med att man fyller på med tecken. Det går också frisöka på projektnamn. Tabba ur Begreppsvärdenfältet och ange värden i övriga fält. Följande inställningar ska göras för projekt som ska generera/skapa anläggningar:

| Inställning inläsning projekt                                                                                        |                                                      | Importstatus - Välj Klar för delakti-                                                                                                    |
|----------------------------------------------------------------------------------------------------|------------------------------------------------------|----------------------------------------------------------------------------------------------------|
| Importvärde<br>Begrepps ID<br>B0<br>PROJEKT                                                                          | Begreppsvärden *<br>96172 ••••<br>Ängfärjan utemiljö | vering. Spara. Denna inställning ska<br>behållas tills projektet ska avslutas. När<br>man vet att ett projekt är avslutat och<br>det är dags för den sista aktiveringen<br>väljer man Klar för slutaktivering. |
| Import information<br>Importstatus*<br>Klar för delaktivering                                                        | ▼                                                    | <b>Importdatum</b> – välj <b>Fast.</b> Fast betyder<br>att man själv bestämmer vilket datum<br>import ska ske till anläggningsregistret.<br>Väli den förste i aktuell bokföringsmå-                            |
| Importdatum*<br>Fast                                                                                                 | *<br>2024-04-01                                      | nad. Datumet ger transaktionsdatum i<br>huvudboken, bland annat vid <b>Tillägg</b> .                                                                                                    |
| Fasta upplysningar - anläggningar                                                                                    |                                                      |                                                                                                    |
| Anl.grupp *<br>1140 Gator o vägar ▼<br>Trans.datum anläggning *<br>Fast ▼<br>Skrotbelopp<br>0;<br>Autonumreringserie | •<br>2024-04-01                                      |                                                                                                    |
| Autonumrering Anläggning 🔻                                                                                           |                                                      | Fasta upplysningar - anläggningar:                                                                                                    |
| Anl. grupp:                                                                                                    | Välj önskad anläggningsgrupp. D<br>projektimport'.   | en är ändringsbar vid 'Underhåll av                                                                                                    |
| Trans. datum:                                                                                                    | Anläggning – välj <b>Fast</b> och ange s<br>tum      | amma datum som i fältet Importda-                                                                                                    |
| Skrotbelopp:                                                                                                    | Ska vara 0                                           |                                                                                                    |
| Autonumreringsse-<br>rie:                                                                                            | Autonumrering Anläggning                             |                                                                                                    |
|                                                                                                    | Spara.                                               |                                                                                                    |

#### 3.2.3 Förslag projektimport

Sökväg: Redovisning > Anläggning > Inläsning av projekt

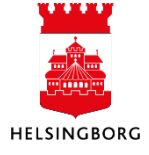

Rapporten **Förslag projektimport** körs när ett projekt är färdigställt och aktuell anläggning är klar att tas i drift. Följande utdata skapas:

- AT28a Fellista Förslag projektimport. Visar eventuella fel som måste åtgärdas.
- AT28b Förslag projektimport. Visar transaktioner klara för import.

| Spara | Export | Uppdatera | Kör förslag | Ta bort bunt | Bekräfta förslag |
|-------|--------|-----------|-------------|--------------|------------------|

Klicka på "Kör förslag". Variant **Helsingborg förslag projektimport** ska vara valt. Fyll i projekt eller projektintervall. Krysset i 'Skapa anläggning' ska stå kvar. Starta körningen genom att trycka på "Spara". Ta gärna fram och granska rapportresultatet via **Dina beställda rapporter**.

| ör förslag                                                                |                     |                                       |   |
|---------------------------------------------------------------------------|---------------------|---------------------------------------|---|
| . ?                                                                       |                     |                                       |   |
| Kör förslag<br><sub>Variant</sub>                                         | Helsingborg förslag | projektimport                         | • |
| ℅ Generella p                                                             | arametrar           |                                       |   |
|                                                                           |                     |                                       |   |
| Öppna paran                                                               | netrar              |                                       |   |
| Öppna paran<br>Bunt ID*                                                   | netrar              | P24081312                             |   |
| Öppna paran<br>Bunt ID*<br>Till period*                                   | netrar              | P24081312<br>202406                   |   |
| Öppna paran<br>Bunt ID*<br>Till period*<br>Från projekt                   | netrar              | P24081312<br>202406<br>96172          |   |
| Öppna paran<br>Bunt ID *<br>Till period *<br>Från projekt<br>Till projekt | netrar              | P24081312<br>202406<br>96172<br>96172 |   |

### Nedan visas resultatet från rapporten:

| Rapport : AT28<br>Företag : 14<br>Anv : | 128 Stadsbyggnadsförvaltningen<br>4 14 Stadsbyggnadsförvaltningen<br>Helsingborg förslag projektimport |           |                       |            |                  |                       |                         | Sida: 1<br>240730<br>13:46:51 |
|-----------------------------------------|----------------------------------------------------------------------------------------------------|-----------|-----------------------|------------|------------------|-----------------------|-------------------------|-------------------------------|
| Projekt                                 | Arbetsorder                                                                                            | Aktivitet | Typ av transakt       | Anläggning | Anl.grupp        | Från anläggningsdatum | Belopp                  |                               |
| 69005<br>69007                          |                                                                                                    |           | Tillägg<br>Aktivering | 1411171    | 114024<br>114024 | 240701<br>240701      | 14 250,00<br>288 241,00 |                               |

## 3.2.4 Underhåll förslag projektimport

Sökväg: Redovisning> Anläggning > Inläsning av projekt > Inläsning av projekt

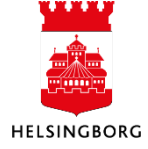

Efter import ska förslaget kontrolleras/underhållas. Klicka på stäng efter du har kört förslaget. Klicka på **Uppdatera** i bilden du kommer tillbaka till för att få fram förslaget.

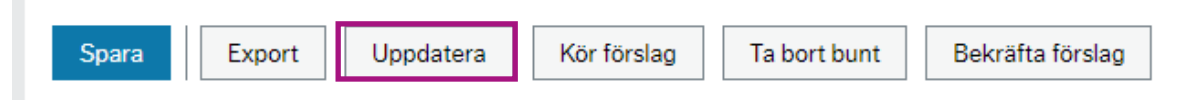

Markera bunten på vänster sida och klicka på ditt förslag. Här kontrollerar du att alla uppgifter ser korrekta ut. I fönstret visas poster som skapats av *Förslag projektimport*. Här kan du granska eller lägga till information om anläggningen som du vill skapa. Du kan även slå ihop poster, till exempel skapa en anläggning utifrån två fakturor. Kryssmarkera de poster du vill slå ihop och klicka på **Sammanfoga förslag**. Du kan också ta bort förslaget genom att välja **Ta bort bunt**. I underhållsbilden kontrolleras att allt är korrekt. Bilden är uppdelad i tre sektioner, enligt nedan.

| Sortera efter 🗨 Stigande 🛛 😽       | Inläsning av projekt          |                                          |                          |                                 |             |                        |             |                   |
|------------------------------------|-------------------------------|------------------------------------------|--------------------------|---------------------------------|-------------|------------------------|-------------|-------------------|
| Bunt ID: P24081312<br>Beställt av: | ☆ Förslag                     |                                          |                          |                                 |             |                        |             |                   |
|                                    | # Förslags ID                 | Projekt Arbord                           | Akt                      | Status Totalbelopp              |             |                        |             |                   |
| Totalt: 1                          |                               |                                          |                          | •                               | Filter      |                        |             | I                 |
|                                    |                               | 1 96172                                  | A                        | ctiv 91 573,00                  |             |                        |             | I                 |
|                                    | Ta bort Sammanfoga förslag    |                                          |                          |                                 |             |                        |             | I                 |
|                                    |                               |                                          |                          |                                 |             |                        |             |                   |
|                                    |                               |                                          |                          |                                 |             |                        |             |                   |
|                                    | # Anl.grupp Autonum           | erin Anläggning Bes                      | krivning Ansvar Projekt  | Aktiveringsdatum                | Aktiverings | Från avskrivningsdatum | Från period | Avskr./akt.be     |
|                                    | <b>•</b>                      | <b>•</b>                                 |                          |                                 |             |                        |             |                   |
|                                    | 1 1140 Gator Autonum          | eri 30001844 9617                        | 2 ÅNGF 302               | 2024-04-01                      | 201601      | 2024-04-01             | 20160       | 1 91 573,0        |
|                                    | Σ                             |                                          |                          |                                 |             |                        |             | 91 573,0          |
|                                    | Lägg till Ta bort Kopiera rad |                                          |                          |                                 |             |                        |             |                   |
|                                    |                               |                                          |                          |                                 |             |                        |             |                   |
|                                    | * Avskrivningsböcker          |                                          |                          |                                 |             |                        |             |                   |
|                                    | # Avskrivningsb anlägg        | Typ av<br>ningstransaktion Bokföringstyp | Avskr./akt.b Skrotbelopp | Anläggningstransaktion<br>datum | Aktive      | ringsdatum Aktiverir   | gsperiod    | Frå<br>avskrivnin |
|                                    | -                             | • •                                      |                          |                                 |             |                        |             |                   |
|                                    | 1 Planenlig avs Tillägg       | Bokförs i HB                             | 91 573,00 0,00           | 2024-04-01                      | 2024-04-01  | 202404                 | 2024        | -04-01            |
|                                    | Lägg till Ta bort             |                                          |                          |                                 |             |                        |             |                   |

Eftersom anläggningsgrupp har valts i ett tidigare skede finns en del förifyllda uppgifter, till exempel avskrivningstid. I denna bild ska uppgifterna kontrolleras och eventuella fel rättas till.

Man kan också dela upp en anläggning i flera anläggningar. För att skapa flera anläggningar av samma urval får man först skapa en anläggning som sedan kan delas och bli nya anläggningar via rutinen och avsnittet **Överföring**.

## 3.2.5 Avsnittet Anläggningar

Förslagsvärden erhålls i de fall transaktionerna i importen har identisk kontering, annars är fälten tomma och måste kompletteras. Ange den kodsträng/kontering som ska användas för anläggningens framtida transaktioner, huvudsakligen kapitalkostnader – i de fall en konteringsregel inte säger något annat.

Vid första importen av ett projekt är fältet **Anläggning** blankt och vid aktivering hämtas nästa lediga nummer från autonumreringsserien. Vid nästa projektimport för samma projekt kopplas den till tidigare aktivering och blir som förslag ett tillägg till den första aktiveringen. Om det inte ska vara ett tillägg ska förslagsvärdena ändras och en ny anläggning skapas.

## 3.2.6 Avskrivningsböcker

Hit hämtas uppgifter från "Anläggningar" ovan. Viktigt i den här delen är bl a att kontrollera att livslängden är rätt. Förslagsvärde hämtas från anläggningsgruppen men kan behöva ändras.

### Tänk på att för varje anläggning registrera/bedöma:

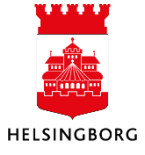

- Korrekt anläggningsgrupp?
- Nytt anläggnings-ID eller Tillägg till befintligt anläggnings-ID?
- Anläggningens namn. Projektkodens benämning ges som förslag. Var tydlig!
- Korrekta datum/perioder
- Ska förslaget till livslängd accepteras?
- Är kodsträngen korrekt?

## 3.2.7 Lägga till/ta bort transaktioner

Om urvalet i Projektimporten har blivit fel och/eller något behöver rättas kan förslaget till projektimport tas bort. Välj då **Ta bort bunt**. Sedan kan ett nytt **förslag projektimport** skapas. Det kan då ha tillkommit nya transaktioner på projektet.

**Obs!** Knapparna **Lägg till** och **Kopiera rad** ska inte användas. De fyller ingen funktion i vår uppsättning. När eventuellt underhåll är klart sparas förslaget med **Spara**.

## 3.2.8 Bekräftelse projektimport

#### Sökväg: Redovisning > Anläggning > Inläsning av projekt

| Spara         Export         Uppdatera         Kör förslag         Ta bort bunt         Bekräfta förslag |
|----------------------------------------------------------------------------------------------------|
|----------------------------------------------------------------------------------------------------|

Bekräftelse projektimport startas manuellt genom att i samma bild klicka på Bekräfta förslag

| Bekräfta förslag |                                |                                                          |   |  |  |  |
|------------------|--------------------------------|----------------------------------------------------------|---|--|--|--|
| Variant          | Helsingborg Bekräftelse Projek | ktimport                                                 | • |  |  |  |
| ℅ Generella par  | ametrar                        |                                                          |   |  |  |  |
| Öppna parame     | trar                           |                                                          |   |  |  |  |
| Bunt ID*         | F                              | 224081312                                                | • |  |  |  |
| Från projekt     |                                |                                                          |   |  |  |  |
| Till projekt     |                                |                                                          |   |  |  |  |
| Tilldela uppgift |                                | /                                                        |   |  |  |  |
| Autonumreringser | ie 🖌                           | ANL                                                      | - |  |  |  |
| Sortera efter*   | ₽<br>B                         | Avskrivningsbok, anläggningsgrupp och anläg<br>O_GR_ID_1 | • |  |  |  |
| ℅ Fasta parame   | trar                           |                                                          |   |  |  |  |
|                  | etrar                          |                                                          |   |  |  |  |

Välj Bunt ID, sätt **X** i tilldela uppgift och se till att autonumreringsserien är **ANL**. Tryck **Spara** för att starta processen. Kontrollera körda rapporter under **Underhåll av beställda rapporter**.

**AT29D** – Fellista Bekräftelse projektimport. Skapas om något fel måste åtgärdas.

**AT29B** – Bekräftelse projektimport. Visar transaktioner klara för bokföring. Bokför dessa innan fellistan ovan hanteras.

AT29C – Bokföringsförslag.

Serverprocessen skapar automatiskt ett bokföringsförslag. Anläggningen är nu skapad och finns i anläggningsregistret men aktiveringen är dock inte bokförd ännu.

## 3.2.9 Bokföring av anläggning via projektimport

**Sökväg:** Redovisning > Anläggning > Bokföring > Bokföring **Sökväg2:** Arbetsyta Anläggning > Projektimport > Bokföring

Vid projektimport skapas ett bokföringsförslag automatiskt och i fönstret **Bokföring** hittar du ditt bokföringsförslag.

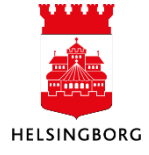

### 3.2.9.1 Underhåll bokföringsförslag

Välj **Bunt ID** för det förslag som ska underhållas. Här kan du se och eventuellt korrigera ditt bokföringsförslag. Transaktionerna visas med både debet- och kreditrad. Glöm inte klicka på **Spara** när du är klar med dina ändringar. Man kan göra följande ändringar:

- Redigera eller lägga till transaktionstext per rad i fältet **Text**
- Ändra bokföringsperiod för alla rader i ett Förslags ID genom att välja en av raderna och sedan välja **Byta period**.

| Bok                            | förin  | g           |                                  |                       |            |                 |
|--------------------------------|--------|-------------|----------------------------------|-----------------------|------------|-----------------|
| Tra                            | ansakt | ioner       |                                  |                       |            |                 |
|                                | #      | Förslags ID | Typ av<br>anläggningstransaktion | Avskrivningsbok       | Anläggning | Beskrivnin      |
| $\overline{\mathbf{v}}$        | 1<br>2 | Byta        | period                           |                       |            |                 |
| <ul><li>✓</li><li>✓</li></ul>  | 3<br>4 | Ange pe     | riod.*                           | ٥                     |            |                 |
| <ul> <li></li> <li></li> </ul> | 5<br>6 | OK          | Avbryt                           |                       |            |                 |
| $\checkmark$                   | 7      | 1           | Överförs från                    | Planenlig avskrivning | 1010117    | Digital filmsca |
| $\checkmark$                   | 8      | 1           | Överförs från                    | Planenlig avskrivning | 1010117    | Digital filmsca |
|                                | 9      | 2           | Försäljning                      | Planenlig avskrivning | 1010049    | Laröd 2:198     |
|                                | 10     | 2           | Försäljning                      | Planenlig avskrivning | 1010049    | Laröd 2:198     |
|                                | 11     | 2           | Försäljning                      | Planenlig avskrivning | 1010049    | Laröd 2:198     |
|                                | 12     | 2           | Försäljning                      | Planenlig avskrivning | 1010049    | Laröd 2:198     |
| Tak                            | bort   | Byta period |                                  |                       |            |                 |
| Förs                           | slag   | Ŧ           |                                  |                       |            |                 |

- Redigera huvudbokens transaktionsdatum per rad i fältet Verifikationsdatum
- Ta bort raderna för ett Förslags ID genom att markera en av raderna man vill ta bort och välja **Ta bort** från verktygsmenyn
- Ta bort hela bunten genom att välja **Ta bort bunt** i menyn.

| Spara Export Uppdatera Kör förslag                                                             | Ta bort bunt Kör om förslag Bel                                             | kräfta förslag |
|------------------------------------------------------------------------------------------------|-----------------------------------------------------------------------------|----------------|
| Spara.                                                                                         |                                                                             |                |
| Om du har tagit bort buntar kommer du få<br>om du vill ta bort transaktionerna i <b>Trans-</b> | Ta bort<br>Vill du också ta bort transaktioner från fönstret Transaktioner? | frågan         |
| <b>aktioner</b> också. Klicka i <b>Ja</b> om posterna ska                                      | Ja Nej                                                                      | återgå.        |

#### 3.2.9.2 Bokföringsbekräftelse

När transaktionerna i bokföringsförslaget är korrekta och du har sparat om du har gjort några ändringar i förslaget, ska en **Bokföringsbekräftelse** köras. Den startas manuellt och uppdaterar då anläggningsregistret och bokför aktiveringstransaktionerna i huvudboken. Klicka på **Bekräfta förslag.** 

Välj variant: Bokföringsbekräftelse Övrigt Anläggning. Stäm av att Bunt-id är korrekt.

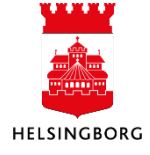

Bokföringsbekräftelsen skapar en rapport som du hittar via "Dina beställda rapporter" som visar vad som bokförts och vilka verifikationsnummer som skapats. **Observera** att alla koddelar inte visas, och att värdena i koddelskolumnerna inte heller visar alla positioner.

Följande utdata skapas vid bokföring:

- **AT04b** Bokföringsbekräftelse
- **GL18B** Verifikationsspecifikation

Följande utdata skapas vid fel:

• AT04a – Fellista Bokföringsbekräftelse om något fel måste åtgärdas

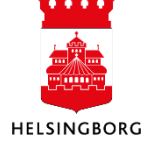

## 4 Avskriva och ränteberäkna anläggningar

Syftet med denna process är att skapa och bokföra kapitalkostnader, d v s **avskrivningar** och **intern ränta**.

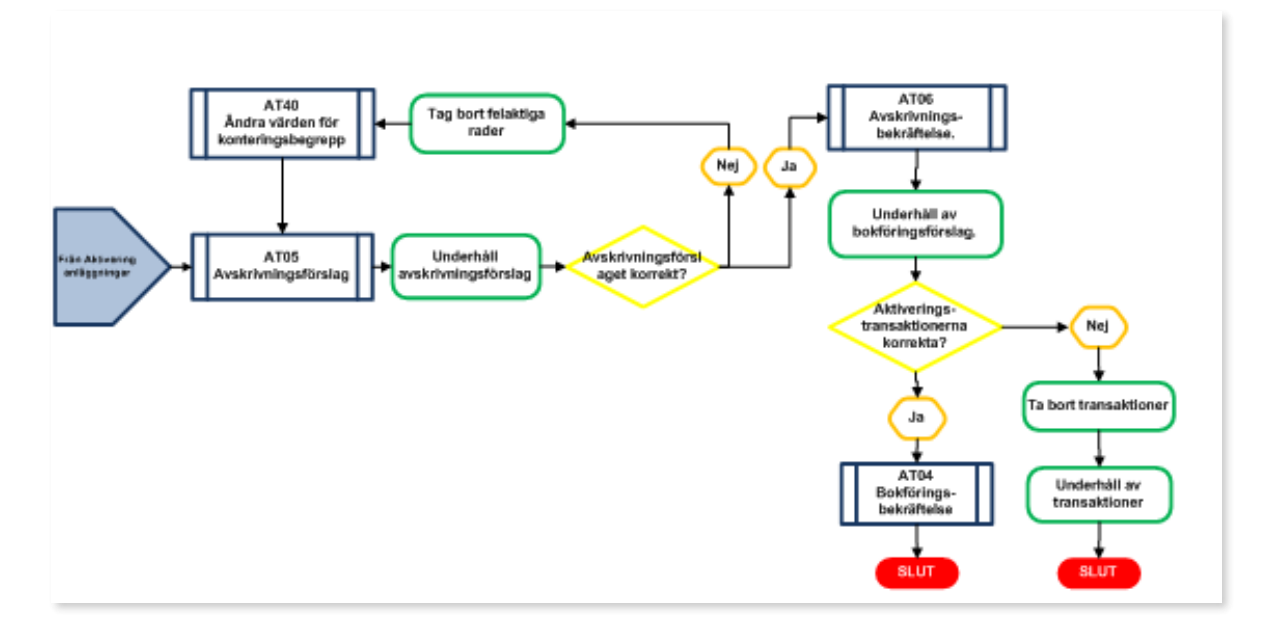

Processen innehåller följande steg:

- Först körs rutinen Avskrivningsförslag. Detta kan korrigeras/underhållas.
- Sedan körs en **Avskrivningsbekräftelse** (**AT06**). Denna skapar ett bokföringsförslag som sedan måste bekräftas.

## 4.1 Avskrivningsförslag

Sökväg: Redovisning > Anläggning > Avskrivningar > Avskrivningsförslag

Rutinen kontrollerar bland annat:

- Att anläggningarna är aktiverade
- Anläggningarnas procentsats för avskrivning
- Anläggningarnas återstående livslängd

Vid beställningen ska man välja variant "**Avskrivningunderlag - Till underhållsbild**" och det finns möjlighet att göra urval på "Anläggningsnr" (Från - Till) eller "Anläggningsgrupp". Saknas urval görs beräkningen för samtliga anläggningar. Rapportkörningen beräknar både avskrivning och intern ränta. Följande listor genereras:

- **AT05a** Fellista avskrivningsförslag. Skapas om något fel måste åtgärdas innan man kan gå vidare.
- AT05b Avskrivningsförslag, transaktioner klara att bekräftas

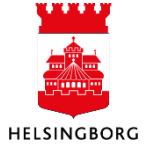

Viktiga parametrar vid beställningen:

- Avskrivningsperiod. Den period som avskrivning och ränta ska beräknas för. Allt som inte är beräknat för tidigare perioder kommer också att inkluderas. Systemet föreslår aktuell period, d v s innevarande månad. Obs! Oftast ska byte till föregående månad göras.
- **Period**. Blir bokföringsperiod i huvudboken. Systemet föreslår aktuell period. Ändra till samma period som ovan.
- Verifikationsdatum. Förslag är dagens datum detta behålls.

Starta bearbetningen genom att trycka **Spara**. Kontrollera om fellista skapats vid bearbetningen genom att klicka på "Dina beställda rapporter".

| Avskrivnings         | örslag                       |                                             |
|----------------------|------------------------------|---------------------------------------------|
| /ariant              | Avskrivningsförslag - Till u | inderhållsbilden .                          |
| ℅ Generella par      | ametrar                      |                                             |
|                      |                              |                                             |
| Öppna paramet        | trar                         |                                             |
| Bunt ID*             |                              | A2403285                                    |
| Avskrivningsbok *    |                              | ▲                                           |
| Avskrivningsperiod   | <b>I</b> *                   | 202403                                      |
| Avskrivningsmetoo    | <b>1</b> *                   | Alla metoder 🗸 🗸                            |
| Ber. räntealternativ | 1*                           | Båda 💌                                      |
| Från anläggningsni   |                              | D                                           |
| Till anläggningsnr   |                              |                                             |
| Anläggningsgrupp     | *                            | •                                           |
| Begrepp*             |                              | •                                           |
| Sortera efter*       |                              | Avskrivningsbok, anläggningsgrupp och anläg |
| Period *             |                              | 202403                                      |
| Verifikationsdatum   | *                            | 2024-03-28                                  |
|                      |                              |                                             |
| Spara Dina           | beställda rapporter R        | Rapportdefinitioner Skapa meny Export       |

## 4.1.1 Underhåll avskrivningsförslag

Sökväg: Redovisning > Anläggning > Avskrivning > Underhåll av avskrivningsförslag

Avskrivningsförslaget kan underhållas i skärmbilden Underhåll av avskrivningsförslag.

| 10 Underhåll av avskrivningsförslag ×      |                 |             |               |             |            |                        |           |               |        |         |        |
|--------------------------------------------|-----------------|-------------|---------------|-------------|------------|------------------------|-----------|---------------|--------|---------|--------|
|                                            |                 |             |               |             |            |                        |           |               |        |         |        |
| Sortera efter 🛛 👻 Stigande <               | Underhåll av a  | avskrivni   | ngsförslag    |             |            |                        |           |               |        |         |        |
| Bunt ID: A2403288<br>Beställt av: CABL1003 | Underhåll av av | skrivningsf | örslag        |             |            |                        |           |               |        |         |        |
|                                            | Avskrivningsb   | Anl.grupp   | Anläggningsnr | Anläggning  | Senaste av | Trans.typ för anläggni | ng Belopp | Bokfört värde | Ansvar | Projekt |        |
| Totalt: 1                                  | -               |             |               |             |            |                        | •         |               |        |         | Filter |
|                                            | Planenlig avs   | 1020        | 1010007       | Stadslicens | 202309     | Automatisk avskrivning | 55 510,   | 277 550,93    | 1101   |         |        |
|                                            | Planenlig avs   | 1020        | 1010007       | Stadslicens | 202310     | Automatisk avskrivning | 55 510,   | 222 040,75    | 1101   |         |        |
|                                            | Planenlig avs   | 1020        | 1010088       | Stadslicens | 202309     | Automatisk avskrivning | 3 249,38  | 84 483,87     | 1101   |         |        |
|                                            | Planenlig avs   | 1020        | 1010088       | Stadslicens | 202310     | Automatisk avskrivning | 3 249,38  | 81 234,49     | 1101   |         |        |
|                                            | Planenlig avs   | 1020        | 1010127       | UBW Licens  | 202309     | Automatisk avskrivning | 3 000,00  | 39 000,00     | 1109   |         |        |
|                                            | Planenlig avs   | 1020        | 1010127       | UBW Licens  | 202310     | Automatisk avskrivning | 3 000,00  | 36 000,00     | 1109   |         |        |
|                                            | Planenlig avs   | 1112        | 36000743      | RAMLÖSA 5:  | 202309     | Automatisk avskrivning | 2 769,41  | 490 196,27    | 1711   |         |        |
|                                            | Planenlig avs   | 1112        | 36000743      | RAMLÖSA 5:  | 202310     | Automatisk avskrivning | 2 769,41  | 487 426,80    | 1711   |         |        |
|                                            | Planenlig avs   | 1112        | 36000745      | RAMLÖSA 5:  | 202309     | Automatisk avskrivning | 2 925,65  | 514 914,48    | 1711   |         |        |
|                                            | Planenlig avs   | 1112        | 36000745      | RAMLÖSA 5:  | 202310     | Automatisk avskrivning | 2 925,65  | 511 988,83    | 1711   |         |        |
|                                            | Planenlig avs   | 1112        | 36000750      | VÄLLUV 4:2  | 202309     | Automatisk avskrivning | 2 375,73  | 508 406,87    | 1711   |         |        |
|                                            | Planenlig avs   | 1112        | 36000750      | VÄLLUV 4:2  | 202310     | Automatisk avskrivning | 2 375,73  | 506 031,14    | 1711   |         |        |
|                                            | Ta bort         |             |               |             |            |                        |           |               |        |         |        |
|                                            | Förslag         | •           |               | M           | 4 1 2      | 3 4 5 6                | 7 8 9     | ► FI          |        |         |        |
|                                            |                 |             |               |             |            |                        |           |               |        |         |        |

## 4.1.2 Ta bort felaktiga rader

Poster som inte ska avskrivas eller som har felaktiga konteringsvärden kan tas bort från förslaget i underhållsbilden. Man kan välja mellan att ta bort enstaka rader (markera rader och klicka på **Ta bort**) eller att ta bort hela förslaget (**Ta bort bunt**).

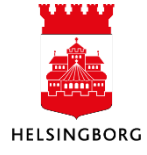

## 4.1.3 Ändra värden för konteringsbegrepp

**Sökväg:** Redovisning > Anläggning > Registrering > Ändringar och korrigeringar > Ändra konteringsvärden – **Helsingborg Ändra konteringsvärden** 

Om en eller flera anläggningar har en felaktig kontering plockas raderna för denna anläggning bort ur avskrivningsförslaget. Därefter körs serverprocessen **Helsingborg Ändra konteringsvärden** för de aktuella anläggningarna. Sedan får ett nytt **Avskrivningsförslag** köras, enligt ovan, för dessa anläggningar. Körningen skapar följande rapporter:

- **AT40a** Fellista "Ändra värden för konteringsbegrepp". Skapas om något fel måste åtgärdas innan man kan gå vidare.
- AT40b Ändra värden för konteringsbegrepp, transaktioner klara för bokföring

## 4.2 Avskrivningsbekräftelse

**Sökväg:** Redovisning > Anläggning > Avskrivning > Avskrivningsbekräftelse > **Avskrivningsbekräf**telse - **Till bokföringsförslag** 

Rutinen **Avskrivningsbekräftelse – Till bokföringsförslag** skapar en avskrivningsbekräftelse samt med automatik serverprocessen **AT03 Bokföringsförslag**. Följande utdata skapas:

### Rapport AT06 Avskrivningsbekräftelse

- AT06a Fellista avskrivningsbekräftelse. Skapas om något fel måste åtgärdas.
- AT06b Avskrivningsbekräftelse, transaktioner klara för bokföring

### **Rapport AT03 Bokföringsförslag**

- **ATO3a** Fellista Bokföringsförslag. Skapas om något fel måste åtgärdas.
- **AT03b** Bokföringsförslag, transaktioner klara för bokföring

Välj aktuell bunt att bekräfta. **Period** avser bokföringsperiod och måste vara samma som på avskrivningsförslaget. Klicka på **Spara** 

Avskrivningsbekräftelsen skapar två rapporter, **AT06** Avskrivningsbekräftelse och **AT03** Bokföringsförslag.

För att fortsätta processen måst du bokföra transaktionerna.

| Avskrivningsbekräftelse |                                                          |                                     |                  |         |  |  |  |  |
|-------------------------|----------------------------------------------------------|-------------------------------------|------------------|---------|--|--|--|--|
| Variant                 | /ariant Avskrivningsbekräftelse - Till bokföringsförslag |                                     |                  |         |  |  |  |  |
| ℅ Generella paran       | netrar                                                   |                                     |                  |         |  |  |  |  |
| Öppna parametra         | r                                                        |                                     |                  |         |  |  |  |  |
| Bunt ID*                |                                                          | A2403288                            |                  | •       |  |  |  |  |
| Period *                |                                                          | 202310                              |                  | •       |  |  |  |  |
| Verifikationsdatum*     |                                                          | 2024-03-28                          |                  | Ē       |  |  |  |  |
| Sortera efter*          |                                                          | Avskrivningsbok, anlä<br>BO_GR_ID_2 | ggningsgrupp och | anläg 🔻 |  |  |  |  |
| ℅ Fasta parametra       | ar                                                       |                                     |                  |         |  |  |  |  |
|                         | rar                                                      |                                     |                  |         |  |  |  |  |

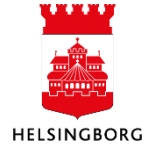

## 4.3 Bokföring avskrivning

Vid avskrivning skapas ett bokföringsförslag automatiskt och i fönstret **Bokföring** hittar du ditt bokföringsförslag.

## 4.3.1 Underhåll av bokföringsförslag

Välj **Bunt ID** (1) för det förslag som ska underhållas. När du har gjort dina ändringar klicka på **Spara** (2).

| 10 Transaktioner ×                         | 10 Bokföring | ×           |                                  |                       |           |
|--------------------------------------------|--------------|-------------|----------------------------------|-----------------------|-----------|
|                                            |              |             |                                  |                       |           |
| Sortera efter 🖉 💌 Stigande 🔍               | Bokföring    |             |                                  |                       |           |
| Bunt ID: B2408143<br>Beställt av: CABL1003 | Transaktion  | er          |                                  |                       |           |
| Bunt ID: MAN_DPR#347                       | - #          | Förslags ID | Typ av<br>anläggningstransaktion | Avskrivningsbok       | Anläggnin |
| Beställt av: CABL1003                      |              |             |                                  | •                     |           |
|                                            | 1            | 1           | Överförs till                    | Planenlig avskrivning | 1010118   |
| Totalt: 2                                  | 2            | 1           | Överförs till                    | Planenlig avskrivning | 1010118   |
|                                            | 3            | 1           | Överförs till                    | Planenlig avskrivning | 1010118   |
|                                            | 4            | 1           | Överförs till                    | Planenlig avskrivning | 1010118   |
|                                            | 5            | 1           | Överförs från                    | Planenlig avskrivning | 1010117   |
|                                            | 6            | 1           | Överförs från                    | Planenlig avskrivning | 1010117   |
|                                            | 7            | 1           | Overförs från                    | Planenlig avskrivning | 1010117   |
|                                            | 8            | 1           | Overförs från                    | Planenlig avskrivning | 1010117   |
|                                            | 9            | 2           | Försäljning                      | Planenlig avskrivning | 1010049   |
|                                            | 10           | 2           | Försäljning                      | Planenlig avskrivning | 1010049   |
|                                            | 11           | 2           | Försäljning                      | Planenlig avskrivning | 1010049   |
|                                            | 12           | 2           | Försäljning                      | Planenlig avskrivning | 1010049   |
|                                            | Ta bort By   | ta period   |                                  |                       |           |
| (2)                                        | Förslag      | -           |                                  |                       |           |
| E                                          |              |             |                                  |                       |           |
| Spara Export Uppdatera                     | Kör förslag  | Ta bort bur | nt Kör om förslag                | Bekräfta förslag      |           |

Transaktionerna visas med både debet- och kreditrad. Granska förslagsinformationen i tabellen. Man kan göra följande ändringar:

- 1. Redigera eller lägga till transaktionstext per rad i fältet **Text**
- 2. Ändra bokföringsperiod för alla rader i ett Förslags ID genom att välja en av raderna och sedan välja **Byta period**.

| Bok                                                                                                    | cförir | ng          |                                  |                       |            |                 |
|----------------------------------------------------------------------------------------------------|--------|-------------|----------------------------------|-----------------------|------------|-----------------|
| Tra                                                                                                    | ansak  | tioner      |                                  |                       |            |                 |
|                                                                                                    | #      | Förslags ID | Typ av<br>anläggningstransaktion | Avskrivningsbok       | Anläggning | Beskrivnin      |
| <ul> <li>Image: A start of the start of the start of</li></ul> | 1      | Byta        | period                           |                       |            |                 |
| ×                                                                                                    | 3      | Ange pe     | riod.*                           | 0                     |            |                 |
| <ul> <li>✓</li> </ul>                                                                                                    | 5<br>6 | OK          | Avbryt                           |                       |            |                 |
| $\checkmark$                                                                                                    | 7      | 1           | Överförs från                    | Planenlig avskrivning | 1010117    | Digital filmsca |
| ~                                                                                                    | 8      | 1           | Overförs från                    | Planenlig avskrivning | 1010117    | Digital filmsca |
|                                                                                                    | 9      | 2           | Försäljning                      | Planenlig avskrivning | 1010049    | Laröd 2:198     |
|                                                                                                    | 10     | 2           | Försäljning                      | Planenlig avskrivning | 1010049    | Laröd 2:198     |
|                                                                                                    | 11     | 2           | Försäljning                      | Planenlig avskrivning | 1010049    | Laröd 2:198     |
|                                                                                                    | 12     | 2           | Försäljning                      | Planenlig avskrivning | 1010049    | Laröd 2:198     |
| Tal                                                                                                    | bort   | Byta period |                                  |                       |            |                 |
| För                                                                                                    | slag   | -           |                                  |                       |            |                 |

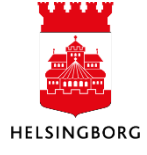

- 3. Redigera huvudbokens transaktionsdatum per rad i fältet Anläggningstransaktion datum
- 4. Ta bort raderna för ett Förslags ID genom att markera en av raderna man vill ta bort och välja **Ta bort** från verktygsmenyn
- 5. Ta bort hela bunten genom att välja Ta bort bunt i menyn.

|       |        |           |             | <u> </u>     |                |                  |
|-------|--------|-----------|-------------|--------------|----------------|------------------|
| Spara | Export | Uppdatera | Kör förslag | Ta bort bunt | Kör om förslag | Bekräfta förslag |

6. Spara. Om du har tagit bort buntar kommer du få frågan om du vill ta bort transaktionerna i **Transaktioner** också. Klicka i **Ja** om posterna ska återgå.

|                                                                  | × |
|------------------------------------------------------------------|---|
| Ta bort                                                          |   |
| Vill du också ta bort transaktioner från fönstret Transaktioner? |   |
|                                                                  |   |
| Ja Nej                                                           |   |
|                                                                  |   |

## 4.3.2 Bokföringsbekräftelse

När transaktionerna i bokföringsförslaget är korrekta och du har sparat om du har gjort några ändringar i förslaget, ska en **Bokföringsbekräftelse** köras. Den startas manuellt och uppdaterar då anläggningsregistret och bokför aktiveringstransaktionerna i huvudboken. Klicka på **Bekräfta förslag.** 

Välj variant: **Bokföringsbekräftelse Övrigt Anläggning.** Stäm av att Bunt-id är korrekt annars välj i rullmenyn.

Bokföringsbekräftelsen skapar en rapport som du hittar via "Dina beställda rapporter" som visar vad som bokförts och vilka verifikationsnummer som skapats.

Följande utdata skapas vid bokföring:

- AT04b Bokföringsbekräftelse
- **GL18B** Verifikationsspecifikation

Följande utdata skapas vid fel:

• **AT04a** – *Fellista Bokföringsbekräftelse* om något fel måste åtgärdas

| riant                               | Bokföringsbekräftelse Kap | italkostnader                         | • |  |  |  |
|-------------------------------------|---------------------------|---------------------------------------|---|--|--|--|
| <ul> <li>Generella parar</li> </ul> | netrar                    |                                       |   |  |  |  |
|                                     |                           |                                       |   |  |  |  |
| Öppna parametra                     | ar                        |                                       |   |  |  |  |
| Bunt ID *                           |                           | MAN_DPR#347                           | - |  |  |  |
| Verifikationstyp*                   |                           | Bokföring avskrivningar och räntor AT | • |  |  |  |
| Beskrivning                         |                           |                                       |   |  |  |  |

**Observera** att alla koddelar inte visas, och att värdena i koddelskolumnerna inte heller visar alla positioner.

| Avskriv | nAnl.grupp | Anläggning | Typ av transaktion   | Konto | Dim1 | Dim2 | VER. Per  | riod (GL) | Ver.text                      | AT-tr.datum Anl.period | Belopp    |
|---------|------------|------------|----------------------|-------|------|------|-----------|-----------|-------------------------------|------------------------|-----------|
| PLAN    | 1112       | 1010049    | Automatisk avskrivni | 1129  | 1711 |      | 190002075 | 202408    | Automatisk avskrivning 202405 | 240531 202405          | 3 787,88- |
| PLAN    | 1112       | 1010049    | Automatisk avskrivni | 7920  | 1711 |      | 190002075 | 202408    | Automatisk avskrivning 202405 | 240531 202405          | 3 787,88  |

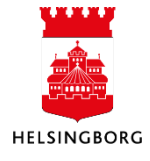
#### 4.4 Nedskrivning

#### 4.4.1 Justering av en anläggnings bokförda värde

**Sökväg:** Redovisning > Anläggning > Avskrivning > Annan avskrivning > **Nedskrivning** 

Processen används för att skapa en nedskrivning av en anläggnings bokförda värde.

- 1. Ange för vilken anläggning nedskrivning ska göras. Fasta uppgifter hämtas från anläggningen.
- 2. Ange transaktionsdatum för nedskrivningen. Bokfört värde och ackumulerad avskrivning kommer att ändras utifrån valt transaktionsdatum, d v s det datum som nedskrivningen ska gälla från.
- 3. Ange nedskrivningsbelopp (benämnt avskrivningsbelopp)
- 4. Ange önskad Transaktionstext, förslagsvis **Nedskrivning**, och tryck på **Spara**. Det ger bättre information när man kontrollerar en anläggnings transaktioner. Texten visas dock inte i huvudboken.

Nedskrivningstransaktionen har sparats och är klar för bokföringsförslag och bokföringsbekräftelse.

| 101018<br>Diskar till \$ | ig *<br>Storagelösning | ≣*       | Avskrivningsbok<br>Planenlig avskri | *<br>vning <del>v</del> |           |             |           |
|--------------------------|------------------------|----------|-------------------------------------|-------------------------|-----------|-------------|-----------|
|                          | Avskrivningsbo         | k        | Bokfört                             | värde                   | Ack       | umulerad av | skrivning |
| PLAN                     |                        |          |                                     | 431 569,60              | D         |             | 403 726,  |
| Transal                  | tionsdetaljer          |          |                                     |                         |           |             |           |
| Trans.dat                | um anläggning          | -        | Anl.period                          | 202442                  |           |             |           |
| 2024-12                  | 01                     |          |                                     | 202412                  |           |             |           |
| 2024-12                  | 2-01                   | Ē        |                                     |                         |           |             |           |
| Avskrivni                | nasbelopp              |          | Valuta                              |                         | Belopp    |             |           |
| )                        | 10                     | 0 000,00 | SEK                                 |                         |           | 100         | 000,00    |
|                          |                        |          | Svenska kronor                      |                         |           |             |           |
| Nedskriv                 | ning                   |          |                                     |                         |           |             |           |
|                          |                        |          |                                     |                         |           |             |           |
|                          |                        |          |                                     |                         |           |             |           |
| Huvudb                   | ок                     |          |                                     |                         |           |             |           |
| Avskrivn                 | ng Ansvar              | Projekt  | Anläggningar                        | Verksamhet              | Aktivitet | Motpart     | Objekt    |
| PLAN                     | 2016                   |          | 1010189                             | 920                     | 157       | 870         |           |
|                          |                        |          |                                     |                         |           |             |           |

**Gå till**: Redovisning > Anläggning > Bokföring > **Transaktioner** för att se resultatet.

#### 4.4.2 Bokföring av nedskrivning

**Sökväg:** Redovisning > Anläggning > Bokföring > Bokföring **Sökväg2:** Arbetsyta Anläggning > Projektimport > Bokföring

| Т | rans    | sakt | ioner               |                               |                       |            |                                 |            |        |           |
|---|---------|------|---------------------|-------------------------------|-----------------------|------------|---------------------------------|------------|--------|-----------|
|   | ;       | #    | Verifikationsnummer | Typ av anläggningstransaktion | Avskrivningsbok       | Anläggning | Beskrivning av anläggning       | Text       | Valuta | Belopp    |
|   |         |      |                     |                               | -                     |            |                                 |            |        |           |
|   |         | 1    | 100055809           | Nedskrivning                  | Planenlig avskrivning | 1010188    | Utbyggnad trådlöst nätverk 2022 | Nedskrivni | SEK    | 50 000,00 |
| 1 | Fa bort | t    |                     |                               |                       |            |                                 |            |        |           |

För att fortsätta processen ska du bokföra nedskrivningen.

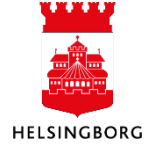

#### 4.4.2.1 Bokföringsförslag

För Nedskrivning behövs en manuell körning av ett bokföringsförslag.

| Totalt: 0 | Transaktion | er          |                                  |                 |            |                           |      |
|-----------|-------------|-------------|----------------------------------|-----------------|------------|---------------------------|------|
| lotal. o  | #           | Förslags ID | Typ av<br>anläggningstransaktion | Avskrivningsbok | Anläggning | Beskrivning av anläggning | Text |
|           | [           |             | -                                |                 |            |                           |      |
|           | Ta bort By  | rta period  |                                  |                 |            |                           |      |
|           |             |             |                                  |                 |            |                           |      |
|           |             |             |                                  |                 |            |                           |      |
|           |             |             |                                  |                 |            |                           |      |
|           |             |             |                                  |                 |            |                           |      |
|           |             |             |                                  |                 |            |                           |      |
|           |             |             |                                  |                 |            |                           |      |
|           |             |             |                                  |                 |            |                           |      |
|           |             |             |                                  |                 |            |                           |      |
|           | 1           |             |                                  |                 |            |                           |      |

#### 1. Klicka på Kör förslag.

# 2. Välj variant **Bokföringsförslag – Till underhållsbilden**.

3. Viktiga parametrar:

- Period, blir bokföringsperiod i huvudboken. Systemet föreslår aktuell period vilket innebär att ändring ofta får ske. I annat kan bokföring ske på fel period.
- Verifikationsdatum, förslag är dagens datum vilket ej behöver ändras

4. Klicka på **Spara**. Se rapportbeställningen nedan.

5. Kontrollera att rapportresultatet ser bra ut via **Dina beställda rapporter**.

6. När du klickar på **Stäng** kommer du tillbaka till underhållsbilden.

| Kör förslag                  | ag - Till unde | rhållsbilden 🗸 🗸                              |  |
|------------------------------|----------------|-----------------------------------------------|--|
|                              |                |                                               |  |
| Öppna parametrar             |                |                                               |  |
| Bunt ID*                     |                | B2412204                                      |  |
| Avskrivningsbok*             |                | •                                             |  |
| Från anläggningsnr           |                |                                               |  |
| Till anläggningsnr           |                |                                               |  |
| Anläggningsgrupp*            |                | •                                             |  |
| Import ID                    |                |                                               |  |
| Period <sup>±</sup>          | $\bigcirc$     | 202412                                        |  |
| Verifikationsdatum*          | 3              | 2024-12-20                                    |  |
| Trans.typ för anläggning *   |                | ·                                             |  |
| Begrepp*                     |                | •                                             |  |
| Användare*                   |                | •                                             |  |
| Sortera efter*               |                | Avskrivningsbok, anläggningsgrupp och anläg 💌 |  |
| 4) (5)                       |                | BO_GR_ID_1                                    |  |
| Spara Dina beställda rapport | er Ra          | poortdefinitioner Skapa menv Export           |  |
| opara ocstanda rapport       |                | onapa many Export                             |  |

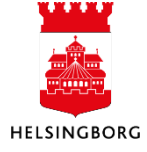

# 4.4.2.2 Underhåll bokföringsförslag

Klicka på **Uppdatera** för att få fram ditt bokföringsförslag eller välj Bunt ID i listan till höger.

| int ID: B2412232<br>ställt av: CABL1003 | Trans                                                                                                    | aktione | er          |                               |     |                       |            |                                 |             |
|-----------------------------------------|----------------------------------------------------------------------------------------------------|---------|-------------|-------------------------------|-----|-----------------------|------------|---------------------------------|-------------|
|                                         |                                                                                                    |         | Förslags ID | Typ av<br>anläggningstransakt | ion | Avskrivningsbok       | Anläggning | Beskrivning av anläggning       |             |
| Totalt: 1                               |                                                                                                    |         |             |                               | •   | •                     |            |                                 |             |
|                                         |                                                                                                    |         | 1           | Nedskrivning                  |     | Planenlig avskrivning | 1010188    | Utbyggnad trådlöst nätverk 2022 | Nedskrivnin |
|                                         |                                                                                                    | 2       | 1           | Nedskrivning                  |     | Planenlig avskrivning | 1010188    | Utbyggnad trådlöst nätverk 2022 | Nedskrivnin |
|                                         | the second second second second second second second second second second second second second second second s |         |             |                               |     |                       |            |                                 |             |
|                                         | Ta bort                                                                                                    | Byta    | ta period   |                               |     |                       |            |                                 |             |
|                                         | Ta bort                                                                                                    | Byta    | ta period   |                               |     |                       |            |                                 |             |
|                                         | Ta bort                                                                                                    | Byta    | a period    |                               |     |                       |            |                                 |             |
|                                         | Tabort                                                                                                    | Byta    | a period    |                               |     |                       |            |                                 |             |
|                                         | Ta bort                                                                                                    | Byta    | a period    |                               |     |                       |            |                                 |             |
|                                         | Tabort                                                                                                    | Byta    | a period    |                               |     |                       |            |                                 |             |
|                                         | Tabort                                                                                                    | Byta    | a period    |                               |     |                       |            |                                 |             |
|                                         | Ta bort                                                                                                    | Byta    | a period    |                               |     |                       |            |                                 |             |
|                                         | Tabort                                                                                                    | Byta    | a period    |                               |     |                       |            |                                 |             |
|                                         | Ta bort                                                                                                    | Byta    | a period    |                               |     |                       |            |                                 |             |
|                                         | Ta bort                                                                                                    | Byta    | aperiod     |                               |     |                       |            |                                 |             |
|                                         | Tabor                                                                                                    | Byta    | la period   |                               |     |                       |            |                                 |             |
|                                         | Tabort                                                                                                    | Byta    | a period    |                               |     |                       |            |                                 |             |

Här kan du se och eventuellt korrigera ditt bokföringsförslag. Transaktionerna visas med både debetoch kreditrad. Glöm inte klicka på **Spara** när du är klar med dina ändringar. Man kan göra följande ändringar:

- Redigera eller lägga till transaktionstext per rad i fältet **Text**
- Ändra bokföringsperiod för alla rader i ett Förslags ID genom att välja en av raderna och sedan välja Byta period.

|                                                                                                    | ansaktio                          | ner                         |                                                                        |                                                                                                    |                                                     |                                                                             |
|----------------------------------------------------------------------------------------------------|-----------------------------------|-----------------------------|------------------------------------------------------------------------|----------------------------------------------------------------------------------------------------|-----------------------------------------------------|-----------------------------------------------------------------------------|
|                                                                                                    | #                                 | Förslags ID                 | Typ av<br>anläggningstransaktion                                       | Avskrivningsbok                                                                                                    | Anläggning                                          | Beskrivr                                                                    |
| V                                                                                                    | 1                                 | Byta p                      | period                                                                 |                                                                                                    |                                                     |                                                                             |
| ✓<br>✓                                                                                                    | 2                                 | Ange per                    | iod.*                                                                  | ٥                                                                                                    |                                                     |                                                                             |
| $\checkmark$                                                                                                    | 4                                 |                             |                                                                        |                                                                                                    |                                                     |                                                                             |
| 2                                                                                                    | -                                 | 014                         |                                                                        |                                                                                                    |                                                     |                                                                             |
| √<br>√                                                                                                    | 5<br>6                            | OK                          | Avbryt                                                                 |                                                                                                    |                                                     |                                                                             |
|                                                                                                    | 5<br>6<br>7                       | ОК                          | Avbryt<br>Överförs från                                                | Planenlig avskrivning                                                                                                    | 1010117                                             | Digital films                                                               |
| <<br><br><br><br><br><br><br><br><br><br><br><br><br><br><br><br><br><br><br><br><br><br>                         | 5<br>6<br>7<br>8                  | ОК<br>1                     | Avbryt<br>Överförs från<br>Överförs från                               | Planenlig avskrivning<br>Planenlig avskrivning                                                                            | 1010117<br>1010117                                  | Digital films<br>Digital films                                              |
| <<br><br><br><br><br><br><br><br><br><br><br><br><br><br><br><br><br><br><br><br><br><br><br><br><br><br><br><br> | 5<br>6<br>7<br>8<br>9             | ОК<br>1<br>1<br>2           | Avbryt<br>Overförs från<br>Överförs från<br>Försäljning                | Planenlig avskrivning<br>Planenlig avskrivning<br>Planenlig avskrivning                                                   | 1010117<br>1010117<br>1010049                       | Digital films<br>Digital films<br>Laröd 2:198                               |
|                                                                                                    | 5<br>6<br>7<br>8<br>9<br>10       | ок<br>1<br>1<br>2<br>2      | Avbryt<br>Overförs från<br>Överförs från<br>Försäljning<br>Försäljning | Planenlig avskrivning<br>Planenlig avskrivning<br>Planenlig avskrivning<br>Planenlig avskrivning                          | 1010117<br>1010117<br>1010049<br>1010049            | Digital films<br>Digital films<br>Laröd 2:198<br>Laröd 2:198                |
|                                                                                                    | 5<br>6<br>7<br>8<br>9<br>10<br>11 | ок<br>1<br>1<br>2<br>2<br>2 | Avbryt<br>Overförs från<br>Örsräljning<br>Försäljning<br>Försäljning   | Planenlig avskrivning<br>Planenlig avskrivning<br>Planenlig avskrivning<br>Planenlig avskrivning<br>Planenlig avskrivning | 1010117<br>1010117<br>1010049<br>1010049<br>1010049 | Digital films<br>Digital films<br>Laröd 2:198<br>Laröd 2:198<br>Laröd 2:198 |

- Redigera huvudbokens transaktionsdatum per rad i fältet Verifikationsdatum
- Ta bort raderna för ett Förslags ID genom att markera en av raderna man vill ta bort och välja **Ta bort** från verktygsmenyn
- Ta bort hela bunten genom att välja **Ta bort bunt** i menyn.

| Spara.  | Spara      | Export    | Uppdatera | Kör förslag | Ta bort bunt | Kör om förslag | Bekräfta förslag |   |
|---------|------------|-----------|-----------|-------------|--------------|----------------|------------------|---|
| Om du h | ar tagit h | ort hunts | ir kommor | du få fråga | <b>h</b>     |                |                  | × |

Om du har tagit bort buntar kommer du få frågan om du vill ta bort transaktionerna i **Transaktioner** också. Klicka i **Ja** om posterna ska återgå.

|                                                                    | × |
|--------------------------------------------------------------------|---|
| Ta bort                                                            |   |
| i Vill du också ta bort transaktioner från fönstret Transaktioner? |   |
|                                                                    |   |
| Ja Nej                                                             |   |
| Ta bort Byta period                                                |   |

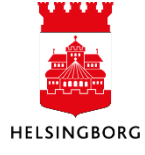

#### 4.4.2.3 Bokföringsbekräftelse

När transaktionerna i bokföringsförslaget är korrekta och du har sparat om du har gjort några ändringar i förslaget, ska en **Bokföringsbekräftelse** köras. Den startas manuellt och uppdaterar då anläggningsregistret och bokför aktiveringstransaktionerna i huvudboken. Klicka på **Bekräfta förslag.** 

Välj variant: Bokföringsbekräftelse Övrigt Anläggning.

| Sortera eft              | Bekräfta förslag                                                                                     |
|--------------------------|----------------------------------------------------------------------------------------------------|
| Bunt ID:<br>Beställt av: | • ?                                                                                                  |
| Totalt:                  | Bekräfta förslag<br>Variant Bokföringsbekräftelse Ovrigt Anläggning 🗸                                |
|                          | ℅ Generella parametrar                                                                               |
|                          | Öppna parametrar                                                                                     |
|                          | Bunt ID * E2412202  Verifikationstyp * Bokforing anläggningar                                        |
|                          | Beskrivning                                                                                          |
|                          | ⊗ Fasta parametrar                                                                                   |
|                          | ⊗ Skrivarparametrar                                                                                  |
|                          | Spara         Dina bestallda rapporter         Rapportdefinitioner         Skapa meny         Export |
| Spara                    | Stang Export Uppdatera Kör förslag Ta bort bunt Kör om förslag Bekräfta förslag                      |

Bokföringsbekräftelsen skapar en rapport som du hittar via "Dina beställda rapporter" som visar vad som bokförts och vilka verifikationsnummer som skapats. **Observera** att alla koddelar inte visas, och att värdena i koddelskolumnerna inte heller visar alla positioner.

Följande utdata skapas vid bokföring:

- AT04b Bokföringsbekräftelse
- GL18B Verifikationsspecifikation

Följande utdata skapas vid fel:

• AT04a – Fellista Bokföringsbekräftelse om något fel måste åtgärdas

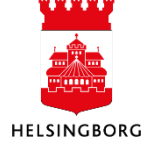

# 4.5 Simulering

#### 4.5.1 Beräkning av kapitalkostnader för budget

**Sökväg:** Redovisning > Anläggning > Avskrivning > Avskrivningssimulering > Simulering > Simulering avskrivning och ränta till budget

Denna rapport simulerar framtida avskrivningar och kalkylmässig ränta för befintliga anläggningar. Dessa värden bokförs inte. Man får tre rapporter när denna bearbetning körs:

AT07A – En fellista som skapas i de fall det förkommer felaktigheter i simuleringen

AT07B – Lista över alla simulerade transaktioner

AT07C – Lista över endast resultattransaktionerna

I rapportbeställningen kan urval göras på anläggningsnummer och anläggningsgrupp om man klickar på **Visa dolda parametrar**. Ange **Från- och Tillperiod** som simuleringen ska avse.

**Bunt ID** kan anges manuellt. Ange samma Bunt ID som i tidigare simulering och kryssa i rutan **Skriv** över **Bunt ID** för att ersätta tidigare skapad bunt.

#### Simuleringen kan användas för beräkning av:

- prognos innevarande år
- simulering upp till tre år

Simuleringarna kan överföras till Excel om man vill arbeta vidare med dem där.

#### 4.5.2 Fråga simuleringar

**Sökväg:** Redovisning > Anläggning > Avskrivningar > Avskrivningssimulering > **Simulering** 

Det går att bygga frågemallar mot samtliga eller enskilda anläggningar eller anläggningsgrupper där man kan sortera, summera och lägga till och ta bort kolumner. För att starta frågan välj **Bunt ID**. Använd Filter för att söka ut enstaka anläggningar eller använda andra sökvillkor.

| 10 Simulering ×                           |             |           |            |             |              |     |              |           |             |            |           |        |        |         |        |        |
|-------------------------------------------|-------------|-----------|------------|-------------|--------------|-----|--------------|-----------|-------------|------------|-----------|--------|--------|---------|--------|--------|
|                                           |             |           |            |             |              |     |              |           |             |            |           |        |        |         |        |        |
| Sortera efter 🖉 💌 Stigande 兴              | Simulerin   | g         |            |             |              |     |              |           |             |            |           |        |        |         |        |        |
| Bunt ID: 2008071<br>Beställt av: HEKA1003 | Simulerin   | g         |            |             |              |     |              |           |             |            |           |        |        |         |        |        |
| Bunt ID: BUDGET                           | Avskrivning | Anl.grupp | Anläggning | Beskrivning | Text         | Val | Valutabelopp | Belopp    | Trans.datum | Anl.period | Räkenskap | Konto  | Ansvar | Projekt | Status |        |
| Beställt av: CABL1003                     |             |           |            |             |              |     |              |           |             |            |           |        |        |         |        | Filter |
| Burt ID: PROGNOSSTAD                      | PLAN        | 1020      | 1010007    | Stadslicens | Automatisk   | SEK | 55 510,18    | 55 510,18 | 2024-01-31  | 202401     | 2024      | 7910   | 1101   |         | N      |        |
| Beställt av: CABL1003                     | PLAN        | 1020      | 1010007    | Stadslicens | Automatisk   | SEK | -55 510,18   | -55 510,  | 2024-01-31  | 202401     | 2024      | 1029   | 1101   |         | N      |        |
|                                           | PLAN        | 1020      | 1010007    | Stadslicens | Kalkylmässig | SEK | 117,54       | 117,54    | 2024-01-31  | 202401     | 2024      | 8561   | 1101   |         | N      |        |
| Totalt: 2                                 | PLAN        | 1020      | 1010007    | Stadslicens | Kalkylmässig | SEK | -117,54      | -117,54   | 2024-01-31  | 202401     | 2024      | 166906 | 1101   |         | N      |        |
| Iotali, 5                                 | PLAN        | 1020      | 1010007    | Stadslicens | Automatisk   | SEK | 55 510,18    | 55 510,18 | 2024-02-29  | 202402     | 2024      | 7910   | 1101   |         | N      |        |
|                                           | PLAN        | 1020      | 1010007    | Stadslicens | Automatisk   | SEK | -55 510,18   | -55 510,  | 2024-02-29  | 202402     | 2024      | 1029   | 1101   |         | N      |        |

Rapportresultatet kan överföras till Excel, genom att markera och använda sig av kopiera/klistra in.

# 5 Ändra anläggning

Sökväg: Redovisning > Anläggning > Registrering > Ändringar och korrigeringar

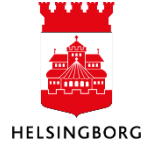

Syftet med denna process är att utföra diverse ändringar av befintliga anläggningar. Följande ändringar är möjliga:

- Överföring, d v s delning eller sammanslagning av anläggningar
- Byte av anläggningsgrupp
- Ändra värden för kontering
- Nedskrivning. Se tidigare avsnitt Nedskrivning.

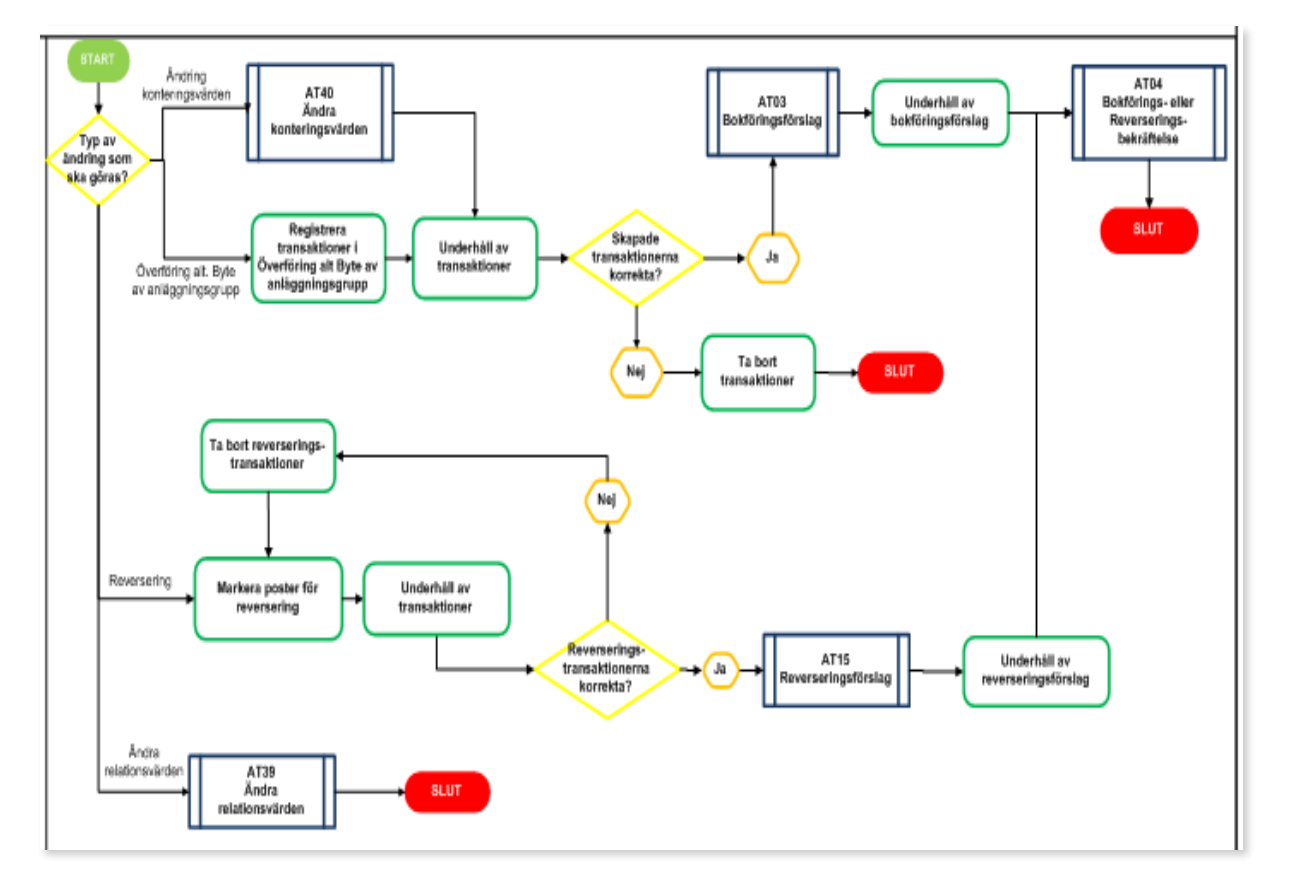

#### 5.1.1 Överföring/delning av anläggning inom en klient/förvaltning Sökväg: Redovisning > Anläggning > Registrering > Ändringar och korrigeringar > Överföring

I denna rutin kan man överföra hela eller delar av en anläggning till en befintlig eller ny anläggning. Anläggningen som överförs kan kopplas till en annan anläggningsgrupp än den ursprungliga.

När man överför en hel anläggning överförs alla saldon, d v s ackumulerad anskaffning och ackumulerad avskrivning. När man överför en del av anläggningsvärdet beräknas ackumulerade avskrivningar utifrån det belopp som överförs, vilket innebär att motsvarande andel ackumulerade avskrivningar överförs.

Transaktionerna bokförs genom rutinerna **Bokföringsförslag** (AT03) och **Bokföringsbekräftelse** (AT04).

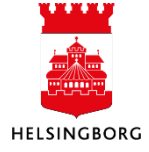

**Obs!** Anläggningens transaktionsdatum måste vara periodens första dag vilket också ges som förslag. Det finns ett undantag: Man kan göra en överföring på aktiveringsdatumet.

Sök fram den anläggning som ska delas, till exempel genom att skriva anläggningens namn eller ange anläggningens nummer. **Tryck Tab**.

Ange önskat belopp att överföra i fältet **Belopp att överföra** eller andel i fältet **% att föra över**. Se nedan. Kontrollera också att kodsträng m m är rätt ifyllt i nedre delen av fönstret. Tryck **Spara**.

| Antiggning Antiggning Antiggning Asstrumingsbok Asstrumingsbok Astrumingsbok Astruming |                                                                                                    |                                                 |                                                      |                                              |                   |                                                                                                    |                    |                  |                |                |                  |                                                                                                    |             |                         |                                |
|----------------------------------------------------------------------------------------------------|----------------------------------------------------------------------------------------------------|-------------------------------------------------|------------------------------------------------------|----------------------------------------------|-------------------|----------------------------------------------------------------------------------------------------|--------------------|------------------|----------------|----------------|------------------|----------------------------------------------------------------------------------------------------|-------------|-------------------------|--------------------------------|
| Anskrivningsbok       Anisgoningsvärde tilgångligt för överföring       Aterstäende värde tilgångligt för överföring         Plenerig avskrivning       5 28 977,50       4 328 977,50         Transaktionsdetaljer                                                                                                    | Anläggning* A<br>1010007 ≣* F<br>Stadslicens QlikView F                                               | wskrivningsbok*<br>PLAN<br>Manenlig avskrivning | Högvärdesöverfö                                      | iring                                        |                   |                                                                                                    |                    |                  |                |                |                  |                                                                                                    |             |                         |                                |
| Planenig avskrivning       5 328 977,50       4 328 977,50         Transaktionsdetaljer       Transaktionsdetaljer         2024-09-01       10000000         202409-01       202409    Anligging att överföra till         Anligging att överföra till    Anligging Anligginging Anligging Anligging Anligginginging                                                                                                    | Avskrivningsbok                                                                                       | Anlä                                            | iggningsvärde tillgängligt för öv                    | erföring                                     | Återstående       | värde tillgän                                                                                                    | gligt för överföri | 9                |                |                |                  |                                                                                                    |             |                         |                                |
| Anteerind         2024-09-01       202409         Immasktionsdetaljer       202409         Immasktionsdetaljer       202409         Antiggning       202409         Antiggning att överföra till       1000 000,00       2002       0       1000 1000       1000 000,00       2002       0       1000 1000       1000 1000       1000 000,00       2000 000       2000 000       2000 000       2000 000       2000 000       2000 000       2000 000       2000 000       2000 000       2000 000       2000 000       2000 000       2000 000       2000 000       2000 000       2000 000       2000 000       2000 000       2000 000       2000 000       2000 000       2000 000       2000 000,00       2000 000,00       2000 000,00       2000 000,00       2000 000,00       2000 000,00       2000 000,00       2000 000,00       2000 000,00       2000 000,00       2000 000,00       2000 000,00       2000 000,00       2000 000,00       2000 000,00       2000 000,00       2000 000,00       2000 000,00       2000 000,00       2000 000,00       2000 000,00       2000 000,00       2000 000,00       2000 000,00       2000 000,00       2000 000,00       2000 000,00       2000 000,00       2000 000,00       2000 000,00       2000 000,00       2000 000,00       2000 00                                                                                                    | Planenlig avskrivning                                                                                 |                                                 | 5                                                    | 328 977,50                                   |                   |                                                                                                    | 4 328 9            | 77,50            |                |                |                  |                                                                                                    |             |                         |                                |
| Transactatum antiggoning<br>2024-09-01       Antiperiod<br>202409         Transaktionstext       202408         Transaktionstext       202409         Antiggoning att överför still       Enteter Överför sk.         Antiggoning Antiggoningsna.       Antigrup Nummerserier Belopp att överfö       % att för a ö.         Enteter Överför sk.       1000 000.00       DOC 0       Image in in in in in in in in in in in in in                                                                                                    | Transaktionsdetaljer                                                                                  |                                                 |                                                      |                                              |                   |                                                                                                    |                    |                  |                |                |                  |                                                                                                    |             |                         |                                |
| Irrinszkonsister<br>Anläggning att överför a till<br>Anläggningsma. Anlgrupp Nummerserier Belopp att överfö. % att förs ö. Enheter Overförskv LEVNR Ansvar Verksamhet Aktiviet Motpart Objekt Från anlägpningsdatum<br>Missenbetasym. Generaarma ve. Kapitakoarnader Privata Breitag<br>Verksamhetasym. Generaarma ve. Kapitakoarnader Privata Breitag<br>Beakutastod<br>Verksamhetasym. Generaarma ve. Kapitakoarnader Privata Breitag<br>Beakutastod<br>Verksamhetasym. Generaarma ve. Kapitakoarnader Privata Breitag<br>Beakutastod<br>Nummerserier Belopp att överfö. % att förs öv. Skirotbe bop Enheter Ansvar Verksamhet Aktivitet Motpart Objekt Aktiveringsdatum<br>Aktiveringstvansaktion Planenig evsk 1000 000,00 18,77 0,00 0 1101 920 157 870 1141 2016-03-01 2016:03-01                                                                                                    | irans.datum anläggning<br>2024-09-01                                                                  | Anl.period                                      | 202409                                               |                                              |                   |                                                                                                    |                    |                  |                |                |                  |                                                                                                    |             |                         |                                |
| Anläggning att överför still Anläggningsna. Anlagun Mumerserier Belop att överfö. % att föra ö. Enhete Överförsiv. LEVNR Ansver Verksamhet Aktivitet Motpart Öbjekt Motpart Öbjekt Från arlägpningsdatum Migg til Ta bort. Kopiera red Trans typ för anläggning Avsforvningsbok Avsforvnings. % att öra ö. Skrote op enhete Ansver Verksamhet Aktivitet Motpart Objekt Aktiveringstransakton Planenig avsk. 1000 000,0 18,77 0,00 0 1101 920 157 870 1141 2016-03-01 2016-03-01                                                                                                    | ransaktionstext                                                                                       |                                                 |                                                      |                                              |                   |                                                                                                    |                    |                  |                |                |                  |                                                                                                    |             |                         |                                |
| Image till       Te bort       Kopiera red         Trans.typ för enläggning       Austoriumingsbok       Austoriumingsbok                                                                                                    | Anläggning att överföra till                                                                          | Anl.grupp Nu                                    | ummerserier Belopp att överfö                        | o % att föra ö                               | Enheter           | Överför skr                                                                                                    | LEV.NR             | Ansva            | r Verk         | samhet         | Aktivitet        | Motpart                                                                                                    | Obie        | kt                      | Från anläggningsdatum          |
| Lägg bil Ta bort Kopiera rad<br>Trans typ for anlaggning Arskrivningsbok Avskrivningsum % att %ra 0.2 Skrotber op Enheter Answar Verksamhet Aktivität Motpart Objekt Aktiveringsdatum Aktiveringsdatum Objekt 2016-03-01 201603 2016-03-01                                                                                                    | [NY] ≡ <sup>*</sup> + Delar av licer +                                                                | 1340 Certifik 👻 Au                              | tonumrei 👻 1 000 000,0                               | 0.0                                          | 0                 | <ul> <li>Image: A state of the state of the state of</li></ul> |                    | 1101             | 920            |                | 157              | 870                                                                                                    | , 1141      | 2016-                   | 03-01                          |
| Lägg till         Ta bort         Köpiers rad           Trans typ för anlaggning         Avskrivningsbok         Avskrivningsbok         % stir Vra dv.         Storother App         Enheter         Ansvar         Verisamhet         Aktivet         Motpart         Objekt         Aktiveringsdatum         Aktiveringstor         Från avskrivnings         Objekt         Aktiveringsdatum         Aktiveringstor         Objekt         Aktiveringsdatum         Aktiveringstor         00         100         100         100         157         870         1141         2016-03-01         201603         2016-03-01                                                                                                    |                                                                                                    |                                                 |                                                      |                                              |                   |                                                                                                    |                    | Verksamhetss     | styrni Gemen   | samma ve       | Kapitalkostnader | Privata företag                                                                                                    | Beslutsstöd |                         |                                |
| Ligg till         Ta bort         Köpiers rad           Trans typ för anläggning         Avskrivningsbok         Avskrivningsbok         Skrotber fög         Enheter         Ansvar         Verksamhet         Aktivitet         Motgart         Objekt         Aktiveringsdatum         Aktiveringsp.         Från avskrivnings-         Från avskrivnings-         Skrotber fög         Enheter         100         0         101         920         157         870         1141         2016-03-01         201603         2016-03-01                                                                                                    |                                                                                                    |                                                 |                                                      | - 1                                          | •                 |                                                                                                    |                    |                  |                |                |                  |                                                                                                    |             |                         |                                |
| Trans.typ for anläggning         Avskrivmingsbox         Avskrivmingsbox         Avskrivmingsbox         Strotter op-         Enheter         Ansvar         Verksamhet         Aktivitet         Motpart         Objekt         Aktiveringsdatum         Aktiveringsdatum         Aktiveringsdatum         Aktiveringsdatum         Aktiveringsdatum         Objekt         Dispekt         Aktiveringsdatum         Aktiveringsdatum </th <th></th> <th></th> <th></th> <th></th> <th></th> <th></th> <th></th> <th></th> <th></th> <th></th> <th></th> <th></th> <th></th> <th></th> <th></th>                                                                                                    |                                                                                                    |                                                 |                                                      |                                              |                   |                                                                                                    |                    |                  |                |                |                  |                                                                                                    |             |                         |                                |
| Överför till aktiveringstransaktion Planenig avsk 1 000 000,00 18,77 0,00 0 1101 920 157 870 1141 2016-03-01 201603 2016-03-01                                                                                                    | Lägg till Ta bort Kopiera rad                                                                         |                                                 |                                                      |                                              |                   |                                                                                                    |                    |                  |                |                |                  |                                                                                                    |             |                         |                                |
|                                                                                                    | Lägg till Ta bort Kopiera rad                                                                         | Avskrivningsbok                                 | Avskrivningsun % att tõra ör                         | Skrotbelop                                   | p Enheter         | Ansvar                                                                                                    | Verksamhet         | Aktivitet        | Motpart        | Objekt         | A                | Uctiveringsdatum                                                                                                    |             | Aktiveringsp            | Från avskrivning:              |
|                                                                                                    | Lägg till Ts bort Kopiera rad<br>Trans.tyo för anläggning<br>Overför till, aktiveringstransaktion     | Avskrivningsbok<br>Planenlig avsk               | Avskrivningsun 96 att föra öv<br>1 000 000,00 18,1   | r Skrotbelop<br>77 0,1                       | p Enheter         | Ansvar<br>0 1101                                                                                                    | Verksamhet<br>920  | Aktivitet<br>157 | Motpart<br>870 | Objekt<br>1141 | A<br>2016-03-01  | - Web State Web State State St |             | Aktiveringsp.<br>201603 | Från avskrivning<br>2016-03-01 |
|                                                                                                    | Lägg till [ Ta bort ] Kopiera rad<br>Trans.typ för anläggning<br>Överför till, aktiveringstransaktion | Avskrivningsbok<br>Planenlig avsk               | Avskrivningsun_ % att fora ön<br>1 000 000,00 18,7   | r Skrotbelop<br>77 0,1                       | p Enheter<br>00 ( | Ansvar<br>D 1101                                                                                                    | Verksamhet<br>920  | Aktivitet<br>157 | Motpart<br>870 | Objekt<br>1141 | A<br>2016-03-01  | Uctiveringsdatum                                                                                                    |             | Aktiveringsp.<br>201603 | Från avskrivning<br>2016-03-01 |
| Lágg til                                                                                                    | Ligg till Ta bort Kopiera rad<br>Trans tys för anläggning<br>Overför till, ektiveringstransaktion     | Avskrivningsbok<br>Planenlig avsk               | Avskrivningsun_ 96 att föra ör<br>1 000 000,00 18,7  | r Skrotbeldp<br>77 0,                        | p Enheter<br>00 0 | Ansvar<br>0 1101                                                                                                    | Verksamhet<br>920  | Aktivitet<br>157 | Motpart<br>870 | Objekt<br>1141 | A<br>2016-03-01  | Activeringsdatum                                                                                                    |             | Aktiveringsp.<br>201603 | Från avskrivning<br>2016-03-01 |
| Lágg til                                                                                                    | Ligg till Ta bort Kopiera rad<br>Trans.tys för anläggning<br>Overför till, ektiveringstransaktion     | Avskrivningsbok<br>Planenlig avsk               | Avsfrivningsun_ % att bra ö<br>1 000 000,00 18,7     | r Skrotbel <sup>0</sup> p<br>7 0,            | p Enheter<br>00 0 | Ansvar<br>D 1101                                                                                                    | Verksamhet<br>920  | Aktivitet<br>157 | Motpart<br>870 | Objekt<br>1141 | A 2016-03-01     | - Wativeringsdatum                                                                                                    |             | Aktiveringsp.<br>201603 | Från avskrivning<br>2016-03-01 |
| Lăgg til                                                                                                    | Ligg till Ta bort Kopiera rad<br>Trans typ för anläggning<br>Overför till oktiveringstransaktion      | Avskrivningsbok<br>Planenlig avsk               | Avsfrivningsun_ % att bra ö<br>1 000 000,00 18,7     | r Skrotbeldp<br>7 0,                         | p Enheter<br>00 ( | Ansvar<br>D 1101                                                                                                    | Verksamhet<br>920  | Aktivitet<br>157 | Motpart<br>870 | Objekt<br>1141 | A<br>2016-03-01  | Wtiveringsdatum                                                                                                    |             | Aktiveringsp.<br>201603 | Från avskrivning<br>2016-03-01 |
| Lago til<br>S Genomfört                                                                                                    | Ligg till Te bort Kopiera rad<br>Trans typ för anläggning<br>Overför till ektiveringstransektion      | Avskrivningsbok<br>Planeniig avsk               | Avskrivningsun_ 96 att föra öra<br>1 000 000,00 18,7 | <ul> <li>Skrotberdp</li> <li>7 0,</li> </ul> | p Enheter<br>00 ( | Ansvar<br>D 1101                                                                                                    | Verksamhet<br>920  | Aktivitet<br>157 | Motpart<br>870 | Objekt<br>1141 | 2016-03-01       | Uctiveringsdatum                                                                                                    |             | Aktiveringsp<br>201603  | Från avskrivning<br>2016-03-01 |

Transaktionerna bokförs genom rutinerna **Bokföringsförslag** (AT03) och **Bokföringsbekräftelse** (AT04). För att fortsätta processen och bokföra överföringen, gå till kapitel 6 Bokföra anläggning.

### 5.1.2 Byte av anläggningsgrupp

ОК

**Sökväg:** Redovisning > Anläggning > Registrering > Ändringar och korrigeringar > **Byte av anläggningsgrupp** 

I det här fönstret kan en anläggning flyttas från en anläggningsgrupp till en annan. Alla saldon flyttas till den nya anläggningsgruppen. Anläggningen behåller värden som påverkar avskrivningsunderlaget (avskrivningsmetod, avskrivningstabell, livslängd och årlig avskrivningsprocent) från den ursprungliga anläggningsgruppen, även om dessa värden skiljer sig från den nya anläggningsgruppens fasta värden. När man öppnar en sådan anläggning i **Anläggningar**, får man ett varningsmeddelande med information om att vissa värden är olika från de fasta värdena i gruppen. Det går att ändra dessa värden manuellt med kommandot **Ändra avskrivningsgrund** via Anläggningar > Avskrivningsbok (flik 3).

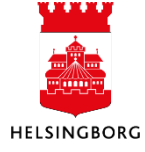

Sök fram den anläggning som ska byta anläggningsgrupp. **Tryck Tab**. Ange ny anläggningsgrupp och skriv "Byte anläggningsgrupp" i transaktionstexten.

| Byte av anläggning           | sgrupp                |                       |                            |                |                  |
|------------------------------|-----------------------|-----------------------|----------------------------|----------------|------------------|
| Anläggningar                 |                       |                       |                            |                |                  |
| Anläggning till ny anläggnin | ngsgrupp *            | 1010210<br>Licenser M | )<br>icrosoft true up 2022 | ≡*             |                  |
| Transaktionsdetaljer         |                       |                       |                            |                |                  |
| Trans.datum anläggning       | 2024-06-01            |                       | Anl.period                 |                | 202406           |
| Befintlig anläggningsgrupp   | 1020                  |                       | Ny anläggningsgrupp *      | 1010 Balansera | ade utgifter f 💌 |
| Transaktionstext             | Byte anläggningsgrupp | d                     |                            |                | <b>←</b>         |
|                              |                       |                       |                            |                |                  |

Man får ett meddelande om att transaktionsdatum inte är godkänt om det finns transaktioner med senare datum. Dessa måste reverseras om man vill genomföra bytet av anläggningsgrupp på det ej godkända datumet.

För att ändringarna ska träda i kraft måste **Bokföringsförslag (AT03)** och **Bokföringsbekräftelse** (**AT04**) köras. För mer information se kapitel **6 Bokföra anläggning**.

### 5.1.3 Ändra avskrivningsgrund (avskrivningstid)

För att ändra avskrivningsgrund, gå till anläggningens avskrivningsbok (Flik 3 på anläggningen) och välj **Ändra avskrivningsgrund**.

| Anläggninga                                                                 | ar                                                                                                    |                 |                        |          |                 |   |         |       |            |          |  |
|-----------------------------------------------------------------------------|----------------------------------------------------------------------------------------------------|-----------------|------------------------|----------|-----------------|---|---------|-------|------------|----------|--|
| Anläggningar                                                                | Huvudbokskontering                                                                                                    | Avskrivningsbok | Kontaktinformation     | Relation | Åtgärdsöversikt | : |         |       |            |          |  |
| Anläggning       Fälthjälp       1010213       Investeringsbidrag IMSB 2022 |                                                                                                    |                 |                        |          |                 |   |         |       |            |          |  |
| Avskrivnin                                                                  | gsböcker                                                                                                    |                 |                        |          |                 |   |         |       |            |          |  |
| Avsk                                                                        | rivningsbok                                                                                                    | Status          | Konteringsinställninga | r        | Indextabell ID  |   | Enheter | Hist. | Akt.status | Aktivera |  |
| Planenlig a                                                                 | avskrivning * Akti                                                                                                    | v 👻             | * Bokförs i HB         | -        | •               | - | 0       |       | Aktiverad  |          |  |
| Lägg till                                                                   | Planenlig avskrivning       * Aktiv       * * Bokförs i HB       *       0       Aktiverad         Lägg till       Ts bort       Ändra avskrivningsgrund       Ändra startdatum för avskrivning |                 |                        |          |                 |   |         |       |            |          |  |

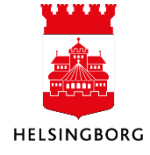

# Anläggningsregister

Manual Anläggning

#### Ändra avskrivningsgrund

| Anläggning                                   |                                |  |  |  |  |  |
|----------------------------------------------|--------------------------------|--|--|--|--|--|
| Anläggning<br>1010213 Investeringsbidrag     | 3 MSB 2022                     |  |  |  |  |  |
| vskrivningsbok<br>PLAN Planenlig avskrivning |                                |  |  |  |  |  |
| Datum för ändring                            |                                |  |  |  |  |  |
| Datum från 2024-08-13                        | Från period 202408             |  |  |  |  |  |
| Avskrivningsinställningar                    |                                |  |  |  |  |  |
| Avskr.metod                                  | Avskrivningstabell             |  |  |  |  |  |
| Linjär 1(saldojusterad) 💌                    | · · ·                          |  |  |  |  |  |
| Livslängd i perioder                         | Återstående livslängd          |  |  |  |  |  |
| 60                                           | 40                             |  |  |  |  |  |
| Årlig avskr.procent                          | Faktor sjunkande bokfört värde |  |  |  |  |  |
| 20,000                                       | 1,000                          |  |  |  |  |  |
| Max. procent                                 | Procentvärdestyp               |  |  |  |  |  |
| 100,000                                      | •                              |  |  |  |  |  |
| Kalkylränta                                  |                                |  |  |  |  |  |
| 0,00                                         |                                |  |  |  |  |  |
| Samma belopp varje period                    | vaxia tili linjar automatiskt  |  |  |  |  |  |

Här anges datum för ändringen. 'Livslängd i perioder' går att ändra. Gråmarkerade fält går dock inte att ändra.

Om man anger ett datum som inte är godkänt på grund av att det finns senare transaktioner som påverkar ändringen, får man ett felmeddelande.

# 5.1.4 Ändra konteringsvärden

**Sökväg:** Redovisning > Anläggning > Registrering > Ändringar och korrigeringar > Ändra konteringsvärden > **Helsingborg Ändra konteringsvärden** 

Denna rutin används för att ändra konteringen av framtida kapitalkostnader för en eller flera anläggningar, till exempel till en ny ansvarskod. Med rutinen uppdateras koddelarna i avskrivningsboken (**flik 3**) som är kopplade till anläggningen. Koddelarna som visas på anläggningens flik **2 - Huvudbokskontering** ändras inte. Dessa ger information om konteringen av den ursprungliga anskaffningen/aktiveringen. Denna finns det normalt ingen anledning att ändra.

OBS! Fältet 'Trans datum anläggning', dvs verifikationsdatum måste vara periodens första dag

För att ändringarna ska träda i kraft måste **Bokföringsförslag (AT03)** och **Bokföringsbekräftelse** (**AT04**) köras. För mer information se kapitel **6 Bokföra anläggning**.

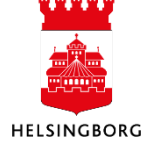

# 5.1.5 Ändra konteringsvärden för stöldbegärlig egendom (KINV)

#### Sökväg: Redovisning > Anläggning > Anläggningar

Tillvägagångssättet enligt avsnitt "Ändra konteringsvärden" fungerar inte för stöldbegärlig egendom (KINV) som några förvaltningar valt att administrera i anläggningsregistret. En ändrad kontering (Ansvar) för denna typ av inventarier kan bli aktuell när överföring ska ske till en annan enhet och/eller ansvarig. Kodsträngsförändringen måste ske manuellt för berörda inventarienummer.

Öppna aktuellt inventarienummer i Anläggningsregistret. I flik **2 - Huvudbokskontering**, som då visas, ska önskad ändring göras. Spara. Förändringen får nu genomslag vid framtida rapportuttag avseende stöldbegärlig egendom.

Avser ändringen endast inventarier med en specifik ansvarskod bör sökningen kompletteras med denna ansvarskod.

## 5.1.6 Reversering

**Sökväg:** Redovisning > Anläggning > Registrering > **Reversering** 

Försäljningar, utrangeringar, nedskrivningar och kapitalkostnader kan reverseras, d v s backas, även efter att de blivit bokförda. **OBS!** Aktiveringar via Tratten eller Projektimporten måste rättas med bokföringsorder om de blivit felaktiga.

Reverseringsprocessen består av följande steg:

- 1. Fönstret **Markera poster för reversering** används för att välja vilka transaktioner som ska reverseras. För att söka fram en specifik anläggning anges anläggnings-ID i kolumnen Anläggning. Använd därefter filter eller sortering för att hitta korrekt transaktion att reversera. Markera de rader du vill reversera och tryck på **Spara**.
- För att starta reverseringsprocessen för valda transaktioner måste rutinen Reversering köras. Öppna rutinen via sökväg Redovisning > Anläggning > Registrering > Reversering > Reversering. Klicka på Kör förslag. Ange aktuella urval och starta med Spara. Gå gärna in under "Dina beställda rapporter" och se att rapporten har gått bra. Tryck därefter på stäng.

| Mar                        | kera p                                            | ooster för reversering                                                  | 6                                                 |             |                                          |                       |                   |
|----------------------------|---------------------------------------------------|-------------------------------------------------------------------------|---------------------------------------------------|-------------|------------------------------------------|-----------------------|-------------------|
| * U                        | Irvalskr                                          | iterier                                                                 | U                                                 |             |                                          |                       |                   |
| Anlä<br>10:<br>Larö<br>Typ | äggning<br>10049<br>id 2:198<br>av anlägg<br>adda | Avskrivni<br>PLAN<br>Planenig a<br>gningstransaktion<br>Ant.perioc<br>0 | igsbok 👻                                          | Anläggni    | ngstransaktion datum                     | Anläggningstr         | ansaktion ID<br>0 |
|                            |                                                   |                                                                         |                                                   |             |                                          |                       |                   |
| Tra                        | insaktio                                          | ner                                                                     |                                                   |             |                                          |                       |                   |
| Tra                        | nsaktio<br>#                                      | Anläggningstransaktion<br>ID                                            | Typ av<br>anläggningstransa                       | aktion      | Avskrivningsbok                          | Anläggning            | Beskrivning av ar |
| Tra                        | nsaktio<br>#                                      | ner<br>Anläggningstransaktion<br>ID                                     | Typ av<br>anläggningstransa                       | aktion 👻    | Avskrivningsbok                          | Anläggning            | Beskrivning av ar |
| Tra                        | nsaktio<br>#<br>1                                 | Anläggningstransaktion<br>ID<br>200053410                               | Typ av<br>anläggningstransa<br>Kalkylmässig ränta | aktion<br>v | Avskrivningsbok<br>Planenlig avskrivning | Anläggning<br>1010049 | Beskrivning av ar |

| * Generella parametrar         | )                                                         |
|--------------------------------|-----------------------------------------------------------|
| Öppna parametrar               |                                                           |
| Bunt ID*                       | R2408144                                                  |
| Från anläggningsnr             |                                                           |
| Till anläggningsnr             |                                                           |
| Transaktionstext*              | Referens till reverserad ver                              |
| Avskrivningsbok *              | 1                                                         |
| Period*                        | 202406                                                    |
| Verifikationsdatum*            | 2024-08-14                                                |
| Begrepp*                       | •                                                         |
| Användare*                     | •                                                         |
| Sortera efter*                 | Avskrivningsbok, anläggningsgrupp och anläg<br>B0_GR_ID_1 |
| Spara Dina beställda rapporter | Rapportdefinitioner Skapa meny Exp                        |
| täng                           |                                                           |

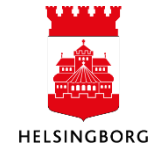

3. Tryck på **Uppdatera** i underhållsbilden. Eventuella kompletteringar eller ändringar i förslaget sker här. Här kan man ändra verifikationstexten, uppdatera konteringen och perioden eller ta bort verifikationer från urvalslistan. **Spara**.

| 🗄 🏫 10 Åndra konteringsvä         | rden × 10      | Anläggningar × 10 Markera po             | oster fö | r reversering × 10                                  | Transaktioner | × 10 Reversering ×        |                           |
|-----------------------------------|----------------|------------------------------------------|----------|-----------------------------------------------------|---------------|---------------------------|---------------------------|
|                                   |                | $\overline{\mathbf{O}}$                  |          |                                                     |               |                           |                           |
| Sortera efter 🛛 👻 Stigande 🕊      | Reverseri      | ng (3)                                   |          |                                                     |               |                           |                           |
| Bunt ID: R2408144<br>Beställt av: | Transaktio     | ner                                      |          |                                                     |               |                           |                           |
|                                   | #              | Förslags ID Typ av<br>anläggningstransal | tion     | Avskrivningsbok                                     | Anläggning    | Beskrivning av anläggning | Text                      |
| Totalt: 1                         |                |                                          | -        | -                                                   |               |                           |                           |
|                                   | □ <sup>1</sup> | 1 Reversering<br>Reversering - RV        |          | Planenlig avskrivning<br>Planenlig avskrivning - PL | 1010049 =     | Laröd 2:198               | Återfört 240814 190002072 |
|                                   | 2              | 1 Reversering                            |          | Planenlig avskrivning                               | 1010049       | Laröd 2:198               | Återfört 240814 190002072 |
|                                   | 3              | 2 Reversering                            |          | Planenlig avskrivning                               | 1010049       | Laröd 2:198               | Återfört 240814 190002071 |
|                                   | 4              | 2 Reversering                            |          | Planenlig avskrivning                               | 1010049       | Laröd 2:198               | Återfört 240814 190002071 |
|                                   | Ta bort E      | Byta period                              |          |                                                     |               |                           |                           |
|                                   |                |                                          |          |                                                     |               |                           |                           |
| Spara Export Uppdatera            | Kör förslag    | Ta bort bunt Kör om försla               | )        | Bekräfta förslag                                    |               |                           |                           |

4. Man måste uppdatera förslaget om ändringar gjorts i underhållsbilden. Kör rutinen Kör om förslag.

|       |        |           |             |              | <u> </u>       |                  |
|-------|--------|-----------|-------------|--------------|----------------|------------------|
| Spara | Export | Uppdatera | Kör förslag | Ta bort bunt | Kör om förslag | Bekräfta förslag |

5. Bekräfta och bokför reverseringsförslaget genom att klicka på **Bekräfta förslag.** Välj variant **Helsingborg Reverseringsbekräftelse** och välj korrekt **Bunt ID** och **Verifikationstyp.** 

| Spara Export                   | Uppdatera Kör försla                        | g Ta bort bunt | Kör om förslag | Bekräfta förslag |
|--------------------------------|---------------------------------------------|----------------|----------------|------------------|
| Bekräfta förslag               |                                             |                |                |                  |
| ₹?                             |                                             |                |                |                  |
| Bekräfta förslag               |                                             |                |                |                  |
| Variant Helsingborg Reverse    | eringsbekräftelse 🗸 👻                       |                |                |                  |
| ℅ Generella parametrar         |                                             |                |                |                  |
|                                | (5)                                         |                |                |                  |
| Öppna parametrar               | G                                           |                |                |                  |
| Bunt ID*                       | P2409144                                    |                |                |                  |
| Verifikationstyp*              | ×                                           |                |                |                  |
| Âtgärdstyp                     | · · · · · · · · · · · · · · · · · · ·       |                |                |                  |
| Sortera efter *                | Avskrivningsbok, anläggningsgrupp och anläg |                |                |                  |
| Beskrivning                    |                                             |                |                |                  |
|                                |                                             |                |                |                  |
| Spara Dina beställda rapporter | Rapportdefinitioner Skapa meny Export       |                |                |                  |

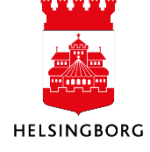

6. Resultatet från reverseringsprocessen granskas i fråga **Reverserade poster - Sök AT**. Använd filter genom att markera en överskrift och tryck på pilen eller sortera genom att trycka på överskriften.

**Sökväg**: Redovisning > Rapporter > Mellan företag > Delad > Anläggning.

| :=    | 10 Reverserade poster AT × |                  |                     |                    |        |        |                           |             |        |              |              |                 |            |
|-------|----------------------------|------------------|---------------------|--------------------|--------|--------|---------------------------|-------------|--------|--------------|--------------|-----------------|------------|
|       | 6                          |                  |                     |                    |        |        |                           |             |        |              |              |                 |            |
| Reve  | rseringstransak            | tioner           |                     |                    |        |        |                           |             | 6      | ソ            |              |                 |            |
| Sorte | ra och gruppera efte       | r                |                     |                    |        |        |                           |             |        |              |              |                 |            |
|       | Reverseringstyp            | Verifikationstyp | Verifikationsnummer | Verifikationsdatum | Period | Konto  | Beskrivning               | Belopp      | Valuta | Valutabelopp | Bokf.ver.ref | Reverserings-ID | Uppdaterad |
| 1     | т                          | AR               | 190000752           | 2018-07-11         | 201806 | 1129   | Återfört 180711 190000741 | 380 091,23  | SEK    | 380 091,23   | 190000741    | 200020427       | 2018-07-11 |
| 2     | т                          | AR               | 190000752           | 2018-07-11         | 201806 | 7920   | Återfört 180711 190000741 | -380 091,23 | SEK    | -380 091,23  | 190000741    | 200020427       | 2018-07-11 |
| 3     | т                          | AR               | 190001736           | 2021-02-24         | 202102 | 166906 | Återfört 210224 190001728 | 515,47      | SEK    | 515,47       | 190001728    | 200039386       | 2021-02-24 |
| 4     | т                          | AR               | 190001736           | 2021-02-24         | 202102 | 8563   | Återfört 210224 190001728 | -515,47     | SEK    | -515,47      | 190001728    | 200039386       | 2021-02-24 |
| 5     | т                          | AR               | 190001737           | 2021-02-24         | 202102 | 1229   | Återfört 210224 190001729 | 5 232,07    | SEK    | 5 232,07     | 190001729    | 200039387       | 2021-02-24 |
| 6     | Т                          | AR               | 190001737           | 2021-02-24         | 202102 | 7930   | Återfört 210224 190001729 | -5 232,07   | SEK    | -5 232,07    | 190001729    | 200039387       | 2021-02-24 |

### 5.1.7 Dokumentarkiv - Koppla dokument till en anläggning

Sökväg: Redovisning > Anläggning > Anläggningar

Det går att koppla olika dokument till en anläggning. Dokumenten sparas då i eget dokument-arkiv och går att ta fram vid senare tillfälle, till exempel vid en uppföljning. Sök fram den anläggning som dokumentet ska kopplas till.

- 1. Börja skriv ditt anläggningsnamn för att få förslag eller skriv anläggningsnummer. Behöver du fler sökvillkor använd fälthjälp. Tryck på tab när du valt din anläggning.
- 2. Klicka på knappen **Dokumentarkiv** i verktygsraden för att komm a vidare

| ≣ 俞                                                                                        | 10 Anläggningar ×  |                                               |                                            |          |                 |  |      |
|--------------------------------------------------------------------------------------------|--------------------|-----------------------------------------------|--------------------------------------------|----------|-----------------|--|------|
|                                                                                            |                    |                                               |                                            |          |                 |  |      |
| Anläggninga                                                                                | ar                 |                                               |                                            |          |                 |  | ରି । |
| Anläggningar                                                                               | Huvudbokskontering | Avskrivningsbok                               | Kontaktinformation                         | Relation | Åtgärdsöversikt |  |      |
| Fälthjälp<br>1010048<br>Laröd 2:197<br>Anläggning<br>1010048<br>Anl.grupp*<br>1111 Markred | sserv              | E <sup>v</sup><br>E <sup>v</sup><br>La<br>Sta | skrivning *<br>röd 2:197<br>itus *<br>ttiv |          | -               |  |      |

3. För att koppla dokumentet markerar man mappen **Anläggningsdokument** och väljer **Lägg till** ett dokument.

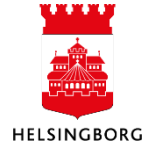

| Dokumentarkiv (?)                                                                              | Anläggningsdokument  | Ändra vy 📕 🧮 🗰 Âtgärder 💌 So |
|------------------------------------------------------------------------------------------------|----------------------|------------------------------|
| <ul> <li>Alla dokument</li> <li>Anläggningar (1010048)</li> <li>Anläggningsdokument</li> </ul> | 0<br>Diagon till ett | ←                            |
|                                                                                                | dokument             |                              |

4. Ladda upp dokument genom att välja **Överför**-knappen. Leta upp det dokument som ska kopplas till anläggningen. Markera dokumentet och välj **Öppna**. Klicka sedan på **Spara**.

| ägg till ett dokument 🕐 |         |
|-------------------------|---------|
| Dokumenttyper * ⑦       | (4)     |
| Anläggningsdokument     | •       |
| Filnamn*                |         |
|                         | Överför |
| Dokumenttitel*          |         |
| Dokumentbeskrivning     |         |
|                         |         |
|                         |         |
|                         |         |
| -                       |         |

Det går att knyta flera dokument eller bilder till samma anläggning.

Samma teknik används när man vill kontrollera om en anläggning har bifogade dokument. Detta framgår inte av anläggningen i sig själv.

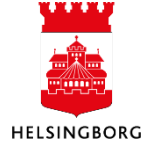

# 6 Avsluta anläggning

Syftet med denna process är att avsluta anläggningar i anläggningsregistret vid försäljning eller utrangering. Samma process och samma registreringsbild används i båda fallen.

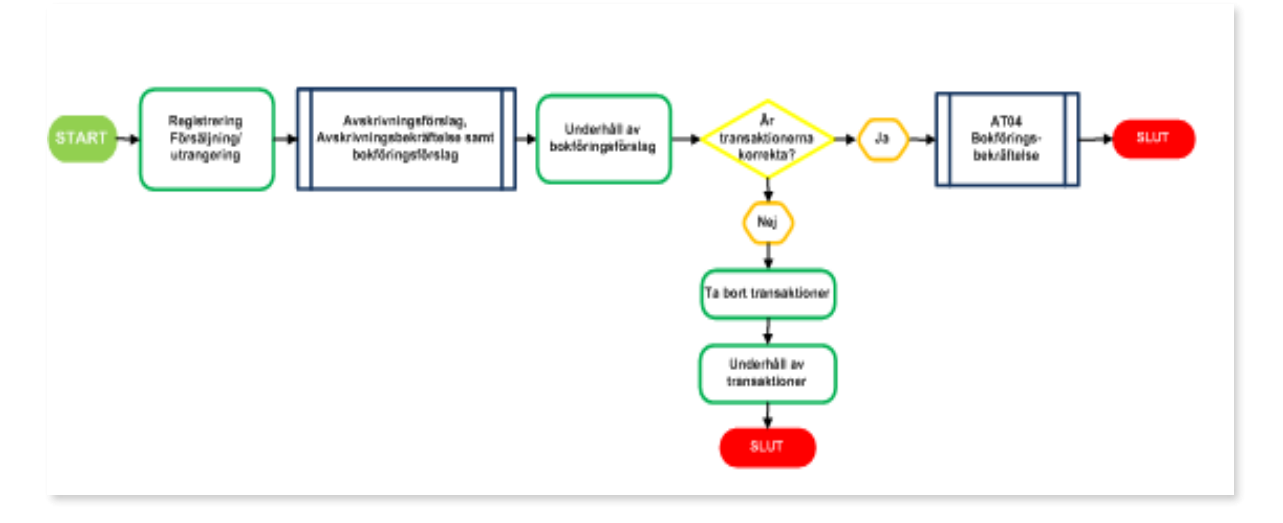

# 6.1.1 Försäljning/Utrangering

#### Sökväg: Redovisning > Anläggning > Registrering > Försäljningar och utrangeringar

När en försäljning eller utrangering registreras tas anläggningen bort från berörda balanskonton, vinst eller förlust beräknas och verifikationerna skapas automatiskt. Avskrivning körs automatiskt fram till verifikationsdatumet om det inte redan gjorts.

Man kan också sälja/utrangera en del av en anläggning. I sådana fall tas det aktiverade beloppet och den ackumulerade avskrivningen för denna del av anläggningen bort från balanskontot, på samma sätt som vid en fullständig försäljning/utrangering. Genererade transaktioner bokförs via bokföringsprocessen. 50

| Försäljningar och utrangerin             | igar        |                                                    |          |
|------------------------------------------|-------------|----------------------------------------------------|----------|
| Generellt Försäljningskvantitet          | Förs.belopp | Översikt                                           | (1)      |
| Anläggning                               |             |                                                    |          |
| Anläggningsnr*<br>1010049<br>Laröd 2:198 | ≣*          | Avskrivningsbok *<br>Planenlig avskrivning<br>PLAN | <b>•</b> |
| Transaktionsdetaljer                     |             |                                                    |          |
| Trans.datum anläggning 2024-08-01        | Anl.period  | Utrangering                                        |          |
| Val.datum 2024-08-01                     |             |                                                    |          |
| Transaktionstext<br>Försäljning          |             |                                                    |          |

1. Börja skriv ditt anläggningsnamn för att få förslag eller skriv anläggningsnummer. Behöver du fler sökvillkor använd fälthjälp. Tryck på tab när du valt din anläggning.

Registrera **Transaktionsdatum** (försäljnings-/utrangeringsdatum) och **Transaktionstext**. Bocka i rutan **Utrangering** om detta avses och välj **Nästa steg**.

2. I fliken **Försäljningskvantitet** föreslås 100 %, d v s att hela anläggningen säljs/utrangeras. Ska bara en del av anläggningen säljas/utrangeras, välj procent eller belopp.

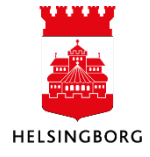

Manual Anläggning

| Försäljnin<br>Generellt | <b>igar och utra</b><br>Försäljningskva | angeringar<br>antitet Förs.belopp Översikt |
|-------------------------|-----------------------------------------|--------------------------------------------|
|                         |                                         |                                            |
| Försäljr                | ningskvantitet                          |                                            |
|                         | Procent<br>Belopp<br>Enheter            | 2                                          |
|                         |                                         |                                            |
| Proc                    | ent sålda                               | 100,00                                     |
| Belo                    | рр                                      | 1 500 000,00                               |
| Enhe                    | eter                                    | 0                                          |
|                         |                                         |                                            |
| Föregåen                | de steg Nästa                           | a steg                                     |

3. När du kommer till denna bild har ekonomisystemet automatiskt beställt en rapport för att beräkna ackumulerad avskrivning. Klicka på **Hämta ackumulerad avskrivning**.

Här visas aktiverat belopp (anskaffningsvärde), ackumulerad avskrivning och bokfört restvärde. Registrera försäljningspris (utpris) eller lämna fältet tomt om utrangering avses och välj **Nästa steg**.

| nerellt          | Försäljningskvantitel                             | Förs.belopp        | Översikt        |                   |                      |                                     |
|------------------|---------------------------------------------------|--------------------|-----------------|-------------------|----------------------|-------------------------------------|
| En ATO<br>det ac | 5-rapport är beställd (nu<br>kumulerade beloppet. | ummer:5127) för at | t beräkna ackum | ulerade avskrivni | ngar. Beräkningen är | <sup>,</sup> klar inom ett par seku |
| Transa           | ktionsdetaljer                                    |                    |                 |                   |                      |                                     |
| Anläggni         | ngsnr 10100                                       | 49 ≣*              |                 |                   |                      |                                     |
| Avskrivn         | ingsbok                                           | PLAN               |                 |                   |                      |                                     |
| Aktivera         | belopp 1 500                                      | 000,000            |                 |                   |                      |                                     |
| Ackumul          | erad avskrivning 352                              | 272,75             |                 |                   |                      |                                     |
| Bokfört v        | ärde 1147                                         | 727,25             |                 |                   |                      |                                     |
| Hämta            | ackumulerad avskrivnin                            | 9                  |                 |                   |                      |                                     |
| Försälj          | ningsbelopp                                       |                    |                 |                   |                      |                                     |
| Utpris           |                                                   | Valuta             |                 | Belopp            |                      |                                     |
|                  | 0,00                                              | SEK                |                 |                   | 0,00                 |                                     |
| Kostnad          | för utrangering                                   | Valuta             |                 | Belopp            |                      |                                     |
|                  | 0,00                                              | SEK                |                 |                   | 0,00                 |                                     |

4. Nedan visas en översikt av försäljningen/utrangeringen med eventuell vinst eller förlust. Om allt ser bra ut, klicka på **Spara**.

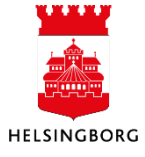

# Anläggningsregister

Manual Anläggning

| Generellt   | Försäljni     | ngskvantitet      | Förs.belopp       | Över    | sikt   |              |          |               |
|-------------|---------------|-------------------|-------------------|---------|--------|--------------|----------|---------------|
| Fasta u     | Ipplysning    | ar - anläggning   | gar               |         |        |              |          |               |
| Anläggni    | ngsnr 1010    | 0049 ≣~           |                   |         |        |              |          |               |
| Avskri      | vningsbok     | Aktiverat be      | lopp för försäljr | ning    | Ackun  | nulerad avsk | rivning  | Procent sålda |
| PLAN        |               |                   | 1 500 0           | 00,00   |        | 35           | 2 272,75 | 100,00        |
| PLAN        |               | 1 147 727,25      | 1 000 000,        |         |        | 0,00         | 0,00     | -147 727,     |
| Föregåer    | ide stea      |                   |                   |         |        |              |          |               |
|             |               |                   |                   |         |        |              |          |               |
| Spara       | Rensa         | Export            | Anläggnir         | ngsrela | tioner |              |          |               |
|             |               | -                 |                   |         | ×      |              |          |               |
| Genom       | fört          |                   |                   |         |        |              |          |               |
| ransaktione | en har sparat | s med transaktion | sregistrerings-id | 10005   | 5793.  |              |          |               |
|             |               |                   |                   |         |        |              |          |               |

Transaktionen är klar för bokföring.

ок

**OBS!** Efter att en anläggning är såld eller utrangerad måste statusen ändras till Spärrat på anläggningen (flik 1). I annat fall kan den dyka upp på vissa rapporter.

**OBS!** Tänk på att vid försäljning med **förlust** måste man göra en manuell ombokning till korrekt förlustkonto i huvudboken eftersom standardkontot är ett vinstkonto.

# 6.1.2 Bokföra Försäljning/Utrangering

Transaktioner från **Försäljning/Utrangering** har hamnar i underhållsbilden **Transaktioner** och ligger där tills du kör bokföringsförslag. Du behöver därför köra en manuell körning av ett bokföringsförslag efter du har gjort en försäljning eller utrangering.

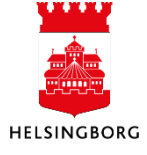

### 6.1.2.1 Bokföringsförslag

| T-4-14-0  | Transaktioner |             |                                  |   |                 |   |            |                           |      |
|-----------|---------------|-------------|----------------------------------|---|-----------------|---|------------|---------------------------|------|
| lotait: U | #             | Förslags ID | Typ av<br>anläggningstransaktior | n | Avskrivningsbok | ¢ | Anläggning | Beskrivning av anläggning | Text |
|           |               | I           |                                  | • |                 | • |            |                           |      |
|           | Ta bort By    | yta period  |                                  |   |                 |   |            |                           |      |
|           |               |             |                                  |   |                 |   |            |                           |      |
|           |               |             |                                  |   |                 |   |            |                           |      |
|           |               |             |                                  |   |                 |   |            |                           |      |
|           |               |             |                                  |   |                 |   |            |                           |      |
|           |               |             |                                  |   |                 |   |            |                           |      |
|           |               |             |                                  |   |                 |   |            |                           |      |
|           |               |             |                                  |   |                 |   |            |                           |      |
|           |               |             |                                  |   |                 |   |            |                           |      |
|           |               |             |                                  |   |                 |   |            |                           |      |
|           | $\sim$        |             |                                  |   |                 |   |            |                           |      |
|           | എ             |             |                                  |   |                 |   |            |                           |      |

1. Klicka på **Kör förslag**.

### 2. Välj variant **Bokföringsförslag – Till** underhållsbilden.

- 3. Viktiga parametrar:
  - **Period**, blir bokföringsperiod i huvudboken. Systemet föreslår aktuell period vilket innebär att ändring ofta får ske. I annat kan bokföring ske på fel period.
  - Verifikationsdatum, förslag är dagens datum vilket ej behöver ändras

4. Klicka på **Spara**. Se rapportbeställningen nedan.

5. Kontrollera att rapportresultatet ser bra ut via **Dina beställda rapporter**.

6. När du klickar på **Stäng** kommer du tillbaka till underhållsbilden.

| Generella parametrar     | ing - Thi unde |                                             |           |
|--------------------------|----------------|---------------------------------------------|-----------|
| )<br>ppna parametrar     |                |                                             |           |
| unt ID*                  |                | B2412204                                    |           |
| vskrivningsbok*          |                | *                                           |           |
| an anläggningsnr         |                | *                                           |           |
| ll anläggningsnr         |                |                                             |           |
| nläggningsgrupp *        |                | •                                           |           |
| aport ID                 |                | *                                           | 0         |
| eriod <sup>*</sup>       | $\sim$         | 202412                                      |           |
| erifikationsdatum *      | (3)            | 2024-12-20                                  |           |
| rans.typ för anläggning* |                | *                                           |           |
| egrepp*                  |                | *                                           |           |
| nvändare*                |                | •                                           | $\exists$ |
| ortera efter*            |                | Avskrivningsbok, anläggningsgrupp och anläg | •         |
|                          |                | BO_GR_ID_1                                  |           |

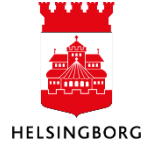

#### 6.1.2.2 Underhåll bokföringsförslag

Klicka på **Uppdatera** för att få fram ditt bokföringsförslag eller välj Bunt ID i listan till höger.

Här kan du se och eventuellt korrigera ditt bokföringsförslag. Transaktionerna visas med både debet- och kreditrad. Glöm inte klicka på **Spara** när du är klar med dina ändringar.

| Sortera efter 📃 👻 Stigande                 | « Bokföring       | 9           |                                  |                       |            |
|--------------------------------------------|-------------------|-------------|----------------------------------|-----------------------|------------|
| Bunt ID: B2412234<br>Beställt av: CABL1003 | Transakti         | oner        |                                  |                       |            |
|                                            | #                 | Förslags ID | Typ av<br>anläggningstransaktion | Avskrivningsbok       | Anläggning |
| Totalt: 1                                  |                   |             | -                                | -                     |            |
|                                            | 1                 | 1           | Försäljning                      | Planenlig avskrivning | 1010049    |
|                                            | 2                 | 1           | Försäljning                      | Planenlig avskrivning | 1010049    |
|                                            | 3                 | 1           | Försäljning                      | Planenlig avskrivning | 1010049    |
|                                            | 4                 | 1           | Försäljning                      | Planenlig avskrivning | 1010049    |
|                                            | 5                 | 1           | Försäljning                      | Planenlig avskrivning | 1010049    |
|                                            | 6                 | 1           | Försäljning                      | Planenlig avskrivning | 1010049    |
|                                            | 7                 | 1           | Försäljning                      | Planenlig avskrivning | 1010049    |
|                                            | 8                 | 1           | Försäljning                      | Planenlig avskrivning | 1010049    |
|                                            | Ta bort           | Byta period |                                  |                       |            |
|                                            |                   |             |                                  |                       |            |
| Spara Export Uppda                         | atera Kör förslag | Ta bort bu  | nt Kör om förslag                | Bekräfta förslag      |            |

Man kan göra följande ändringar:

- Redigera eller lägga till transaktionstext per rad i fältet **Text**
- Ändra bokföringsperiod för alla rader i ett Förslags ID genom att välja en av raderna och sedan välja **Byta period**.

| Tra                                                                                                    | ansaktio                                    | ner                          |                                                                                                 |                                                                                                    |                                                     |                                                                               |
|----------------------------------------------------------------------------------------------------|---------------------------------------------|------------------------------|-------------------------------------------------------------------------------------------------|----------------------------------------------------------------------------------------------------|-----------------------------------------------------|-------------------------------------------------------------------------------|
|                                                                                                    | #                                           | Förslags ID                  | Typ av<br>anläggningstransaktion                                                                | Avskrivningsbok                                                                                                    |                                                     | Beskrivni                                                                     |
| 2                                                                                                    |                                             | Byta                         | period                                                                                          |                                                                                                    |                                                     |                                                                               |
|                                                                                                    |                                             |                              |                                                                                                 |                                                                                                    |                                                     |                                                                               |
| V                                                                                                    |                                             | Ange pe                      | riod.*                                                                                          | 0                                                                                                    |                                                     |                                                                               |
| <ul> <li>✓</li> <li>✓</li> <li>✓</li> </ul>                                                                                                    | 3<br>4<br>5                                 | Ange pe                      | riod.*<br>Avbryt                                                                                | ٥                                                                                                    |                                                     |                                                                               |
| <ul> <li></li> <li></li> <li><td>3<br/>4<br/>5<br/>6<br/>7</td><td>Ange pe<br/>OK</td><td>riod.*<br/>Avbryt<br/>Överförs från</td><td>Planenlig avskrivning</td><td>1010117</td><td><br/>Digital filmsc</td></li></ul> | 3<br>4<br>5<br>6<br>7                       | Ange pe<br>OK                | riod.*<br>Avbryt<br>Överförs från                                                               | Planenlig avskrivning                                                                                                    | 1010117                                             | <br>Digital filmsc                                                            |
|                                                                                                    | 3<br>4<br>5<br>6<br>7<br>8                  | Ange pe<br>OK                | Avbryt<br>Överförs från<br>Överförs från                                                        | Planenlig avskrivning<br>Planenlig avskrivning                                                                            | 1010117<br>1010117                                  | Digital filmsci<br>Digital filmsci                                            |
|                                                                                                    | 3<br>4<br>5<br>6<br>7<br>8<br>9             | Апде ре<br>ОК<br>1<br>1<br>2 | Avbryt<br>Överförs från<br>Överförs från<br>Försäljning                                         | Planenlig avskrivning<br>Planenlig avskrivning<br>Planenlig avskrivning                                                   | 1010117<br>1010117<br>1010049                       | Digital filmsci<br>Digital filmsci<br>Laröd 2:198                             |
|                                                                                                    | 3<br>4<br>5<br>6<br>7<br>8<br>9<br>10       | Ange pe<br>OK 1 1 2 2        | Avbryt<br>Overförs från<br>Overförs från<br>Försäljning<br>Försäljning                          | Planenlig avskrivning<br>Planenlig avskrivning<br>Planenlig avskrivning<br>Planenlig avskrivning                          | 1010117<br>1010117<br>1010049<br>1010049            | Digital filmsc<br>Digital filmsc<br>Laröd 2:198<br>Laröd 2:198                |
|                                                                                                    | 3<br>4<br>5<br>6<br>7<br>8<br>9<br>10<br>11 | Ange pe<br>OK 1 1 2 2 2 2    | riod.*<br>Avbryt<br>Overfors från<br>Overförs från<br>Försäljning<br>Försäljning<br>Försäljning | Planenlig avskrivning<br>Planenlig avskrivning<br>Planenlig avskrivning<br>Planenlig avskrivning<br>Planenlig avskrivning | 1010117<br>1010117<br>1010049<br>1010049<br>1010049 | Digital filmsc<br>Digital filmsc<br>Laröd 2:198<br>Laröd 2:198<br>Laröd 2:198 |

- Redigera huvudbokens transaktionsdatum per rad i fältet Verifikationsdatum
- Ta bort raderna för ett Förslags ID genom att markera en av raderna man vill ta bort och välja **Ta bort** från verktygsmenyn
- Ta bort hela bunten genom att välja **Ta bort bunt** i menyn.

| Spara Export Uppdatera Kör förslag T                                                                                      | a bort bunt Kör om förslag Bekräfta förslag                                  |
|----------------------------------------------------------------------------------------------------|------------------------------------------------------------------------------|
| Om du har tagit bort buntar kommer du få frågan om du<br>vill ta bort transaktionerna i <b>Transaktioner</b> också Klicka | Ta bort     Vill du också ta bort transaktioner från fönstret Transaktioner? |
| i <b>Ja</b> om posterna ska återgå.                                                                                       | Ja Nej                                                                       |

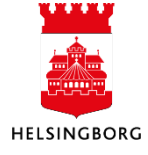

#### 6.1.2.3 Bokföringsbekräftelse

När transaktionerna i bokföringsförslaget är korrekta och du har sparat om du har gjort några ändringar i förslaget, ska en **Bokföringsbekräftelse** köras. Den startas manuellt och uppdaterar då anläggningsregistret och bokför aktiveringstransaktionerna i huvudboken. Klicka på **Bekräfta förslag.** 

Välj variant: Bokföringsbekräftelse Övrigt Anläggning.

| Sortera eft              | Bekräfta förslag                                                                                     |  |  |  |  |  |  |  |
|--------------------------|----------------------------------------------------------------------------------------------------|--|--|--|--|--|--|--|
| Bunt ID:<br>Beställt av: | • ?                                                                                                  |  |  |  |  |  |  |  |
| Totalt:                  | Bekräfta förslag<br>Variant Bokföringsbekräftelse Ovrigt Anläggning 🗸                                |  |  |  |  |  |  |  |
|                          | S Generella parametrar                                                                               |  |  |  |  |  |  |  |
|                          | Öppna parametrar                                                                                     |  |  |  |  |  |  |  |
|                          | Bunt ID * E2412202  Verifikationstyp * Bokforing anläggningar                                        |  |  |  |  |  |  |  |
|                          | Beskrivning                                                                                          |  |  |  |  |  |  |  |
|                          | ⊗ Fasta parametrar                                                                                   |  |  |  |  |  |  |  |
|                          | ⊗ Skrivarparametrar                                                                                  |  |  |  |  |  |  |  |
|                          | Spara         Dina bestallda rapporter         Rapportdefinitioner         Skapa meny         Export |  |  |  |  |  |  |  |
| Spara                    | Stang Export Uppdatera Kör förslag Ta bort bunt Kör om förslag Bekräfta förslag                      |  |  |  |  |  |  |  |

Bokföringsbekräftelsen skapar en rapport som du hittar via "Dina beställda rapporter" som visar vad som bokförts och vilka verifikationsnummer som skapats. **Observera** att alla koddelar inte visas, och att värdena i koddelskolumnerna inte heller visar alla positioner.

Följande utdata skapas vid bokföring:

- AT04b Bokföringsbekräftelse
- GL18B Verifikationsspecifikation

Följande utdata skapas vid fel:

• AT04a – Fellista Bokföringsbekräftelse om något fel måste åtgärdas

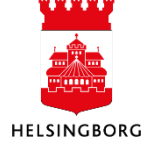

# 7 Bokföra anläggning

**Sökväg:** Redovisning > Anläggning > Bokföring > Transaktioner

Syftet med denna process är att bokföra anläggningstransaktioner i anläggningarnas avskrivningsbok samt i huvudboken. I detta exempel används bilder avseende bokföring av en aktivering men principen är den samma för nästan alla typer av transaktioner som ska bokföras.

Transaktioner som har skapats i anläggningsmodulen och som är klara för bokföring finns i bilden **Transaktioner**. Här kan du exempelvis redigera transaktionstext (Text) innan du skapar ett **Bokföringsförslag**.

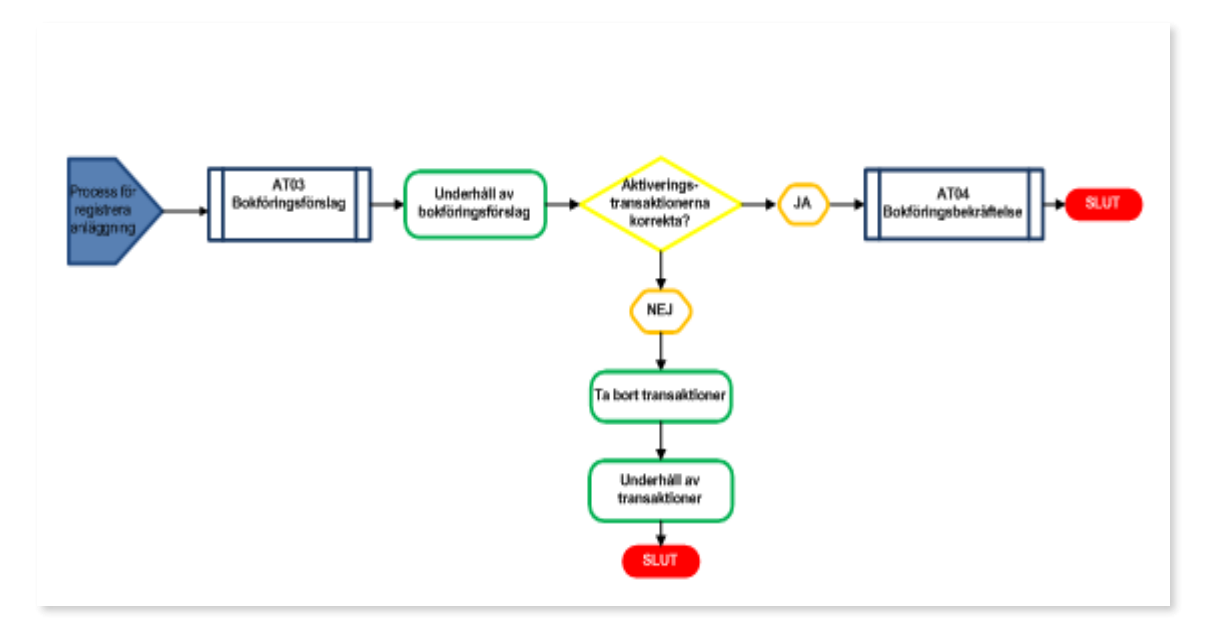

# 7.1.1 Bokföringsförslag (AT03)

Sökväg: Redovisning > Anläggning > Bokföring > Bokföring > Bokföring sförslag – Till underhållsbilden

För att starta bokföringen krävs ett **Bokföringsförslag**. Detta skapas automatiskt av processerna för projektimport, kapitalkostnader och reversering.

**Observera** att det för **Skapa anläggning från faktura (Tratten)** behövs en manuell körning av ett bokföringsförslag. Rapporten som ska användas är **Bokföringsförslag – Till underhållsbilden**. Välj **Kör förslag**. Se rapportbeställningen nedan. Kontrollera att rapportresultatet ser bra ut via **Dina be-ställda rapporter**.

Viktiga parametrar:

- **Period**, blir bokföringsperiod i huvudboken. Systemet föreslår aktuell period vilket innebär att ändring ofta får ske. I annat kan bokföring ske på fel period.
- Verifikationsdatum, förslag är dagens datum vilket ej behöver ändras

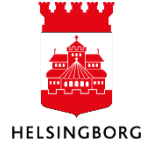

# Anläggningsregister

Manual Anläggning

| Sortera            | Kör                | förslag                             |                                                             |
|--------------------|--------------------|-------------------------------------|-------------------------------------------------------------|
| Bunt IE<br>Beställ | م                  | ?                                   |                                                             |
| Tota               |                    | Bunt ID*                            | B2408143                                                    |
|                    |                    | Avskrivningsbok*                    | •                                                           |
|                    | Från anläggningsnr |                                     |                                                             |
|                    |                    | Till anläggningsnr                  |                                                             |
|                    | Anläggningsgrupp * |                                     | •                                                           |
|                    |                    | Import ID                           | 0                                                           |
|                    |                    | Period *                            | 202406                                                      |
|                    |                    | Verifikationsdatum*                 | 2024-08-14                                                  |
|                    |                    | Trans.typ för anläggning *          | •                                                           |
|                    |                    | Begrepp*                            | •                                                           |
|                    |                    | Användare*                          | •                                                           |
|                    |                    | Sortera efter *                     | Avskrivningsbok, anläggningsgrupp och anläg 💌<br>80_GR_ID_1 |
|                    |                    | Spara Dina beställda rapporter Rapp | portdefinitioner Skapa meny Export                          |
|                    | St                 | täng                                |                                                             |
|                    |                    |                                     |                                                             |
| Spa                | ra                 | Export Uppdatera Kör förslag        | Ta bort bunt Kör om förslag Bekräfta förslag                |

# 7.1.2 Underhåll av bokföringsförslag

Om du stänger ner rutan med bokföringsförslag återkommer du till fönstret för **Bokföring**. Klicka på **Uppdatera**. Här kan du se och eventuellt korrigera de anläggningstransaktioner som skapats av **Bokföringsförslag – Till underhållsbilden**, enligt ovan, eller som skapats automatiskt vid projektimport, kapitalkostnadsberäkning eller reversering. Välj **Bunt ID** (1) för det förslag som ska underhållas. När du har gjort dina ändringar klicka på **Spara** (3).

| II Transaktioner ×                            | 10 Bokföring ×      |                              |                       |           |
|-----------------------------------------------|---------------------|------------------------------|-----------------------|-----------|
|                                               | _                   |                              |                       |           |
| Sortera efter 💌 Stigande <                    | Bokföring           |                              |                       |           |
| Bunt ID: B2408143<br>Beställt av: CABL1003    | Transaktioner       |                              |                       |           |
| (1)                                           | # Förslag           | gs ID anläggningstransaktion | Avskrivningsbok       | Anläggnin |
| Bunt ID: MAN_DPR#347<br>Beställt av: CABL1003 |                     |                              | <b>•</b>              |           |
|                                               | 1                   | 1 Överförs till              | Planenlig avskrivning | 1010118   |
| Totalt: 2                                     | 2                   | 1 Överförs till              | Planenlig avskrivning | 1010118   |
|                                               | 3                   | 1 Överförs till              | Planenlig avskrivning | 1010118   |
|                                               | 4                   | 1 Överförs till              | Planenlig avskrivning | 1010118   |
|                                               | 5                   | 1 Överförs från              | Planenlig avskrivning | 1010117   |
|                                               | 6                   | 1 Överförs från              | Planenlig avskrivning | 1010117   |
|                                               | 7                   | 1 Överförs från              | Planenlig avskrivning | 1010117   |
|                                               | 8                   | 1 Överförs från              | Planenlig avskrivning | 1010117   |
|                                               | 9                   | 2 Försäljning                | Planenlig avskrivning | 1010049   |
|                                               | 10                  | 2 Försäljning                | Planenlig avskrivning | 1010049   |
|                                               | 11                  | 2 Försäljning                | Planenlig avskrivning | 1010049   |
|                                               | 12                  | 2 Försäljning                | Planenlig avskrivning | 1010049   |
|                                               | Ta bort Byta perior | d                            |                       |           |
| 3                                             | Förslag 👻           |                              |                       |           |
|                                               |                     |                              |                       |           |
| Spara Export Uppdatera                        | Kör förslag Ta l    | bort bunt Kör om förslag     | Bekräfta förslag      |           |

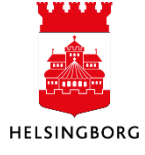

Transaktionerna visas med både debet- och kreditrad. Granska förslagsinformationen i tabellen. Man kan göra följande ändringar:

- 7. Redigera eller lägga till transaktionstext per rad i fältet **Text**
- 8. Ändra bokföringsperiod för alla rader i ett Förslags ID genom att välja en av raderna och sedan välja **Byta period**.

| Bok                   | cföri | ng          |                                  |                                                |            |                            |                           |                  |
|-----------------------|-------|-------------|----------------------------------|------------------------------------------------|------------|----------------------------|---------------------------|------------------|
| Tra                   | ansak | tioner      |                                  |                                                |            |                            | 9.                        | Redi-            |
|                       | #     | Förslags ID | Typ av<br>anläggningstransaktion | Avskrivningsbok                                | Anläggning | Beskrivnin                 | gera huvud<br>transaktion | bokens<br>sdatum |
|                       |       |             |                                  |                                                |            |                            | per rad i fäl             | tet An-          |
| $\checkmark$          | 1     | Byta        | period                           |                                                |            |                            | läggningst                | ransakt-         |
| ×                     | 3     | Ange pe     | riod.* <b>(2)</b>                | ٥                                              |            |                            | ion datum                 |                  |
| <ul> <li>✓</li> </ul> | 4     | OK          | Avbryt                           |                                                |            |                            | 10.                       | Та               |
| <ul> <li>✓</li> </ul> | 6     | 1           | Överförs från                    | Planenlin avskrivning                          | 1010117    | Digital filmsca            | bort radern               | a för ett        |
| ~                     | 8     | 1           | Överförs från                    | Planenlig avskrivning                          | 1010117    | Digital filmsca            | Förslags ID               | genom            |
|                       | 9     | 2           | Försäljning                      | Planenlig avskrivning                          | 1010049    | Laröd 2:198                | att markera               | i en av          |
|                       | 10    | 2           | Försäljning                      | Planenlig avskrivning<br>Planenlig avskrivning | 1010049    | Larod 2:198<br>Laröd 2:198 | raderna ma                | n vill ta        |
|                       | 12    | 2           | Försäljning                      | Planenlig avskrivning                          | 1010049    | Laröd 2:198                | bort och vä               | lja <b>Ta</b>    |
| Та                    | bort  | Byta period |                                  |                                                |            |                            | <b>bort</b> från ve       | erktygs-         |
| För                   | slag  | ~           |                                  |                                                |            |                            | menyn                     |                  |
| 4                     | 4 10  |             |                                  | <b>m</b> 1 . 1                                 |            |                            | 1                         |                  |

| 11. | Ta bort hela | bunten genon | n att välja <b>Ta</b> | <b>bort bunt</b> i | menyn. |
|-----|--------------|--------------|-----------------------|--------------------|--------|
|     |              |              |                       |                    |        |

|       |        |           |             | (5)          |                |                  |
|-------|--------|-----------|-------------|--------------|----------------|------------------|
| Spara | Export | Uppdatera | Kör förslag | Ta bort bunt | Kör om förslag | Bekräfta förslag |

12. Spara. Om du har tagit bort buntar kommer du få frågan om du vill ta bort transaktionerna i **Transaktioner** också. Klicka i **Ja** om posterna ska återgå.

|                                                                    | × |
|--------------------------------------------------------------------|---|
| Ta bort                                                            |   |
| 1 Vill du också ta bort transaktioner från fönstret Transaktioner? |   |
|                                                                    |   |
| Ja Nej                                                             |   |
|                                                                    |   |

# 7.1.3 Bokföringsbekräftelse

När transaktionerna i bokföringsförslaget är korrekta så ska en **Bokföringsbekräftelse** köras. Den startas manuellt och uppdaterar då anläggningsregistret och bokför aktiveringstransaktionerna i huvudboken. Klicka på **Bekräfta förslag.** 

Det finns tre olika varianter att välja på:

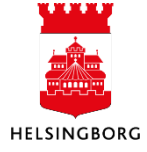

#### Bokföringsbekräftelse Övrigt Anläggning Bokföringsbekräftelse Kapitalkostnader Bokföringsbekräftelse Aktiverad ränta (används inte idag)

Följande utdata skapas:

- AT04a Fellista Bokföringsbekräftelse om något fel måste åtgärdas
- AT04b Bokföringsbekräftelse
- GL18B Verifikationsspecifikation

Exemplet nedan avser **Bokföringsbekräftelse Kapitalkostnader**. Sök fram aktuellt **Bunt ID** och **Spara**:

| Bekräfta förslag   |                             |                                       |       |   |
|--------------------|-----------------------------|---------------------------------------|-------|---|
| < ?                |                             |                                       |       |   |
| Bekräfta förslag   |                             |                                       |       |   |
| Variant            | Bokföringsbekräftelse Kapit | alkostnader                           |       | • |
| ℅ Generella parame | etrar                       |                                       |       |   |
|                    |                             |                                       |       |   |
| Öppna parametrar   |                             |                                       |       |   |
| Bunt ID*           |                             | MAN_DPR#347                           | •     | ← |
| Verifikationstyp*  |                             | Bokföring avskrivningar och räntor AT | •     |   |
| Beskrivning        |                             |                                       |       |   |
|                    |                             |                                       |       |   |
| ➢ Fasta parametrar |                             |                                       |       |   |
| Spara Dina be:     | ställda rapporter Rap       | oportdefinitioner Skapa meny E        | Expor | t |
| Stäng              |                             |                                       |       |   |

Bokföringsbekräftelsen skapar en rapport som du hittar via "Dina beställda rapporter" som visar vad som bokförts och vilka verifikationsnummer som skapats. **Observera** att alla koddelar inte visas, och att värdena i koddelskolumnerna inte heller visar alla positioner.

| Rapport : AT04<br>Företag : 10<br>Anv |                    |                                              |              | *SAN<br>B    | Stadsle<br>D* 10 Stadsl<br>okföringsbek | dningsförvalt<br>edningsförval<br>räftelse Kapi | ningen<br>Ltningen 20240611<br>Ltalkostnader |                                                                |                                | Sida: 1<br>240814<br>10:40:00 |
|---------------------------------------|--------------------|----------------------------------------------|--------------|--------------|-----------------------------------------|-------------------------------------------------|----------------------------------------------|----------------------------------------------------------------|--------------------------------|-------------------------------|
| AvskrivnAnl.grupp                     | Anläggning         | Typ av transaktion                           | Konto        | Dim1         | Dim2                                    | VER. Per                                        | riod (GL)                                    | Ver.text                                                       | AT-tr.datum Anl.period         | Belopp                        |
| PLAN 1112<br>PLAN 1112                | 1010049<br>1010049 | Automatisk avskrivni<br>Automatisk avskrivni | 1129<br>7920 | 1711<br>1711 |                                         | 190002075<br>190002075                          | 202408<br>202408                             | Automatisk avskrivning 202405<br>Automatisk avskrivning 202405 | 240531 202405<br>240531 202405 | 3 787,88-<br>3 787,88         |

# 8 Uppföljning av anläggningstillgångar

# 8.1.1 Ekonomisk information

Sökväg: Redovisning > Fråga > Ekonomisk information

Under ekonomisk information kan du bland annat se återstående bokfört värde. Rapporten ger en uppsummerad bild av av alla ekonomiska transaktioner t o m den period man valt. Man får bl a

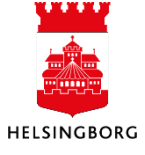

information om ursprungligt anskaffningsvärde, eventuella tilläggsinvesteringar, gjorda av- och nedskrivningar samt bokfört värde. Därutöver redovisas även viss fast information om anläggningen såsom livslängd, återstående livslängd, anläggningsgrupp m m.

Om du behöver mer detaljerad information om anläggning sök i "Transaktioner per avskrivningsbok". Se nästa avsnitt.

|                      | ormation                |                   |             |                       |                  |           |                 |        |  |
|----------------------|-------------------------|-------------------|-------------|-----------------------|------------------|-----------|-----------------|--------|--|
| Anläggning           | 36000651 -              | Beskrivning       | FILBORN     | A 30:7 OBJ 3120 Livsl | ingd O           |           | Avskrivningsbok | PLAN   |  |
| Ansk.dat.            | 2016-01-01              | Anl.grp           | 1111        | Âters                 | tående livslängd |           | Period          | 202310 |  |
| Bidrag               | Nej                     | Historisk anläggn | ing Ja      | Till d                | atum             |           | Periodtyp       | GL     |  |
| Projekt              |                         | Senaste avskr. pe | riod 202308 |                       |                  |           |                 |        |  |
| Finansiell data      | Ej avslutade transaktio | ner Försäljning / | Utrangering |                       |                  |           |                 |        |  |
|                      | Anskaffning             | Tillägg           | Avskrivning | Ned/uppskrivning      | Ränta            | BFV       |                 |        |  |
|                      | 37 502,00               |                   |             |                       | 5 937,41         | 37 502,00 |                 |        |  |
| Ackumulerat          |                         |                   |             |                       | 312.07           |           |                 |        |  |
| Ackumulerat<br>Årets |                         |                   |             |                       |                  |           |                 |        |  |

## 8.1.2 Transaktioner per avskrivningsbok

Sökväg: Redovisning > Fråga > Transaktioner per avskrivningsbok

Här kan du se samtliga transaktioner för anläggningen. Observera att samtliga konton visas vilket gör att anläggningens summering blir noll. Om man vill veta anläggningens bokförda värde hittar man det enklast i **Ekonomisk översikt** enligt ovan.

| Transa                                     | ktioner per                                                               | avskrivningsbok            |                 |                        |           |                  |                                 |                      |                           |     |              |            |        |
|--------------------------------------------|---------------------------------------------------------------------------|----------------------------|-----------------|------------------------|-----------|------------------|---------------------------------|----------------------|---------------------------|-----|--------------|------------|--------|
|                                            | lskriterier                                                               |                            |                 |                        |           |                  |                                 |                      |                           |     |              |            |        |
| Anläggn<br>Avskrivr<br>Anl.grup<br>Företag | ing lika med<br>ningsbok lika med<br>op lika med<br>lika med<br><b>at</b> | 36000651                   |                 |                        |           |                  |                                 |                      |                           |     |              |            |        |
| Sök                                        | Detaljnivå Alla                                                           | nivåer Kopiera till urklip | p               |                        |           |                  |                                 |                      |                           |     |              |            |        |
| #                                          | Anläggning                                                                | Anläggning<br>(T)          | Avskrivningsbok | Avskrivningsbok<br>(T) | Anl.grupp | Anl.grupp<br>(T) | Trans.typ för<br>anläggning (T) | Påverkas<br>BFV? (T) | Beskrivning               | Val | Valutabelopp | Belopp     | Konto  |
|                                            |                                                                           |                            |                 |                        |           |                  |                                 |                      |                           |     |              |            |        |
| 1                                          | 36000651                                                                  | FILBORNA 30:7 OBJ 3        | PLAN            | Planenlig avskrivning  | 1111      | 1111 Markres     | Historiska anläggningar         | Ja                   | Inläsning anläggningar    | SEK | 37 502,00    | 37 502,00  | 1111   |
| 2                                          | 36000651                                                                  | FILBORNA 30:7 OBJ 3        | PLAN            | Planenlig avskrivning  | 1111      | 1111 Markres     | Historiska anläggningar         | Nej                  | Inläsning anläggningar    | SEK | -37 502,00   | -37 502,00 | 1200   |
| 3                                          | 36000651                                                                  | FILBORNA 30:7 OBJ 3        | PLAN            | Planenlig avskrivning  | 1111      | 1111 Markres     | Kalkylmässig ränta              | Nej                  | Kalkylmässig ränta 201601 | SEK | 127,06       | 127,06     | 8562   |
| 4                                          | 36000651                                                                  | FILBORNA 30:7 OBJ 3        | PLAN            | Planenlig avskrivning  | 1111      | 1111 Markres     | Kalkylmässig ränta              | Nej                  | Kalkylmässig ränta 201601 | SEK | -127,06      | -127,06    | 166906 |
| 5                                          | 36000651                                                                  | FILBORNA 30:7 OBJ 3        | PLAN            | Planenlig avskrivning  | 1111      | 1111 Markres     | Kalkylmässig ränta              | Nej                  | Kalkylmässig ränta 201602 | SEK | -118,86      | -118,86    | 166906 |

Anläggningsredovisningens standardrapporter finns i mappen Anläggningsrapporter L46AT.

**Sökväg:** Redovisning > Anläggning > Fråga > L46AT

### 8.1.3 L46AT01 Fasta upplysningar

**Sökväg:** Redovisning > Anläggning > Fråga > L46AT01

Rapporten visar fasta upplysningar per anläggning, sorterat på anläggningsgrupp. Den innehåller ingen ekonomisk information. Man kan göra urval på olika begrepp som t ex anläggnings-grupp, koddelar m m.

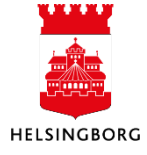

| Rappor<br>Företag | t: L46A<br>g: 10       | T01            |                              |               |            |                  |       |       |         |       | Fasta | a upplysn                | ingar - a | nläggn          | ningar |
|-------------------|------------------------|----------------|------------------------------|---------------|------------|------------------|-------|-------|---------|-------|-------|--------------------------|-----------|-----------------|--------|
| Anlägg<br>Anlägg  | Iningsbeg<br>Iningsgru | repp:<br>op:   | 1220                         |               |            |                  |       |       |         |       |       |                          |           |                 |        |
| Anlägg<br>101018  | <b>ining</b><br>33     | Bes<br>San     | <b>krivning</b><br>nmanträde | esteknik l    | Jrsula och | Öresund          |       |       |         |       |       | Från datun<br>2021-12-01 | n Till da | tum             |        |
| Avskr<br>bok      | Kont.<br>inställning   | Livs-<br>längd | Från<br>datum                | Till<br>datum | Frekvens   | Ränte-<br>tabell | Dim 1 | Dim 2 | Dim 3   | Dim 4 | Dim 5 | Dim 6                    | Dim 7     | SAvskr<br>metod | Ränta  |
| PLAN              | BOKF                   | 60             | 2021-12-01                   |               | PER        | STD              | 1004  |       | 1010183 | 920   | 103   | 870                      | 1156      | N LNA           | 2,5 %  |
| Anlägg<br>101024  | ining<br>7             | Bes<br>Kon     | <b>krivning</b><br>torsinven | tarier D14    | Ļ          |                  |       |       |         |       |       | Från datun<br>2024-02-14 | n Till da | tum             |        |
| Avskr<br>bok      | Kont.<br>inställning   | Livs-<br>längd | Från<br>datum                | Till<br>datum | Frekvens   | Ränte-<br>tabell | Dim 1 | Dim 2 | Dim 3   | Dim 4 | Dim 5 | Dim 6                    | Dim 7     | SAvskr<br>metod | Ränta  |
| PLAN              | BOKF                   | 60             | 2024-02-01                   |               | PER        | STD              | 1004  |       | 1010247 | 920   | 103   | 870                      |           | N LNA           | 2,5 %  |

## 8.1.4 L46AT02 Periodisk data respektive Periodisk data Objekt och konto

Rapporterna visar ekonomisk information för det periodurval man anger i rapportbeställningen. Urval kan också göras på olika begrepp såsom anläggningsgrupp, koddelar, status m m. Den förstnämnda rapporten innehåller en summa-rad per anläggningsgrupp och en totalsammanställning sist i rapporten. Eftersom bokslutsarbetet kräver ekonomisk information per anläggningskonto snarare än per anläggningsgrupp har en särskild Excelerator-rapport, benämnd Periodisk data Objekt och konto, tagits fram. Se nedan. Den innehåller för övrigt också en rapport (flik) som redovisar anläggningarna sorterade på ansvar och objekt. Den senare har främst tagits fram för fastighetsförvaltningens behov.

|            | 6    | Konto | Kontonamn                           | Anl.grupp   | o Ani. Grupp namn                                    | Anläggning | Anl.beskrivning         | Från datum | Till datum status | Anskaffning      | Årets ansk.    | Årets avskr.   | Ack. avskr.       | Restvärde        |
|------------|------|-------|-------------------------------------|-------------|------------------------------------------------------|------------|-------------------------|------------|-------------------|------------------|----------------|----------------|-------------------|------------------|
| +          | 2119 |       | Summa Konto 1120 Verksamhetsfast    | tigheter    |                                                      |            |                         |            |                   | 5 808 283 303,40 | 106 146 988,14 | -64 699 152,43 | -2 132 795 877,27 | 3 675 487 426,13 |
|            | 2120 |       |                                     |             |                                                      |            |                         |            |                   |                  |                |                |                   |                  |
| [ ] +      | 2122 |       | Summa Anl.grupp: 113098 Prel exkl s | stomme Fa   | stigheter för affärsverksamhet                       |            |                         |            |                   | 20 709 909,00    | 0,00           | 0,00           | 0,00              | 20 709 909,00    |
|            | 2123 |       | Summa Konto 1130 Fastigheter för a  | ffärsverks  | ramhet                                               |            |                         |            |                   | 20 709 909,00    | 0,00           | 0,00           | 0,00              | 20 709 909,00    |
| :          | 2124 |       |                                     |             |                                                      |            |                         |            |                   |                  |                |                |                   |                  |
| [ <u>+</u> | 2126 |       | Summa Anl.grupp: 115001 Mark Fasti  | igheter för | annan verksamhet                                     |            |                         |            |                   | 105 499,00       | 0,00           | 0,00           | 0,00              | 105 499,00       |
| [ ·        | 2127 | 1150  | Fastigheter för annan verksamhet    | 115031      | 115031 Inre ytskikt Fastigheter för annan verksamhet | 9002109    | KATTARP 13:13 OMBYGGNAD | 2016-01-01 | N                 | 3 961 526,00     | 0,00           | -40 213,80     | -2 081 581,52     | 1 879 994,48     |
| •          | 2128 | 1150  | Fastigheter för annan verksamhet    | 115031      | 115031 Inre ytskikt Fastigheter för annan verksamhet | 9002399    | RENOVERING BADRUM       | 2016-01-01 | N                 | 73 753,00        | 0,00           | 0,00           | -73 753,00        | 0,00             |
|            | 2129 |       | Summa Anl.grupp: 115031 Inre ytskik | t Fastighe  | ter för annan verksamhet                             |            |                         |            |                   | 4 035 279,00     | 0,00           | -40 213,80     | -2 155 284,52     | 1879 994,48      |
| +          | 2131 |       | Summa Anl.grupp: 115061 Byggnads    | inventarie  | r Fastigheter för annan verksamhet                   |            |                         |            |                   | 38 375,00        | 0,00           | 0,00           | -38 375,00        | 0,00             |
| Ē          | 2132 |       | Summa Konto 1150 Fastigheter för a  | innan verl  | samhet                                               |            |                         |            |                   | 4 179 153,00     | 0,00           | -40 213,80     | -2 193 659,52     | 1 985 493,48     |
|            | 2133 |       |                                     |             |                                                      |            |                         |            |                   |                  |                |                |                   |                  |
| [ [ +      | 2143 |       | Summa Anl.grupp: 117001 Pågående    | byggnati    | on                                                   |            |                         |            |                   | 855 211,25       | 0,00           | 0,00           | 0,00              | 855 211,25       |
| Ē          | 2144 |       | Summa Konto 1170 Pågående ny-, t    | ill- och or | nbyggnad                                             |            |                         |            |                   | 855 211,25       | 0,00           | 0,00           | 0,00              | 855 211,25       |
| · ·        | 2145 |       |                                     |             |                                                      |            |                         |            |                   |                  |                |                |                   |                  |
| <b>+</b>   | 2156 |       | Summa Anl.grupp: 122001 Inventarie  | HT          |                                                      |            |                         |            |                   | 3 459 050,00     | 0,00           | -95 018,48     | -2 447 059,12     | 1 011 990,88     |
| -          | 2157 |       | Summa Konto 1220 Inventarier, ans   | kaffningsv  | rärde                                                |            |                         |            |                   | 3 459 050,00     | 0,00           | -95 018,48     | -2 447 059,12     | 1 011 990,88     |
| 1 :        | 2158 |       |                                     |             |                                                      |            |                         |            |                   |                  |                |                |                   |                  |
| <b>+</b>   | 2166 |       | Summa Anl.grupp: 132201 Aktier och  | n andelar i | kommunens koncernföretag (ej konsolideras)           |            |                         |            |                   | 2 445 596,00     | 0,00           | 0,00           | 0,00              | 2 445 596,00     |
| -          | 2167 |       | Summa Konto 1322 Aktier och ande    | lar i komm  | unens koncernföretag (ej konsolideras)               |            |                         |            |                   | 2 445 596,00     | 0,00           | 0,00           | 0,00              | 2 445 596,00     |
| •          | 2168 |       |                                     |             |                                                      |            |                         |            |                   |                  |                |                |                   |                  |
| [+]        | 2462 |       | Summa Anl.grupp: 137001 Bostadsrå   | itter       |                                                      |            |                         |            |                   | 45 890 436,00    | 1957 500,00    | 0,00           | 0,00              | 45 890 436,00    |
| _          | 2463 |       | Summa Konto 1370 Bostadsrätter      |             |                                                      |            |                         |            |                   | 45 890 436,00    | 1 957 500,00   | 0,00           | 0,00              | 45 890 436,00    |
| -          | 2464 |       | Total                               |             |                                                      |            |                         |            |                   | 5 885 822 658,65 | 108 104 488,14 | -64 834 384,71 | -2 137 436 595,91 | 3 748 386 062,74 |

För det centrala arbetet med bokslut och årsredovisning, exempelvis årsredovisningens not-apparat, finns en särskild rapport benämnd **L46AT02 Excelerator multiklient**. Den omfattar samtliga förvaltningars anläggningstillgångar.

### 8.1.5 L46AT03 Anläggningsrelationer

Rapporten visar relaterade begrepp och relationsvärden per anläggning. Relationer på anläggningstillgångar används för närvarande inte av staden.

### 8.1.6 L46AT04 Sålda/utrangerade anläggningar

Rapporten sorteras och summeras per anläggningsgrupp och med en total summa för hela rapporten. Rapporten innehåller ekonomisk information som används i bokslutsarbetet.

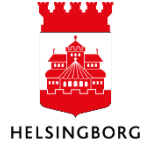

|               | 10                     |                                                   |                                                                                                 |                                                            |                                                       |                  | Salda/ut  | rangera            | ue amagę<br>20150      | 911119a1<br>1. 201512 |
|---------------|------------------------|---------------------------------------------------|-------------------------------------------------------------------------------------------------|------------------------------------------------------------|-------------------------------------------------------|------------------|-----------|--------------------|------------------------|-----------------------|
| Anläggni      | ngsgrupp: 1210         |                                                   |                                                                                                 |                                                            |                                                       |                  |           |                    | 20100                  | 1-201012              |
| Anlägg.<br>Id | Beskrivning            | Anskaffn.<br>datum                                | Datum<br>fsg/utrang.                                                                            | Vernr                                                      | Anskaffn.<br>värde                                    | Ackum.<br>avskr. | Restvärde | Försälj.<br>belopp | Kostnad<br>fsg/utrang. | Resultat              |
| 1010003       | Inventarie 1000        | 2015-08-01                                        | 2015-09-01                                                                                      | 190000019                                                  | 22 000                                                | -244             | 21 756    |                    |                        | 21 758                |
| 1010007       | 50004 Annan borrmaskin | 2015-08-27                                        | 2015-09-01                                                                                      | 190000015                                                  | 177 000                                               | -4 917           | 172 083   |                    |                        |                       |
|               |                        |                                                   |                                                                                                 |                                                            |                                                       |                  |           |                    |                        |                       |
|               |                        |                                                   | 1                                                                                               | I                                                          |                                                       |                  |           |                    |                        |                       |
| SUM grup      | <b>p:</b> 1210         |                                                   |                                                                                                 |                                                            | 199 000                                               | -5 161           | 193 839   |                    |                        | 21 756                |
| iolog.        | 10                     |                                                   |                                                                                                 |                                                            |                                                       |                  | Guidast   |                    | 201                    | 501 - 201             |
| iolag.        | 10                     | SI                                                | UMMA samti                                                                                      | iga anläggni                                               | ngsgrupper:                                           |                  |           |                    | 201                    | 501 - 201             |
| inclug.       | 10                     | SI                                                | UMMA samti                                                                                      | iga anläggni                                               | ngsgrupper:                                           |                  |           |                    | 201                    | 501 - 201             |
| inclug.       | 10                     | SI                                                | UMMA samti<br>kaffningsvär                                                                      | iga anläggni<br>de:                                        | n <b>gsgrupper:</b><br>199 000                        |                  |           |                    | 201                    | 501 - 201             |
| , etag.       | 10                     | Ans<br>Ackumuler                                  | UMMA samtl<br>kaffningsvär<br>rad avskrivni                                                     | iga anläggni<br>rde:<br>ng:                                | ngsgrupper:<br>199 000<br>-5 161                      |                  |           |                    | 201                    | 501 - 201:            |
| , cug.        | 10                     | Si<br>Ans<br>Ackumuler                            | UMMA samti<br>kaffningsvär<br>rad avskrivni<br>Restvär                                          | iga anläggni<br>rde:<br>ng:<br>rde:                        | ngsgrupper:<br>199 000<br>-5 161<br>193 839           |                  |           |                    | 201                    | 501 - 201             |
| , cug         | 10                     | Si<br>Ans<br>Ackumuler<br>Förs                    | UMMA samti<br>kaffningsvär<br>rad avskrivni<br>Restvär<br>räljningsbelo                         | iga anläggni<br>rde:<br>ng:<br>rde:<br>pp:                 | ngsgrupper:<br>199 000<br>-5 161<br>193 839           |                  |           |                    | 201                    | 501 - 201             |
| , cug.        | 10                     | Ans<br>Ackumuler<br>Förs<br>Kostnad försåld       | UMMA samti<br>kaffningsväi<br>rad avskrivni<br>Restväi<br>äljningsbelo<br>a / utrangera         | iga anläggni<br>rde:<br>ng:<br>rde:<br>pp:<br>rde:         | ngsgrupper:<br>199 000<br>-5 161<br>193 839           |                  |           |                    | 201                    | 501 - 201:            |
| o cug         | 10                     | St<br>Ans<br>Ackumuler<br>Förs<br>Kostnad försåld | UMMA samti<br>kaffningsvär<br>ad avskrivni<br>Restvär<br>äljningsbelo<br>a / utrangera<br>Resul | iga anläggni<br>rde:<br>ng:<br>rde:<br>pp:<br>ide:<br>tat: | ngsgrupper:<br>199 000<br>-5 161<br>193 839<br>21 756 |                  |           |                    | 201                    | 501 - 201             |

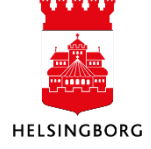

### 8.2 Rapporter

**Sökväg:** Rapporter > Rapporter över klienter > Globala rapporter > Ekonomiadministration > Anläggning >

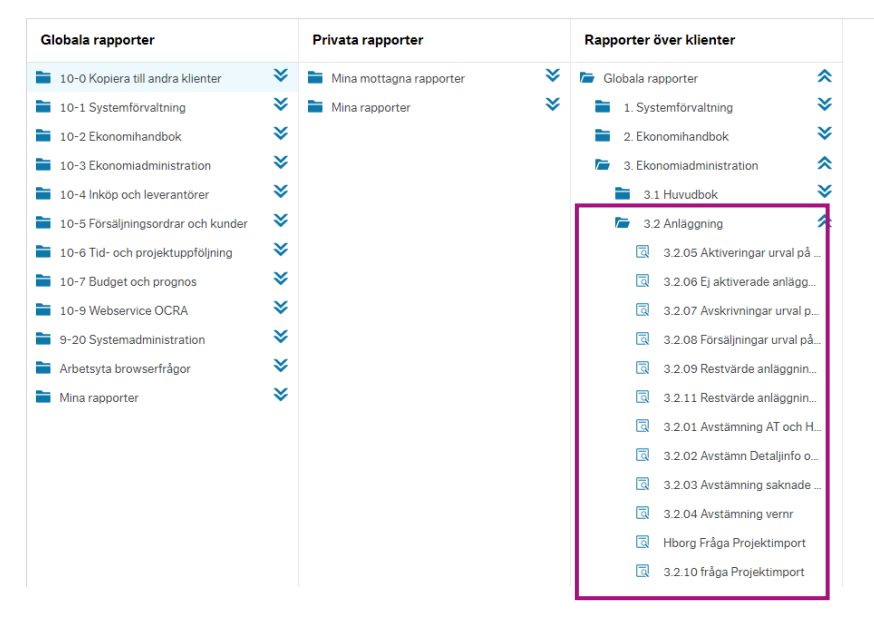

# 8.2.1 Avstämning anläggningskonton (3.2.01)

Avstämning mellan huvudbokens anläggningskonton och anläggningsregistret bör ske månatligen. Använd rapport **3.2.01 Avstämning AT och HB per konto** i rapportfliken. Vid beställning av rapporten ska föreslaget fr o m-datum i formatet ÅÅÅÅ01 behållas. Ingående balans kommer ändå att inkluderas. Se nedan.

Vid differenser får man gå vidare och kontrollera detaljposterna genom att ta upp frågan **3.2.02** Avstämn Detaljinfo om differenser. Se nästa avsnitt.

| ☆ Urvalskriterier               |                         |        |                |               |                |
|---------------------------------|-------------------------|--------|----------------|---------------|----------------|
| Period större än eller lika med | * 201701                |        |                |               |                |
| Period mindre eller lika med    |                         |        |                |               |                |
| Konto mellan                    | 1000                    | och    | 2999           |               |                |
| Konto ej lista                  | 166905,166906,1200,1170 |        | s.             |               |                |
| Företag lika med                | 10                      |        |                |               |                |
|                                 |                         |        |                |               |                |
| Resultat                        |                         |        |                |               |                |
| Sök Detaljnivå Nivå 1 -         | ▼ Kopiera till urklipp  |        |                |               |                |
| #                               | Konto                   | Period | HB<br>Belopp   | AT<br>Belopp  | Avvikelse      |
|                                 |                         |        |                |               |                |
| + Σ1 1010                       |                         |        | 91 446 359,00  | 200 000,00    | 91 246 359,00  |
| + Σ1 1019                       |                         |        | -90 398 171,06 | -2 426 491,16 | -87 971 679,90 |

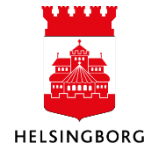

#### 8.2.2 Avstämning detaljinfo om differenser (3.2.02)

Rapporten visar detaljer för differenser som redovisats i ovanstående fråga. Begränsa urvalet till det konto och den månad som har en differens.

| 012102                                                                                                    | Avstämr                                                                     | n Detaljir                                                                                           | ıfo om dif                                           | ferenser                                                            |                               |                                       |                                                                                                    |                             |                                        |         |          |       |           |                                            |                        |                                                                         |
|----------------------------------------------------------------------------------------------------|-----------------------------------------------------------------------------|----------------------------------------------------------------------------------------------------|------------------------------------------------------|---------------------------------------------------------------------|-------------------------------|---------------------------------------|----------------------------------------------------------------------------------------------------|-----------------------------|----------------------------------------|---------|----------|-------|-----------|--------------------------------------------|------------------------|-------------------------------------------------------------------------|
| ☆ Urva                                                                                                    | lskriterier                                                                 |                                                                                                    |                                                      |                                                                     |                               |                                       |                                                                                                    |                             |                                        |         |          |       |           |                                            |                        |                                                                         |
| Period n<br>Konto m<br>Företag                                                                                                    | nellan*<br>Iellan<br>lika med                                               | 1220<br>10                                                                                           | 20                                                   | och                                                                 | *                             |                                       | 2024                                                                                                    | 07                          |                                        |         |          |       |           |                                            |                        |                                                                         |
| Result                                                                                                    | at                                                                          |                                                                                                    |                                                      |                                                                     |                               |                                       |                                                                                                    |                             |                                        |         |          |       |           |                                            |                        |                                                                         |
|                                                                                                    |                                                                             |                                                                                                    |                                                      |                                                                     |                               |                                       |                                                                                                    |                             |                                        |         |          |       |           |                                            |                        |                                                                         |
| Sök                                                                                                    | Detaljnivå                                                                  | Alla nivåe                                                                                           | <ul> <li>Kopiera</li> </ul>                          | a till urklipp                                                      |                               |                                       |                                                                                                    |                             |                                        |         |          |       |           |                                            |                        |                                                                         |
| Sök<br>#                                                                                                    | Detaljnivå<br>Företag                                                       | Alla nivåe<br>Period                                                                                 | Kopiera     Modul                                    | a till urklipp<br>Vernr                                             | Sekvensnr                     | Konto                                 | Belopp                                                                                                    | Beskrivning                 | Ansvar                                 | Projekt | Dim<br>3 | Verks | Aktivitet | Motpart                                    | Objekt                 | Voucher<br>Date                                                         |
| Sök<br>#                                                                                                    | Detaljnivå<br>Företag                                                       | Alla nivåe<br>Period                                                                                 | Kopiera     Modul                                    | Vernr                                                               | Sekvensnr                     | Konto                                 | Belopp                                                                                                    | Beskrivning                 | Ansvar                                 | Projekt | Dim<br>3 | Verks | Aktivitet | Motpart                                    | Objekt                 | Voucher<br>Date                                                         |
| Sök<br>#                                                                                                    | Detaljnivå<br>Företag<br>10                                                 | Alla nivåe<br>Period<br>202407                                                                       | Kopiera     Modul     AT                             | Vernr<br>1900020                                                    | Sekvensnr                     | Konto                                 | Belopp<br>39 500,00                                                                                              | Beskrivning<br>Låsanordning | Ansvar<br>1004                         | Projekt | Dim<br>3 | Verks | Aktivitet | Motpart<br>890                             | Objekt                 | Voucher<br>Date                                                         |
| Sök<br>#<br>1<br>2                                                                                                    | Detaljnivå<br>Företag<br>10<br>10                                           | Alla nivåe<br>Period<br>202407<br>202407                                                             | Kopiera     Modul     AT     AT                      | a till urklipp<br>Vernr<br>1900020<br>1900020                       | Sekvensnr<br>0<br>0           | Konto<br>1220<br>1220                 | Belopp<br>39 500,00<br>202 558,                                                                                  | Beskrivning<br>Låsanordning | Ansvar<br>1004<br>1004                 | Projekt | Dim<br>3 | Verks | Aktivitet | Motpart<br>890<br>890                      | Objekt                 | Voucher<br>Date<br>2024-06-28<br>2024-07-01                             |
| Sök           #           1           2           — Σ3                                                                                                    | Detaljnivå<br>Företag<br>10<br>10<br>10                                     | Alla nivåe<br>Period<br>202407<br>202407<br>202407                                                   | Kopiera     Modul     AT     AT     AT               | a till urklipp<br>Vernr<br>1900020<br>1900020                       | Sekvensnr<br>0<br>0           | Konto<br>1220<br>1220                 | Belopp<br>39 500,00<br>202 558,<br>242 058,00                                                                    | Beskrivning<br>Låsanordning | Ansvar<br>1004<br>1004                 | Projekt | Dim<br>3 | Verks | Aktivitet | Motpart<br>890<br>890                      | Objekt<br>1381         | Voucher<br>Date                                                         |
| Sök           #           1           2           — Σ3           4                                                                                                    | Detaljnivå<br>Företag<br>10<br>10<br>10<br>10                               | Alla nivåe<br>Period<br>202407<br>202407<br>202407<br>202407                                         | Kopiera     Modul     AT     AT     AT     GL        | a till urklipp<br>Vernr<br>1900020<br>1900020<br>1900020            | Sekvensnr<br>0<br>0           | Konto<br>1220<br>1220                 | Belopp<br>39 500,00<br>202 558,<br>242 058,00<br>202 558,                                                        | Beskrivning<br>Låsanordning | Ansvar<br>1004<br>1004<br>1004         | Projekt | Dim<br>3 | Verks | Aktivitet | Motpart<br>890<br>890                      | Objekt                 | Voucher<br>Date<br>2024-06-28<br>2024-07-01<br>2024-08-12               |
| Sök           #           1           2           — Σ3           4           5                                                                                           | Detaljnivå<br>Företag<br>10<br>10<br>10<br>10<br>10                         | Alla nivåe<br>Period<br>202407<br>202407<br>202407<br>202407<br>202407<br>202407                     | Kopiera     Modul     AT     AT     AT     GL     GL | a till urklipp<br>Vernr<br>1900020<br>1900020<br>1900020<br>1900020 | Sekvensnr<br>0<br>0<br>6<br>7 | Konto<br>1220<br>1220<br>1220<br>1220 | Belopp<br>39 500,00<br>202 558,<br>242 058,00<br>202 558,<br>39 500,00                                           | Beskrivning<br>Låsanordning | Ansvar<br>1004<br>1004<br>1004<br>1004 | Projekt | Dim<br>3 | Verks | Aktivitet | Motpart<br>890<br>890<br>890<br>890<br>890 | Objekt<br>1381         | Voucher<br>Date<br>2024-06-28<br>2024-07-01<br>2024-08-12<br>2024-08-12 |
| Sök           #           1           2           — Σ3           4           5           — Σ3                                                                            | Detaljnivå<br>Företag<br>10<br>10<br>10<br>10<br>10<br>10                   | Alla nivåe<br>Period<br>202407<br>202407<br>202407<br>202407<br>202407<br>202407<br>202407           | Kopiera     Modul     AT     AT     GL     GL     GL | a till urklipp<br>Vernr<br>1900020<br>1900020<br>1900020            | Sekvensnr<br>0<br>0<br>6<br>7 | Konto<br>1220<br>1220<br>1220<br>1220 | Belopp<br>39 500,00<br>202 558,<br>242 058,00<br>202 558,<br>39 500,00<br>242 058,00                             | Beskrivning<br>Låsanordning | Ansvar<br>1004<br>1004<br>1004<br>1004 | Projekt | Dim<br>3 | Verks | Aktivitet | Motpart<br>890<br>890<br>890<br>890        | Objekt<br>1381<br>1381 | Voucher<br>Date<br>2024-06-28<br>2024-07-01<br>2024-08-12<br>2024-08-12 |
| Sök           #           1           2           — Σ3           4           5           — Σ3           — Σ3           — Σ3                                              | Detaljnivå<br>Företag<br>10<br>10<br>10<br>10<br>10<br>10<br>10<br>10       | Alla nivåe<br>Period<br>202407<br>202407<br>202407<br>202407<br>202407<br>202407<br>202407<br>202407 | Kopiera     Modul     AT     AT     GL     GL     GL | a till urklipp<br>Vernr<br>1900020<br>1900020<br>1900020            | Sekvensnr<br>0<br>0<br>6<br>7 | Konto<br>1220<br>1220<br>1220<br>1220 | Belopp<br>39 500,00<br>202 558,<br>242 058,00<br>202 558,<br>39 500,00<br>242 058,00<br>484 116,00               | Beskrivning                 | Ansvar<br>1004<br>1004<br>1004<br>1004 | Projekt | Dim<br>3 | Verks | Aktivitet | Motpart<br>890<br>890<br>890<br>890        | Objekt<br>1381<br>1381 | Voucher<br>Date<br>2024-06-28<br>2024-07-01<br>2024-08-12<br>2024-08-12 |
| Sök           #           1           2           — Σ3           4           5           — Σ3           — Σ3           — Σ3           — Σ3           — Σ3           — Σ3 | Detaljnivå<br>Företag<br>10<br>10<br>10<br>10<br>10<br>10<br>10<br>10<br>10 | Alla nivåe<br>Period<br>202407<br>202407<br>202407<br>202407<br>202407<br>202407<br>202407<br>202407 | Kopiera<br>Modul<br>AT<br>AT<br>GL<br>GL<br>GL       | a till urklipp<br>Vernr<br>1900020<br>1900020<br>1900020            | Sekvensnr<br>0<br>0<br>6<br>7 | Konto<br>1220<br>1220<br>1220<br>1220 | Belopp<br>39 500,00<br>202 558,<br>242 058,00<br>202 558,<br>39 500,00<br>242 058,00<br>484 116,00<br>484 116,00 | Beskrivning<br>Låsanordning | Ansvar<br>1004<br>1004<br>1004<br>1004 | Projekt | Dim<br>3 | Verks | Aktivitet | Motpart<br>890<br>890<br>890<br>890        | Objekt<br>1381<br>1381 | Voucher<br>Date<br>2024-06-28<br>2024-07-01<br>2024-08-12<br>2024-08-12 |

#### 8.2.3 Avstämning saknade ver nr i HB (3.2.03)

Rapporten visar vilka verifikationsnummer som saknas i huvudboken men som finns i anläggningsregistret. Här visas för övrigt också de anläggningar som överförts från andra förvaltningar.

#### 8.2.4 Avstämning ver nr (3.2.04)

Rapporten visar differens per verifikation i de fall det finns en missavstämning mellan anläggningsregister och huvudbok.

| 3.2.04 Av         | 3.2.04 Avstämning vernr |                     |       |                 |            |                 |                 |           |  |  |  |  |
|-------------------|-------------------------|---------------------|-------|-----------------|------------|-----------------|-----------------|-----------|--|--|--|--|
| ¥ Urvalskriterier |                         |                     |       |                 |            |                 |                 |           |  |  |  |  |
|                   |                         |                     |       |                 |            |                 |                 |           |  |  |  |  |
| Resultat          | Resultat                |                     |       |                 |            |                 |                 |           |  |  |  |  |
| Sök Det           | aljnivå Alla nivåer     | Kopiera till urklij | pp    |                 |            |                 |                 |           |  |  |  |  |
| #                 | Företag                 | Period              | Konto | Avskrivningsbok | Historisk? | AT<br>belopp    | HB<br>Belopp    | Vernr     |  |  |  |  |
|                   |                         |                     |       |                 |            |                 |                 |           |  |  |  |  |
| 3151              | 10                      | 202407              | 8563  | PLAN            | 0          | 50 524,58       | 50 621,42       | 190002081 |  |  |  |  |
| 3152              | 10                      | 202407              | 8563  | PLAN            | 1          | 96,84           | 50 621,42       | 190002081 |  |  |  |  |
| Σ                 |                         |                     |       |                 |            | -186 648 612,44 | -373 297 224,88 |           |  |  |  |  |

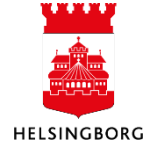

# 8.2.5 Aktivering urval på period (3.2.05)

Här visas vad som har aktiverats per anläggning under valda perioder.

3.2.05 Aktiveringar urval på period

|            | skriterier           |                            |                                       |              |       |                                 |            |           |             |
|------------|----------------------|----------------------------|---------------------------------------|--------------|-------|---------------------------------|------------|-----------|-------------|
| Anl.perio  | d mellan             |                            | 202401 och                            | 20240        | 8     |                                 |            |           |             |
| Transakt   | ionstyp för anläggni | ng (T) lika med Aktivering |                                       |              |       |                                 |            |           |             |
| Påverkas   | BFV? lika med        | Α                          |                                       |              |       |                                 |            |           |             |
| Företag li | ika med              | 10                         |                                       |              |       |                                 |            |           |             |
|            |                      |                            |                                       |              |       |                                 |            |           |             |
| Resulta    | at                   |                            |                                       |              |       |                                 |            |           |             |
| Sök        | Detaljnivå Alla niv  | åer Kopiera till urklipp   |                                       |              |       |                                 |            |           |             |
| #          | Anläggning           | Anläggning<br>(T)          | Transaktionstyp för<br>anläggning (T) | Belopp       | Konto | Transaktionsdatum<br>anläggning | Anl.period | Ver.nr    | Bokf.period |
|            |                      |                            |                                       |              |       |                                 |            |           |             |
| 1          | 1010247              | Kontorsinventarier D14     | Aktivering                            | 88 146,09    | 1220  | 2024-02-01                      | 202402     | 190002055 | 20240       |
| 2          | 1010248              | Cohesity utbyggnation      | Aktivering                            | 1 182 879,00 | 1220  | 2024-02-01                      | 202402     | 190002055 | 20240       |

# 8.2.6 Ej aktiverade anläggningar (3.2.06)

Rapporten visar investeringar som ännu inte hanterats i fakturaimporten eller projektimporten. 3.2.06 Ej aktiverade anläggningar

| × Urvals | kriterier              |                               |                 |                         |                         |                             |           |        |
|----------|------------------------|-------------------------------|-----------------|-------------------------|-------------------------|-----------------------------|-----------|--------|
|          |                        |                               |                 |                         |                         |                             |           |        |
| Resulta  | t                      |                               |                 |                         |                         |                             |           |        |
| Sök      | Detaljnivå Alla nivåer | Kopiera till urklipp          |                 |                         |                         |                             |           |        |
| #        | Anläggningsnr          | Underlag<br>avskr./aktivering | Avskrivningsbok | Avskr.metod<br>(T)      | Livslängd i<br>perioder | Avskrivningsfrekvens<br>(T) | Aktiverad | Status |
|          |                        |                               |                 |                         |                         |                             | •         |        |
| 1        | 1010111                | 232 375,14                    | PLAN            | Ingen avskrivning       | 60                      | Periodiskt                  |           | С      |
| 2        | 1010112                | 232 375,14                    | PLAN            | Ingen avskrivning       | 60                      | Periodiskt                  |           | С      |
| 3        | 1010113                | 232 375,14                    | PLAN            | Ingen avskrivning       | 60                      | Periodiskt                  |           | С      |
| 4        | 1010246                | 6 831 656,00                  | PLAN            | Linjär 1(saldojusterad) | 60                      | Periodiskt                  |           | N      |
| Σ        |                        | 7 528 781,42                  |                 |                         |                         |                             |           |        |

# 8.2.7 Avskrivningar urval på period (3.2.07)

Här visas hur stora avskrivningar som är gjorda på olika anläggningar under olika perioder.

#### 3.2.07 Avskrivningar urval på period

| ☆ Urv   | alskriterier         |                                        |                                       |          |       |                                 |            |         |             |
|---------|----------------------|----------------------------------------|---------------------------------------|----------|-------|---------------------------------|------------|---------|-------------|
| Anl.per | iod mellan           |                                        | 202401 och                            | 202408   | •     |                                 |            |         |             |
| Transa  | ktionstyp för anlägg | ning (T) lika med Automatisk avskrivni | ng                                    |          |       |                                 |            |         |             |
| Påverk  | as BFV? lika med     | A                                      |                                       |          |       |                                 |            |         |             |
| Företag | g lika med           | 10                                     |                                       |          |       |                                 |            |         |             |
| Resul   | tat                  |                                        |                                       |          |       |                                 |            |         |             |
| Sök     | Detaljnivå Alla r    | ivåer Kopiera till urklipp             |                                       |          |       |                                 |            |         |             |
| #       | Anläggning           | Anläggning<br>(T)                      | Transaktionstyp för<br>anläggning (T) | Belopp   | Konto | Transaktionsdatum<br>anläggning | Anl.period | Ver.nr  | Bokf.period |
|         |                      |                                        |                                       |          |       | <b></b>                         |            |         |             |
| 1       | 1010007              | Stadslicens QlikView                   | Automatisk avskrivning                | -55 510, | 1029  | 2024-01-31                      | 202401     | 1900020 | 202401      |
| 2       | 1010007              | Stadslicens QlikView                   | Automatisk avskrivning                | -55 510, | 1029  | 2024-02-29                      | 202402     | 1900020 | 202402      |

### 8.2.8 Försäljning urval på period (3.2.08)

Här visas vilka försäljningar som har skett under vald period.

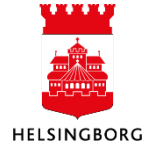

#### 8.2.9 Restvärde anläggningar (3.2.09)

Här visas restvärdet för anläggningar och anläggningsgrupper per anläggningskonto vid vald tidpunkt.

| 3.2.09 Re:                    | stvärde anläg                                                                                                    | igningar                                                                                      |               |  |  |  |  |  |  |  |  |
|-------------------------------|----------------------------------------------------------------------------------------------------|-----------------------------------------------------------------------------------------------|---------------|--|--|--|--|--|--|--|--|
| ☆ Urvalskri                   | terier                                                                                                    |                                                                                               |               |  |  |  |  |  |  |  |  |
| Anläggning e                  | Anläggning ej lista         '36000629','36000630','36000945'         #           Anläggningsbegrepps-id lista med F0         # |                                                                                               |               |  |  |  |  |  |  |  |  |
| Påverkas BF\<br>Period mindre | Påverkas BFV? lika med A<br>Period mindre eller lika med 202400                                                                |                                                                                               |               |  |  |  |  |  |  |  |  |
| Företag lika n                | ned                                                                                                    | 10                                                                                            |               |  |  |  |  |  |  |  |  |
| Resultat                      |                                                                                                    |                                                                                               |               |  |  |  |  |  |  |  |  |
| Sök Deta                      | ljnivå Alla nivåer                                                                                                    | ✓ ✓ Kopiera till urklipp                                                                      |               |  |  |  |  |  |  |  |  |
| #                             | Konto                                                                                                    | Konto<br>(T)                                                                                  | Belopp        |  |  |  |  |  |  |  |  |
|                               |                                                                                                    |                                                                                               |               |  |  |  |  |  |  |  |  |
| 1                             | 1010                                                                                                    | Internt upparbetade immateriella anläggningstillgångar                                        | 1 612 350,00  |  |  |  |  |  |  |  |  |
| 2                             | 1010                                                                                                    | Internt upparbetade immateriella anläggningstillgångar                                        | -1 612 350,00 |  |  |  |  |  |  |  |  |
| 3                             | 1010                                                                                                    | Internt upparbetade immateriella anläggningstillgångar                                        | 1 612 350,00  |  |  |  |  |  |  |  |  |
| 4                             | 1019                                                                                                    | Ackumulerade av- och nedskrivningar på internt upparbetade immateriella anläggningstillgångar | 1 612 350,00  |  |  |  |  |  |  |  |  |
| 5                             | 1019                                                                                                    | Ackumulerade av- och nedskrivningar på internt upparbetade immateriella anläggningstillgångar | -1 612 350,00 |  |  |  |  |  |  |  |  |
| 6                             | 1019                                                                                                    | Ackumulerade av- och nedskrivningar på internt upparbetade immateriella anläggningstillgångar | -1 612 350,00 |  |  |  |  |  |  |  |  |
| - Σ2                          | 3001743                                                                                                    | DIABAS IT STÖD                                                                                | 0,00          |  |  |  |  |  |  |  |  |

# 8.3 Standardfrågor och frågemallar

#### Sökväg: Redovisning > Rapporter > Skapa ny fråga

Standardfrågor finns i alla moduler i ekonomisystemet. Med dessa frågor som grund går det att bygga egna frågemallar, både privata (per användare) och globala (för alla användare). Ett stort antal frågemallar, som man kan utgå ifrån, finns sparade under denna sökväg. En del återfinns för övrigt i Rapportfliken.

#### 8.3.1 Avskrivningsgrund

#### Sökväg: Redovisning > Anläggning > Fråga > Avskrivningsgrund

I det här fönstret kan man söka efter avskrivningsunderlaget för anläggningen och få en historisk översikt. Frågan är därför användbar vid felsökning.

**Observera** att <u>endast</u> anläggningar som använder automatisk avskrivning visar **Avskrivningsgrund** (= Anskaffningsvärde), med reservation för händelser som skett efter senaste avskrivningskörning. Inga värden visas i Avskrivningsgrund för anläggningar med avskrivningsmetod **Ingen avskrivning**, t ex mark och konst.

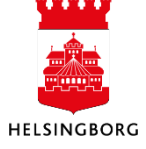

# 8.3.2 Fråga anläggning

Denna fråga används för att fråga på enskilda, grupper av eller samtliga anläggningar. Rapporten har ytterligare två funktioner:

• Ändring av ansvarskod för stöldbegärlig egendom (KINV).

Avskrivningsgrund

| ☆ Urva   | lskriterier        |                             |                        |               |             |                          |                   |           |         |        |
|----------|--------------------|-----------------------------|------------------------|---------------|-------------|--------------------------|-------------------|-----------|---------|--------|
|          |                    |                             |                        |               |             |                          |                   |           |         |        |
| Anläggn  | iing lika med      | 1010001                     |                        |               |             |                          |                   |           |         |        |
| Augusta  | singsheld like mod |                             |                        |               |             |                          |                   |           |         |        |
| AVSKIIVI | ingsbok lika meu   |                             |                        |               |             |                          |                   |           |         |        |
| Företag  | lika med           | 10                          |                        |               |             |                          |                   |           |         |        |
|          |                    |                             |                        |               |             |                          |                   |           |         |        |
| Popult   | <b>at</b>          |                             |                        |               |             |                          |                   |           |         |        |
| Result   | at                 |                             |                        |               |             |                          |                   |           |         |        |
| Sök      | Detaljnivå Alla    | nivåer Kopiera till urklipp |                        |               |             |                          |                   |           |         |        |
| #        | Anläggning         | Anläggning<br>(T)           | Avskrivningsbok<br>(T) | Från<br>datum | Från<br>per | Avskr.metod<br>(T)       | Avskrivningsgrund | Livslängd | Avskr.% | Status |
|          |                    |                             |                        | <b></b>       |             |                          |                   |           |         |        |
| 1        | 1010001            | Utbyggnad trådlöst nätverk  | Planenlig avskrivning  | 2016-01-01    | 201601      | Linjär 1 (saldojusterad) | 38 542,47         | 36        | 33,33   | N      |
| 2        | 1010001            | Utbyggnad trådlöst nätverk  | Planenlig avskrivning  | 2016-02-01    | 201602      | Linjär 1(saldojusterad)  | 90 106,47         | 35        | 33,33   | N      |

• Specifikation av stöldbegärlig, kostnadsförd egendom vid bokslut

| Fråga a             | Inläggning                     |                         |        |                                   |                          |                             |                |              |             |                               |                 |             |          |      |        |
|---------------------|--------------------------------|-------------------------|--------|-----------------------------------|--------------------------|-----------------------------|----------------|--------------|-------------|-------------------------------|-----------------|-------------|----------|------|--------|
| ☆ Urva              | skriterier                     |                         |        |                                   |                          |                             |                |              |             |                               |                 |             |          |      |        |
| Anläggn<br>Anl.grup | kuläggningsnr lika med 1010100 |                         |        |                                   |                          |                             |                |              |             |                               |                 |             |          |      |        |
| Företag             | ika med 10                     |                         |        |                                   |                          |                             |                |              |             |                               |                 |             |          |      |        |
| Result              | at                             |                         |        |                                   |                          |                             |                |              |             |                               |                 |             |          |      |        |
| Sök                 | Detaljnivå Alla nivåe          | er Kopiera till urklipp |        |                                   |                          |                             |                |              |             |                               |                 |             |          |      |        |
| #                   | Anläggningsnr                  | Anläggningsnr<br>(T)    | Bidrag | Anl.grupp<br>(T)                  | Depreciation<br>book (T) | Ansvar<br>(T)               | Projekt<br>(T) | Date<br>from | Per<br>from | Underlag<br>avskr./aktivering | Depr.<br>method | Depr.period | Lifetime | Text | Status |
|                     |                                |                         | •      |                                   |                          |                             |                | iii ii       |             |                               |                 |             |          |      |        |
| 1                   | 1010100                        | Väla Södra 4 (D)        |        | 1471 Exploateringsfastigheter, in | Planenlig avskrivn       | Exploatering industriområde |                | 2018-07-01   | 201807      | 47 859,00                     | NOD             | 202405      | 60       |      | N      |
| Σ                   |                                |                         |        |                                   |                          |                             |                |              |             | 47 859,00                     |                 |             |          |      |        |

# 8.3.3 Fråga avskrivningsbok

Inte aktuell för staden då det bara finns en avskrivningsbok i anläggningsregistret.

### 8.3.4 Transaktioner från andra moduler

I detta fönster kan man få information om aktivering och tilläggstransaktioner för anläggningstillgångarna. Här kan man exempelvis hitta de ursprungliga verifikationsnumren på de transaktioner som ligger till grund för en anläggning.

| Trans. | från andra moo       |                         |                                 |    |           |   |            |        |       |        |         |    |                                |            |
|--------|----------------------|-------------------------|---------------------------------|----|-----------|---|------------|--------|-------|--------|---------|----|--------------------------------|------------|
| ⇒ Urva | rvalskriterier       |                         |                                 |    |           |   |            |        |       |        |         |    |                                |            |
|        |                      |                         |                                 |    |           |   |            |        |       |        |         |    |                                |            |
|        |                      |                         |                                 |    |           |   |            |        |       |        |         |    |                                |            |
| Result | at                   |                         |                                 |    |           |   |            |        |       |        |         |    |                                |            |
| Sök    | Detaljnivå Alla nivå | er Kopiera till urklipp |                                 |    |           |   |            |        |       |        |         |    |                                |            |
| #      | Anläggningsnr        | Avskrivningsbok         | Transaktions-id i<br>Anläggning | VT | Ver.nr    | # | Ver.datum  | Period | Konto | Ansvar | Projekt | MK | Beskrivning                    | Belopp     |
|        |                      |                         |                                 |    |           |   |            |        |       |        |         |    |                                |            |
| 2651   | 1010228              | PLAN                    | 200051250                       | HD | 180031698 | 3 | 2024-01-17 | 202312 | 1200  | 1711   | 50044   | 0  | Slutfaktura Kvarnstensgatan 15 | 453 996,16 |
| 2652   | 1010228              | PLAN                    | 200051224                       | L2 | 200156243 | 4 | 2023-10-31 | 202311 | 1200  | 1711   | 50044   | 0  | lageryta golv                  | 350 000,00 |
| 2653   | 1010250              | PLAN                    | 200052387                       | L2 | 200161836 | 5 | 2024-02-28 | 202403 | 1200  | 1704   | 50042   | 0  | Nödtelefoner                   | 3 197,90   |
| 2654   | 1010250              | PLAN                    | 200052387                       | L2 | 200161837 | 5 | 2024-02-28 | 202403 | 1200  | 1704   | 50042   | 0  | Nödtelefoner                   | 3 819,34   |

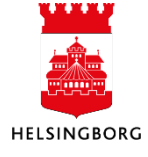

# 9 Exploateringsprojekt

# 9.1.1 Sammanfattning

Vid genomförandet av exploateringsprojekt har staden utgifter och inkomster som hanteras som omsättningstillgångar eller aktiveras som anläggningstillgångar. Exploateringsprojekt klassas som omsättningstillgångar. Förvaltad mark, innan exploatering startat, klassas som anläggningstillgång, markreserv.

Mark- och exploateringsenheten (MEX) ansvarar under arbetet för exploateringsprojekten och är den enhet som fakturerar exploatören/byggherren. Stadsbyggnadsförvaltningen (SBF) och NSVA samt Öresundskraft AB utför arbeten på exploateringsprojekten och är de förvaltningar och bolag som ska äga och förvalta allmän platsmark, ledningar och tillhörande anläggningar efter färdigställandet. Respektive organisation redovisar sina kostnader för avskrivningar, räntor och underhåll.

De utgifter som avser allmän plats för det lokala områdets behov kan vidarefaktureras till SBF. Den del av utgifterna som avser allmänna/övergripande åtgärder för områdets behov finansieras av skattemedel och ska stanna i de utförande nämnderna, och omfattas inte av beskrivningen som följer.

### 9.1.2 Förutsättningar

Exploateringsprojekt definieras som omsättningstillgång och respektive projekt ska ha ett anläggningsnummer inom konto 1471 (industrier) eller 1472 (bostäder).

Under den tid som projekten pågår redovisas de som pågående exploateringsprojekt i balansräkningen. Beräknade framtida kostnader för färdigställande av respektive projekt redovisas som kortfristig skuld. När projektet är färdigställt och inkomster och utgifter kan bestämmas på ett tillförlitligt sätt, matchas konto '3720 Försäljning exploateringsfastigheter' och övriga intäkter i projektet mot konto '4220 Anskaffningskostnad, försåld exploateringsfastighet' och resultatet redovisas. Vid större exploateringar kan delavslut göras efterhand som försäljningar av byggrätter och tomtmark sker. Vid färdigställandet ska utgifterna för tekniska anläggningar aktiveras inom respektive förvaltning/bolag.

Nedan beskrivs hanteringen i ekonomisystemet. Lösningen ger, hela vägen från pågående projekt till aktivering/utrangering, en rättvisande bild för staden som helhet.

### 9.1.3 Hantering under utförandet

SBF har kostnader för utbyggnad av allmän plats och infrastruktur enligt uppdrag/beställning från MEX. Dessa kostnader som avser material och arbetstid, bokförs på respektive projekt i SBFs resultaträkning. SBF fakturerar MEX och intäkterna bokförs på berörda projekt.

Hos MEX bokförs entreprenaderna som exploateringsutgifter på respektive projekt (8XXX). Utgifterna triggas hos MEX till konto 1200 (Tratten) för direkt belastning på konto 1471 eller 1472.

MEX bokför alla markförsäljningar/inkomster från exploatörer (konto 372X) på respektive projekt och med aktuell motpartskod. Inkomsten triggas hos MEX på samma sätt till konto 1200 för att tillgodoföras konto 1471 eller 1472.

När anläggningarna är färdigställda och slutbesiktigade ska aktivering av pågående projekt ske och avskrivning/upplösning kan påbörjas.

# 10 Årsavslut

**Sökväg:** Redovisning > Anläggning > Årsavslut > **Uppdatera avskrivningsunderlag vid årsskiftet** 

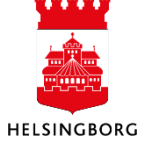

Innan kapitalkostnadsberäkning kan ske för ett nytt bokföringsår måste denna rutin köras. Den startas manuellt. Anläggningarna uppdateras då med avskrivningsunderlag för det nya bokföringsåret. Rapporten kan köras flera gånger. När en anläggning är uppdaterad påverkas den inte av ytterligare körningar. Följande utdata skapas:

- AT14a Fellista. Skapas om något fel måste åtgärdas
- AT14b Uppdatera avskrivningsunderlag vid årsskiftet

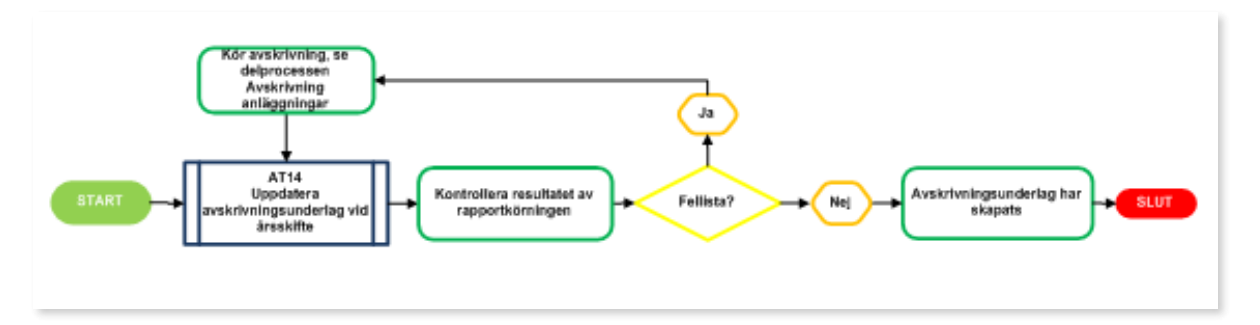

I rapporten kan man göra urval på anläggningsnummer eller anläggningsgrupp. Det finns oftast ingen anledning att inte låta årsavslutet omfatta samtliga anläggningar i registret. **OBS!** Förslagsvärdet i rapportbeställningen är **innevarande** år. Detta får ändras om rapporten körs efter årsskiftet, vilket ju normalt är fallet. Klicka på **Spara** och sedan **Dina beställda rapporter**.

| Uppdatera avskrivningsunderla  | ag vid årsskiftet                     |
|--------------------------------|---------------------------------------|
|                                |                                       |
|                                |                                       |
| Öppna parametrar               |                                       |
| Från anläggningsnr             |                                       |
| Till anläggningsnr             |                                       |
| Anläggningsgrupp *             | *                                     |
| Begrepp *                      | *                                     |
| Avskrivningsbok *              | *                                     |
| AI                             | - 2024                                |
|                                |                                       |
| Spara Dina beställda rapporter | Rapportdefinitioner Skapa meny Export |

Körningen kan skapa två rapporter. Om det finns en **AT14A** så är det en fellista, **AT14B** är en bekräftelse på de anläggningar som uppdaterats.

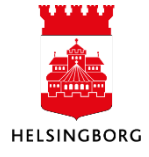

Fellistan **AT14A** signalerar vilka anläggningar som inte har behandlats av körningen och orsaken till detta. I exemplet finns en anläggning som inte är avskriven för hela året, vilket är den vanligaste orsaken. Anläggningen måste i detta fall skrivas av för resterande perioder innan man kan köra rutinen **AT14** igen.

| Rapport : AT14<br>Företag : 10<br>Anv : CABL1003              |                       | *SAND*<br>Uppdat   | Stadsledningsförvaltningen<br>10 Stadsledningsförvaltningen 20240611<br>era avskrivningsunderlag vid årsskiftet                                      |
|---------------------------------------------------------------|-----------------------|--------------------|----------------------------------------------------------------------------------------------------|
| Trans datum: 240814<br>Från period: 202501<br>Avskrivningsbok | 1<br>Anläggningsgrupp | Anläggning         | Orsak                                                                                                    |
| PLAN<br>PLAN<br>PLAN                                          | 1020<br>1020          | 1010088<br>1010127 | Anläggningen har inte skrivits av för alla perioder under innevarande år<br>Anläggningen har inte skrivits av för alla perioder under innevarande år |

De anläggningar som har behandlats av årskörningen redovisas med återstående livslängd och uppdaterat avskrivningsunderlag. Årskörningarna måste upprepas tills fellistan är tom.

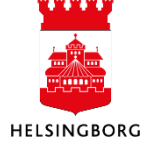

# 11 Överföring av anläggningar mellan förvaltningar

Om en flytt av anläggningstillgång bestämts mellan två förvaltningar ska detta anmälas till systemansvarig på SLF Ekonomi och styrning. Den process som sedan ska utföras är följande:

En anläggning kan inte flyttas fysiskt från en förvaltning till en annan via någon rutin i ekonomisystemet. Förvaltningen som ska "sälja/avyttra" anläggningen ska ändra dess status i Flik 1 från Aktiv till Spärrat och spara för att inte kapitalkostnadsberäkningen för anläggningen ska fortgå. Anläggningen kommer således att finnas kvar som spärrad i säljarens anläggningsregister.

Därefter ska samma anläggning skapas på nytt hos "köparen" och det får ske genom en filinläsning (import) med en särskild Excelerator-mall som är framtagen för ändamålet. Mallen finns att hämta på intranätet där manualer och lathundar för ekonomisystemet finns. Namnet på mallen är **Flytt av anläggningstillgångar mellan förvaltningar**. Överföringen/inläsningen hanteras av SLF i samarbete med berörda förvaltningar.

I mallfilen finns vissa instruktioner för ifyllandet. Filen innehåller två flikar varav den första innehåller anläggningens grunduppgifter medan den andra visar de transaktioner som påverkat anläggningen under dess aktiva tid. Nedanstående exempel visar hur flikarna kan se ut vid en import. Ett valfritt buntnummer anges i huvudet i vardera fliken. I flik 2 anges dessutom startdatum och transaktionsdatum enligt det format som anges i exemplet. Gulmarkerade kolumner är obligatoriska.

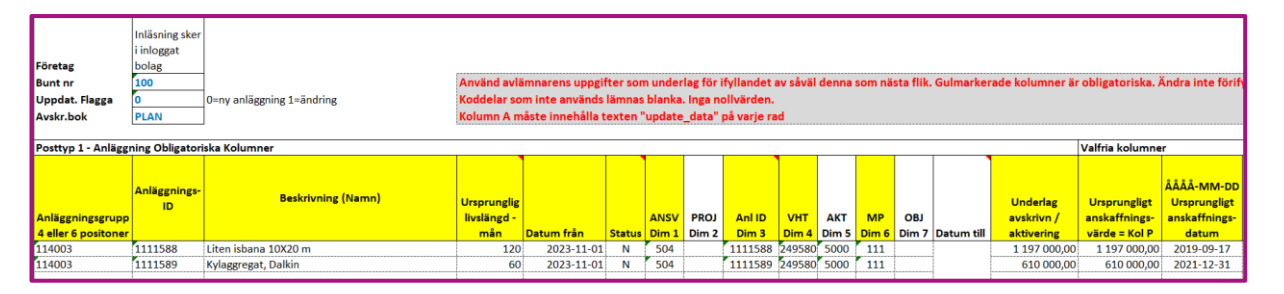

### Flik 1 Grunduppgifter

**Anläggningsgrupp** utgörs i standard av det fyrställiga anläggningskontot. Varje förvaltning har möjlighet att bygga upp en indelning efter eget önskemål. Anläggningsgrupperna kan därmed underindelas, d v s byggas ut med fler positioner, för t ex komponentindelning.

**Anläggnings-ID** består av sju siffror och de två första utgörs av av klientnumret. Vid överföring av inventarie behålls det befintliga numret för att underlätta spårbarheten.

Beskrivning (Namn) kan ändras och förtydligas av mottagaren.

Ursprunglig livslängd – mån kan ändras om mottagaren gör en annan bedömning.

**Datum från** ska anges med formatet ÅÅÅÅ-MM-DD och avser det datum övertagandet sker. Ska alltid sättas till dag 1 i aktuell månad.

**Status** sätts till 'N' vilket innebär Aktiv.

**Kodsträng** som ska belastas med kapitalkostnaden fylls i. Motpartskoden spelar ingen roll eftersom den sätts automatiskt till 413 vid bokföring av kapitalkostnader. Observera att anläggnings-ID också ska anges i kolumnen för Dim 3.

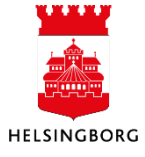

**Underlag avskrivn/aktivering** avser det ursprungliga nettoanskaffningsvärdet och får inte ändras av mottagaren.

Även Ursprungligt anskaffningsdatum ska vara oförändrat.

#### Flik 2 Transaktioner

Denna innehåller bara två kolumner som behöver fyllas i. De är **Återstående livslängd-mån** och **Ack avskrivning**. Övriga fält länkas automatiskt från flik 1.

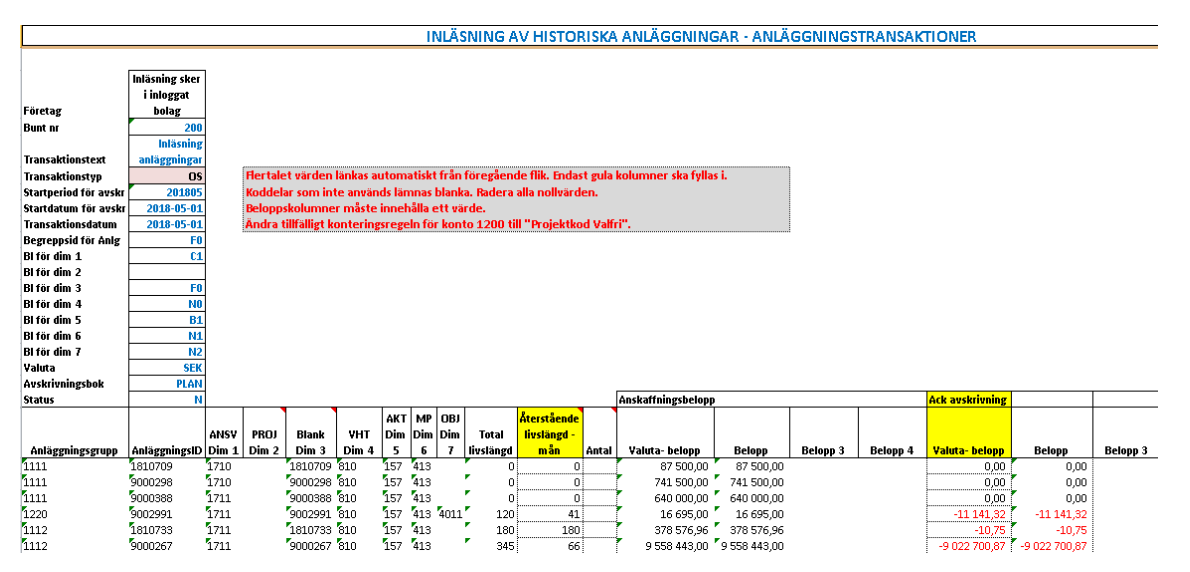

Flikarna läses in i ekonomisystemet, en i taget.

Det är viktigt att inga andra aktiviteter sker i anläggningsregistret medan SLF genomför flytten och därför ska den ske i samråd.

Den automatiska numreringen av nya anläggningstillgångar stängs tillfälligt av hos köparen genom att manuell numrering aktiveras enligt nedan. Sökvägen är: Gemensam > Systeminställning > **Automatisk numrering** 

| Automatisk numrering                |                          |                    |         |          |
|-------------------------------------|--------------------------|--------------------|---------|----------|
| Fälthjälp                           |                          |                    |         |          |
| BI                                  | Beskrivning*             |                    |         |          |
| ANL                                 | Autonumrering Anläggning |                    |         |          |
| Huvudregister<br>Anläggningar<br>F0 | Antal tecken Manuell     | Status*<br>Aktiv ▼ |         |          |
| Тур                                 | Komponent                | Nr från            | Nr till | Nästa nr |
| Fast                                | 10                       | 0                  | 0       | 0        |
| Räknare                             |                          | 10001              | 19999   | 10253    |
| Lägg till Ta bort                   |                          |                    |         |          |

l Inndatorat av GII

#### 11.1.1 Inloggning

I Excelfilen, klicka på Unit4 Excelerator och "Inloggning". Använd den ordinarie inloggningen. Fyll i inloggningsbilden enligt nedan och klicka på "Inloggning".

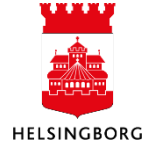
Manual Anläggning

| Arkiv          | Start Infog                             | ga Sidlayout                          | Formler Data                      | Granska Visa          | a Automate             | Hjälp U                                 | nit4 Excelerato                                                |                           |
|----------------|-----------------------------------------|---------------------------------------|-----------------------------------|-----------------------|------------------------|-----------------------------------------|----------------------------------------------------------------|---------------------------|
| Ladda<br>Åtgä  | Töm<br>v till v<br>rder Blad            | Validera Bokför                       | Alternativ<br>* (Av)kommentera    | Loggfil 🔐             | Inloggning             |                                         |                                                                |                           |
| B14            | • : )<br>•                              | × ✓ fr                                | Inloggning - U4BW We              | bService              | ×                      | :                                       |                                                                |                           |
| 2              | B                                       | с                                     | Anv.namn cabl1003<br>Domän HBGADM |                       |                        | д н<br>LÄGGNI                           | ı J<br>NGAR. Varia                                             | к<br>nt för               |
| 2              | Företag                                 | Inläsning sker<br>i inloggat<br>bolag | Losen                             |                       |                        |                                         |                                                                |                           |
| 3 4 5          | Bunt nr<br>Uppdat. Flagga<br>Avskr.bok  | 101<br>0 0=ny a<br>PLAN               | << Mindre                         |                       | Inloggning             | ter som un<br>lämnas blar<br>exten "upd | derlag för ifylland<br>hka. Inga nollvärd<br>ate_data" på varj | let av så<br>en.<br>e rad |
| 10             | Posttyp 1 - Anlägg                      | ning Obligatoriska Kol                | U4BW WebService                   |                       | ~                      |                                         |                                                                |                           |
| 11             | Anläggningsgrupp<br>4 eller 6 positoner | Anläggnings-<br>ID                    | Windows Password Aut              | hentication           | √                      | ANSV<br>atus Dim 1                      | PROJ Ani ID<br>Dim 2 Dim 3                                     | VHT<br>Dim 4              |
| 12<br>13<br>14 |                                         |                                       | nttps://ubw.hbgadm.hbg            | stad.se/upwprod-repor | rtengine/Service.asr 🗸 |                                         |                                                                |                           |
| 16             |                                         |                                       |                                   | 1                     |                        |                                         |                                                                |                           |

## 11.1.2 Underhåll/Inläsning Anläggningar, flik 1

Välj **Bokför aktivt blad** i samma meny som användes vid inloggningen. Om processen godkänts får du ett meddelande som nedan. Bekräfta med **OK**.

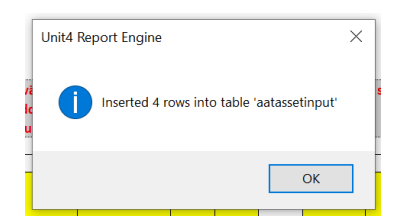

Efter inläsning av anläggningsfliken kan posterna kontrolleras i **Underhåll inläsning anläggningar** (aatassetinput). **Sökväg:** Redovisning > Anläggning > Inläsning av projekt > Underhåll inläsning anläggningar.

Starta därefter rutinen **Inläsning av historiska anläggningar**. **Sökväg:** Redovisning > Anläggning > Inläsning av projekt > Inläsning av anläggningar > **Inläsning av historiska anläggningar** 

Var noga och välj rätt variant. Ersätt föreslaget Bunt ID med det som angetts i filen. Spara.

|                  | lant Inläsning av historiska anläggningar |     | Ψ                                                                         |  |  |  |  |  |
|------------------|-------------------------------------------|-----|---------------------------------------------------------------------------|--|--|--|--|--|
| ✓ Generella      | parametrar                                |     |                                                                           |  |  |  |  |  |
|                  |                                           |     |                                                                           |  |  |  |  |  |
| Öppna para       |                                           |     |                                                                           |  |  |  |  |  |
| Oppila para      | medal                                     |     | 🖉 Genomfört                                                               |  |  |  |  |  |
| Bunt ID*         |                                           | 100 | Sparades. Rapportutdata har ordernummer 59 och finns under Dina beställda |  |  |  |  |  |
| Filnamn          |                                           |     | rapporter                                                                 |  |  |  |  |  |
| Tilldela uppgift |                                           |     |                                                                           |  |  |  |  |  |
|                  | Iserie                                    |     |                                                                           |  |  |  |  |  |
| Autonumrering    |                                           |     |                                                                           |  |  |  |  |  |

Om en fellista skapas visar den de anläggningar som **inte** har blivit inlästa. Ett

vanligt fel är att begreppsvärden/koddelar inte finns upplagda i ekonomisystemet eller inte är aktiva, d v s har status N. Ett annat fel som kan förekomma är då man försöker läsa in anläggningar som inte

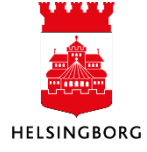

har någon avskrivning, till exempel mark, aktier och konst. Fellista uppstår och värdet för **Frekvens** måste då rättas.

Eventuella fel rättas i underhållsbilden, **Underhåll inläsning anläggningar**. Exemplet nedan visar när komplettering med "Frekvens" måste göras. Komplettera i kolumnen "Frekvens" och välj "Periodiskt", vilket innebär månatliga avskrivningar.

| Sortera efter 🖉 💌 Stigande   « | Underhåll inläsning anläggningar |                            |                              |                  |            |         |              |                            |             |                          |           |            |
|--------------------------------|----------------------------------|----------------------------|------------------------------|------------------|------------|---------|--------------|----------------------------|-------------|--------------------------|-----------|------------|
| Bunt ID: 100                   | Underhåll inläsning anläggningar |                            |                              |                  |            |         |              |                            |             |                          |           |            |
| Totalt: 1                      | Posttyp                          | Anläggning                 | Beskrivning                  | Anl.grupp        | Ansvar     | Projekt | Avskrivning  | Underlag avs               | Årlig avskr | Frekvens                 | Livslängd | Skrotvärde |
|                                | 1                                | 1111588<br>1111589         | Liten isbana<br>Kylaggregat, | 114003<br>114003 | 504<br>504 |         | PLAN<br>PLAN | 1 197 000,00<br>610 000,00 | 0,00        | Periodiskt<br>Periodiskt | 120<br>60 | 0,00       |
|                                | 2                                | 1111588                    | Liten isbana 1               | 114003           | 504        |         | PLAN         | 1 197 000,00               | 0,00        | I 🔹                      | 120       | 0,00       |
|                                | 2<br>Ta bort                     | 1111589<br>Ta bort anläggr | Kylaggregat,                 | 114003           | 504        |         | PLAN         | 610 000,00                 | 0,00        |                          | 60        | 0,00       |

Spara efter rättning. Läs in bunten igen med **Inläsning av historiska anläggningar**. Glöm inte att ange Bunt ID.

När allt är inläst från anläggningsfliken finns inget Bunt-ID kvar i **Underhåll inläsning anläggningar**.

## 11.1.3 Inläsning Transaktioner, flik 2

Välj **Bokför aktivt blad** i Excelfilen.

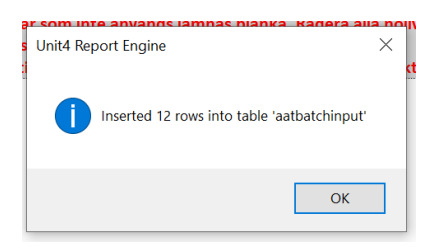

Transaktionerna hamnar i **Underhåll inläsning transaktioner**.

| Sortera efter 🗨 Stigande 	 « | Underhåll inläsning transaktioner |    |   |            |              |             |           |                          |   |             |            |               |     |
|------------------------------|-----------------------------------|----|---|------------|--------------|-------------|-----------|--------------------------|---|-------------|------------|---------------|-----|
| Bunt ID: 101                 | Underhåll inläsning transaktioner |    |   |            |              |             |           |                          |   |             |            |               |     |
| Totalt: 1                    |                                   | #  | # | Anläggning | Beskrivning  | Avskrivning | Anl.grupp | Trans.typ för anläggning |   | Trans.datum | Anl.period | Text          | Val |
|                              |                                   | 1  |   |            |              |             |           |                          | • | <b></b>     |            |               |     |
|                              |                                   | 25 | 1 | 1111588    | Liten isbana | PLAN        | 114003    | Historiska anläggningar  |   | 2023-11-01  | 202311     | Inläsning anl | SEK |
|                              |                                   | 26 | 1 | 1111589    | Kylaggregat, | PLAN        | 114003    | Historiska anläggningar  |   | 2023-11-01  | 202311     | Inläsning anl | SEK |
|                              |                                   | 25 | 2 | 1111588    | Liten isbana | PLAN        | 114003    | Historiska anläggningar  |   | 2023-11-01  | 202311     | Inläsning anl | SEK |
|                              |                                   | 26 | 2 | 1111589    | Kylaggregat, | PLAN        | 114003    | Historiska anläggningar  |   | 2023-11-01  | 202311     | Inläsning anl | SEK |
|                              |                                   | 25 | 5 | 1111588    | Liten isbana | PI AN       | 114003    | Historiska anläggningar  |   | 2023-11-01  | 202311     | Inläsning anl | SEK |

Därefter sker inläsning i rutin **Inläsning historiska anl transaktioner**. **Sökväg:** Redovisning > Anläggning > Inläsning av projekt > Inläsning av anläggningstransaktioner > Inläsning av historiska anläggningar > **Inläsning historiska anltransaktioner** 

Var noga och välj rätt variant. Fyll i "Bunt ID", "Period" och "Verifikationsdatum".

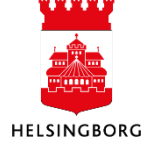

Manual Anläggning

| Inläsning av anläggr   | ngstransaktioner                            |   |  |  |  |  |  |
|------------------------|---------------------------------------------|---|--|--|--|--|--|
| ariant Inläsr          | äsning historiska anltransaktioner          |   |  |  |  |  |  |
| ➢ Generella parametrar |                                             |   |  |  |  |  |  |
|                        |                                             |   |  |  |  |  |  |
| Öppna parametrar       |                                             |   |  |  |  |  |  |
| Bunt ID*               | 2408261                                     | 1 |  |  |  |  |  |
| Filnamn                |                                             |   |  |  |  |  |  |
| Period*                | 202401                                      | • |  |  |  |  |  |
| Verifikationsdatum*    | 2024-01-01                                  |   |  |  |  |  |  |
| Sortera efter *        | Avskrivningsbok, anläggningsgrupp och anläg | • |  |  |  |  |  |

Kontrollera att körningen gått bra och att ingen fellista har skapats i "Underhåll beställda rapporter".

## 11.1.4 Underhåll av bokföringsförslag

Efter att inläsning av transaktionerna skett och eventuell fellista hanterats hamnar de i bilden **Bokföring** som finns i mappen Bokföring. Den slutliga uppdateringen sker med **Bokföringsbekräftelse Öv**rigt Anläggning. Fyll i Bunt ID och spara.

Kontrollera rapporten och att körningen gått bra.

De inlästa transaktionerna blir inte bokförda i huvudboken. De får verifikationsnummer "0" i anläggningsregistret.

**OBS!** Tänk på att återställa den automatiska numreringen av nya anläggningstillgångar som tillfälligt stängdes av enligt ovan. Bocka ur rutan "Manuell". Om kontoregeln för konto 1200 ändrats måste även den återställas.

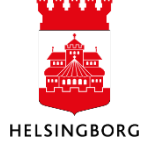

## 11.1.5 Ombokning i huvudboken m.m.

Parallellt med överföringen i anläggningsregistret måste två ombokningar göras i huvudboken, en hos den "säljande" klienten och en hos den "köpande". Nedan visas ett bokföringsexempel på en överföring av fastigheter mellan två förvaltningar.

Kontoreglerna måste ändras tillfälligt för att bokföring direkt på anläggningskonton ska kunna ske.

| <u>Konto</u> | Motpart | Belopp |
|--------------|---------|--------|
| Köpare:      |         |        |
| 1120         | 890     | 100 D  |
| 1129         | 890     | -75 K  |
| 166920       | 118     | -25 K  |
| Säljare:     |         |        |
| 1112         | 890     | -100 K |
| 1129         | 890     | 75 D   |
| 166920       | 110     | 25 D   |

**OBS!** Eftersom en överförd anläggning finns kvar i anläggningsregistret hos den tidigare förvaltningen är det viktigt att anläggningens status där ändras till S = Spärrat. Härigenom ges möjlighet att exkludera dessa anläggningar i balansspecifikationen och i andra rapporter.

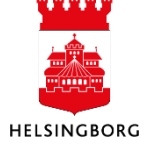